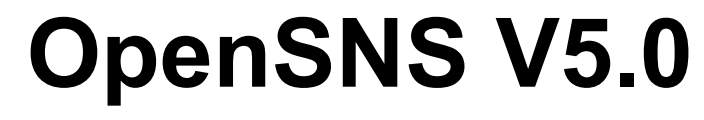

# PC 端使用手册

嘉兴想天信息科技有限公司

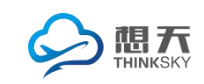

# 目录

| 目录              | 2    |
|-----------------|------|
| 1.前台功能          | 1    |
| 1.1 登录注册        | 1    |
| 1.1.1 登录界面      | 1    |
| 1.1.2 邮箱注册      | 1    |
| 1.1.3 手机注册      | 2    |
| 1.1.4 邀请注册      | 3    |
| 1.2 个人设置        | 3    |
| 1.2.1 资料设置      | 4    |
| 1.2.2 个性域名      | 5    |
| 1.2.3 用户标签      | 5    |
| 1.2.4 头像修改      | 6    |
| 1.2.5 密码修改      | 6    |
| 1.2.6 身份设置      | 7    |
| 1.2.7 我的积分      | 8    |
| 1.2.8 申请认证      | 8    |
| 1.2.9 头衔        | . 10 |
| 1.2.10 其他       | .11  |
| 1.3 个人主页        | .11  |
| 1.3.1个性化背景      | . 12 |
| 1.3.2 资料        | . 12 |
| 1.3.3 TA 的关注/粉丝 | 13   |
| 1.3.4 头衔        | .14  |
| 1.3.5 关注的话题     | . 14 |
| 1.3.6 我的问答      | . 15 |
| 1.3.7 我的资讯      | . 15 |
| 1.3.8 我的动态      | . 16 |
| 1.4 用户中心        | .16  |

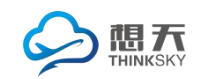

| 1.4.1 邀请好友                  |      |
|-----------------------------|------|
| 1.4.2 消息中心                  |      |
| 1.4.3 我的收藏                  |      |
| 1.5 运营小工具                   |      |
| 1.5.1 公告                    |      |
| 1.5.2 签到                    |      |
| 1.5.3 排行榜                   |      |
| 1.5.4 全站搜索和返回顶部             | 21   |
| 1.5.5 用户小名片                 | 21   |
| 1.5.6 即时聊天                  | 21   |
| 1.6 网站首页                    | 22   |
| 1.6.1 静态首页类型                | 22   |
| 1.6.2 聚合首页类型                | 22   |
| 1.6.3 登录页类型                 | 23   |
| 1.7 找人                      | 24   |
| 1.7.1 社区明星                  | 24   |
| 1.7.2 推荐关注                  | 24   |
| 1.7.3 身份标签找人                | 24   |
| 1.7.4 地区找人                  | 25   |
| 1.8 动态                      | 26   |
| 1.8.1 发动态                   | 26   |
| 1.8.2 表情、图片                 | 26   |
| 1.8.3 附件上传                  | 27   |
| 1.8.4 网页、视频、音乐分享            | 27   |
| 1.8.5 实时位置分享                | 29   |
| 1.8.6 发红包                   | 29   |
| 1.8.7 打赏                    |      |
| 1.8.8 话题功能                  |      |
| <b>1.8.9</b> 点赞、评论、转发、分享、@女 | 子友32 |

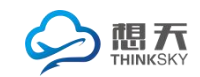

|       | 1.8.10 举报          | .34 |
|-------|--------------------|-----|
|       | 1.8.11 搜索和分类展示     | .34 |
|       | 1.8.12 社区小名片       | .35 |
|       | 1.8.13 前台管理        | .35 |
| 2.后台功 | 能                  | .37 |
| 2.1   | 后台首页               | .37 |
|       | 2.1.1 模块权限管理       | .37 |
|       | 2.1.2 系统首页         | .38 |
|       | 2.1.2.1 仪表盘        | .38 |
|       | 2.1.2.2 数据概览       | .39 |
|       | 2.1.2.3 数据统计       | .39 |
| 2.2   | 用户与身份              | .41 |
|       | 2.2.1 认证管理         | .41 |
|       | 2.2.1.1 认证类型       | .41 |
|       | 2.2.1.2 认证用户列表     | .44 |
|       | 2.2.2 用户配置         | .45 |
|       | 2.2.2.1 用户信息       | .45 |
|       | 2.2.2.2 微信绑定       | .46 |
|       | 2.2.2.3 基础配置(用户配置) | .47 |
|       | 2.2.3 权限组管理        | .53 |
|       | 2.2.4 身份管理         | .54 |
|       | 2.2.4.1 身份列表       | .54 |
|       | 2.2.4.2 身份分组       | .57 |
|       | 2.2.4.3 用户身份归属列表   | .57 |
| 2.3   | 运营                 | .57 |
|       | 2.3.1 友链与公告        | .58 |
|       | 2.3.1.1 友情链接       | .58 |
|       | 2.3.1.2 公告列表       | .58 |
|       | 2.3.1.3 发布公告       | .59 |

| 2.3.2 敏感词            | 61 |
|----------------------|----|
| 2.3.2.1 敏感词列表        | 61 |
| 2.3.2.2 敏感词过滤设置和批量添加 | 61 |
| 2.3.3 广告配置           | 61 |
| 2.3.3.1 广告位管理        | 61 |
| 2.3.3.2 广告管理         | 62 |
| 2.3.4 图片管理           | 63 |
| 2.3.4.1 图片水印设置       | 63 |
| 2.3.4.2 图片列表         | 63 |
| 2.3.5 表情管理           | 64 |
| 2.3.5.1 自定义表情列表      | 64 |
| 2.3.5.2 表情设置         | 64 |
| 2.3.5.3 表情包列表        | 64 |
| 2.3.6 行为与积分          | 65 |
| 2.3.6.1 用户行为和限制      | 65 |
| 2.3.6.2 积分类型列表       | 66 |
| 2.3.6.3 积分规则         | 67 |
| 2.3.6.4 积分日          | 69 |
| 2.3.6.5 行为日志         | 69 |
| 2.3.6.6 短信日志         | 70 |
| 2.3.7 SEO 管理         | 70 |
| 2.3.7.1 SEO 规则管理     | 70 |
| 2.3.7.2 SEO 规则回收站    | 71 |
| 2.3.8 邀请注册管理         | 72 |
| 2.3.8.1 邀请码类型        | 72 |
| 2.3.8.2 邀请码管理        | 73 |
| 2.3.8.3 兑换纪录         | 74 |
| 2.3.8.4 用户邀请纪录       | 74 |
| 2.3.8.5 用户信息         | 74 |

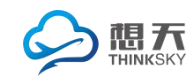

| 2.4 抄 | 权7                      | 5 |
|-------|-------------------------|---|
| 2.5 💈 | 统7                      | 5 |
|       | 2.5.1 消息管理7             | 6 |
|       | 2.5.1.1 消息列表7           | 6 |
|       | 2.5.1.2 消息模板7           | 6 |
|       | 2.5.1.3 消息事件7           | 6 |
|       | 2.5.1.4 消息设置7           | 7 |
|       | 2.5.2 网站设置7             | 7 |
|       | 2.5.2.1 网站设置7           | 7 |
|       | 2.5.2.2 网站信息7           | 9 |
|       | 2.5.2.3 配置管理            | 2 |
|       | 2.5.3 导航管理              | 3 |
|       | 2.5.3.1 用户导航8           | 3 |
|       | 2.5.3.2 顶部导航8           | 3 |
|       | 2.5.3.3 后台导航8           | 4 |
|       | 2.5.4 系统设置              | 4 |
|       | 2.5.4.1 编辑器配 <u>置</u> 8 | 4 |
|       | 2.5.5 网站数据管理8           | 5 |
|       | 2.5.5.1 备份数据库8          | 5 |
|       | 2.5.5.2 还原数据库8          | 5 |
|       | 2.5.6 群发设置8             | 6 |
|       | 2.5.6.1 群发消息用户列表8       | 6 |
|       | 2.5.7 计划任务列表8           | 7 |
| 2.6   | 展8                      | 7 |
|       | 2.6.1 云市场               | 7 |
|       | 2.6.2 系统的自动升级9          | 0 |
|       | 2.6.3 模块和插件的安装9         | 3 |
|       | 2.6.3.1 模块的安装和卸载9       | 3 |
|       | 2.6.3.2 模块的自动更新9        | 4 |

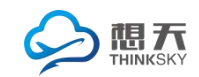

| 2.6.3 主题的使用      |  |
|------------------|--|
| 2.7 模块管理         |  |
| 2.7.1 网站首页管理     |  |
| 2.7.1.1 首页类型     |  |
| 2.7.1.2 聚合首页展示模块 |  |
| 2.7.1.3 可供全站搜索模块 |  |
| 2.7.2 动态管理       |  |
| 2.7.2.1 微博设置     |  |
| 2.7.2.2 话题管理     |  |
| 2.7.2.3 微博管理     |  |
| 2.7.2.4 微博回收站    |  |
| 2.7.2.5 回复管理     |  |
| 2.7.2.6 回复回收站    |  |
| 2.8 插件管理         |  |
| 2.8.1 同步登陆插件     |  |
| 2.8.2 短信插件       |  |
| 2.8.3 举报插件       |  |

# 1.前台功能

1.1 登录注册

注册分为**邮箱注册、手机注册**和邀请注册,管理员可以根据需要自由选择注册方式。登录分为邮箱或是手机账号登录、同步登陆(包涵微信、QQ、新浪)。 1.1.1 登录界面

登录:用户可以通过已经注册的邮箱或者手机账号来登录。亦可选择同步登陆,即 QQ,新浪微博,微信授权登录网站,无需再注册,让体验更畅快。

|         | 豆 永<br>清输入账号 |        |
|---------|--------------|--------|
| 第三方账号登录 | 请输入密码        | ۲      |
| 立即注册 ♥  | ☑ 记住登录       | 忘记密码?  |
|         |              | 随便看着登录 |
| 8 💰 🐔   |              |        |
|         |              |        |

图1登录页

1.1.2 邮箱注册

邮箱注册:分为邮箱验证注册和邮箱激活注册。

用户可以选择适合的身份进行注册,比如下图的开发者身份和运营人员身份。不同的身份可以拥有不同的权限、初级积分、头衔、标签、个人资料(管理人员后台可设置)。

此外注册时会验证邮箱类型是否符合要求,验证邮箱验证码是否通过,验证 昵称和密码是否符合要求(长度可在后台设置)。

| 田34自注王册<br>      | 手机注册          |          | 已有账号?      |
|------------------|---------------|----------|------------|
| 邀请注册用户i          | 青先 输入邀请码 ,请填  | 『写注册信息~  | 直接登录       |
|                  |               |          | 使用以下账号直接登录 |
| 选择身份注册           | ▲ 开发者         | ▲ 运营人员   | 🐣 💰 🐑      |
| _                |               |          |            |
| ⊠ lxz@ourstu.com | 确认为           | <b> </b> |            |
|                  | COCAL         |          |            |
| □ 输入邮相短证的        | 2 2 21 1 1 ed | 日 图厅拉证码  |            |
|                  |               |          |            |
|                  |               |          |            |
| 一 请输入密码          |               | show     |            |
|                  |               |          |            |
|                  | 注册            |          |            |
|                  |               |          |            |

💼 亲爱的xiangtiankeji : 您的帐号还未激活,请到 "2011824105@qq.com" 邮箱进行激活 。 重新发送激活邮件 或 更换邮箱

图 2 邮箱注册后激活页

#### 1.1.3 手机注册

手机注册:用户可以通过**手机短信验证**注册。

用户可以选择适合的身份进行注册,用户可以选择适合的身份进行注册,比 如下图的开发者身份和运营人员身份。不同的身份可以拥有不同的权限、初级积 分、头衔、标签、个人资料(管理人员后台可设置)。

此外注册时会验证手机类型是否符合要求,验证手机短信验证码是否通过, 验证昵称和密码是否符合要求(长度可在后台设置)。

|             | 3             |         |            |
|-------------|---------------|---------|------------|
| 邀请注册用       | 户请先 输入邀请码 ,请继 | [写注册信息~ | 且接登求       |
|             |               |         | 使用以下账号直接登录 |
| 选择身份注册      | ▲ 升发者         | ▲ 运营人员  | 🐣 🎯 🥙      |
|             |               |         | _          |
| 18358356260 | 确认为           | 讨关验证码   |            |
|             |               |         |            |
| □ 验证码       | A Price       | □ 图片验证码 |            |
|             |               |         |            |
| A 请输入昵称     |               |         |            |
|             |               |         |            |
| 6 请输入密码     |               | show    |            |
|             |               | 100 C   |            |

图 3 手机注册页

1.1.4 邀请注册

邀请注册: 网站管理员和网站用户均可以分发相应的**身份邀请码**给其他用

户,邀请其注册。如下图,点击邀请注册,输入邀请码,即可注册用户。

邀请码的类型以及前台生成邀请码的权限均有后台设置,详情参见邀请码章 节。

| 邮箱注册   | 手机注册                         | 已有账号?       |
|--------|------------------------------|-------------|
| 邀请注    | 册用户请先 <b>输入邀请码</b> ,请填写注册信息~ | 直接登录        |
|        | 邀请用户才能注册!                    | × 月以下账号直接登录 |
| 选择身份注册 | 邀请码:                         | 3 💰 🧐       |

图 4 邀请注册页

### 1.2 个人设置

点击网站右上方的昵称可选择进入个人设置项,即点击修改资料—资料设置 进入。可对自己账户的资料,个性域名,用户标签,头像,密码,身份,积分, 认证,头衔,同步登陆绑定等信息进行设置或修改。

| -#*-          | OpenSN  |       | <u>a</u> r |
|---------------|---------|-------|------------|
|               | opensia | 9日刀   |            |
| 微博 58         | 粉丝 51   | 天汪 50 | ,          |
| 等级            |         |       |            |
|               |         |       | 4000/      |
| <u>公</u> 个人主页 | Da      | 〕排行榜  |            |
| -             |         |       |            |

图 5 个人信息页

#### 1.2.1 资料设置

资料设置:可对基本资料、扩展资料进行修改或者设置。

扩展资料以及其字段均可在后台设置,如个人资料(资料的组名)的QQ, 生日(字段名)均可在后台根据网站的实际需求进行设置。

|           | 邮箱   | admin@admin.com 修改邮箱 |
|-----------|------|----------------------|
| OpenSNS官方 | 手机   | 未设置 修改手机             |
| ■ 资料设置    | 昵称   | OpenSNS官方            |
| 6 个性域名    | 性别   | ◎ 男 ◎ 女 ⑧ 保密         |
| ▶ 用户标签    | 所在地  | -省份- ▼ -城市- ▼ -州县- ▼ |
| 头像修改      | 个性签名 |                      |
| 1 密码修改    |      |                      |
| 9月份设置     |      | 10 #                 |
| 业 我的积分    |      | DK17                 |
| ▶ 申请认证    |      |                      |
| ▶ 头衔      |      |                      |

图 6 资料设置页

| 基本资料 | 个人资料      | 开发者资料 | 开源中国资料 |
|------|-----------|-------|--------|
| * q  | 9         |       |        |
| * 生日 | 3 2017-10 | -10   |        |
|      | 保存        |       |        |

#### 图 7 扩展资料之个人资料页

1.2.2 个性域名

个性域名:可以对自己的网站进行个性域名设置。

个性域名设置要求:可以输入 4 至 20 位的英文/数字/下划线(必须以英 文字母开头),不能含有特殊字符。设定后不可修改。

|           | 设置个性域名  |                                                    |
|-----------|---------|----------------------------------------------------|
|           | 当前个性域名: |                                                    |
| OpenSNS官方 | 设置个性域名: | demo.opensns.cn/u/ 请输入个性域名<br>个性域名只能由4-20个字母或数字组成! |
| Ⅲ 资料设置    |         | 保存                                                 |
| ℅ 个性域名    |         |                                                    |
| 用户标签      |         |                                                    |
| 🌡 头像修改    |         |                                                    |
| ▲ 密码修改    |         |                                                    |
| '' 身份设置   |         |                                                    |
| 山 我的积分    |         |                                                    |
| ♣ 申请认证    |         |                                                    |
| ▶ 头衔      |         |                                                    |
| ☴ 其他      |         |                                                    |

图 8 个性域名页

#### 1.2.3 用户标签

用户标签:可以设置或修改个人标签(标签有管理员在后台设置生成)。

| OpenSNS官方 | 选择个人标签<br>默认:开发者 站长<br>个人标签: 站长 * |
|-----------|-----------------------------------|
| Ⅲ 资料设置    | 保存                                |
| % 个性域名    |                                   |
| ▶ 用户标签    |                                   |
| ▲ 头像修改    |                                   |
| ▲ 密码修改    |                                   |
| 營 身份设置    |                                   |
| 山 我的积分    |                                   |
| ♣ 申请认证    |                                   |
| ≫ 头衔      |                                   |
| ≔ 其他      |                                   |

图 9 用户标签页

1.2.4 头像修改

头像修改:可以自己的头像进行个性化修改。

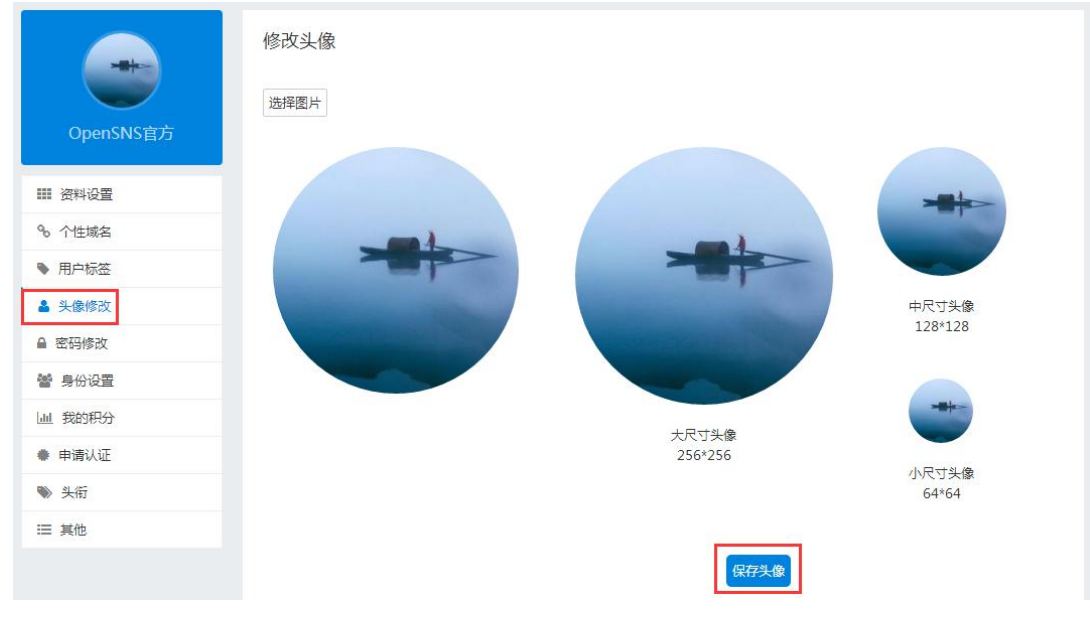

图 10 头像修改页

#### 1.2.5 密码修改

密码修改:用户可以对密码进行修改,保障账号的安全性。

|           | 修改密码   |              |
|-----------|--------|--------------|
|           | (同步登录的 | 密码默认为123456) |
|           | 旧密码    |              |
| OpenSNS官方 | 新密码    | 输入新密码        |
| ■ 资料设置    | 确认密码   | 输入确认密码       |
| % 个性域名    |        |              |
| ▶ 用户标签    |        | 保存           |
| ▲ 头像修改    |        |              |
| ▲ 密码修改    |        |              |
| 📽 身份设置    |        |              |
| 山 我的积分    |        |              |
| ◆ 申请认证    |        |              |
| ▶ 头衔      |        |              |
| ≔ 其他      |        |              |

图 11 密码修改页

#### 1.2.6 身份设置

身份设置: 1.了解当前已持有的身份,已经当前正在登陆的身份。如拥有多 个身份,可以相互切换,不同身份的权限有所不同。2.可以看到可拥有的身份, 可以通过管理员提供的邀请码升级到拥有的身份。3.可以设置在个人主页资料默 认展示的身份,即其他用户进行我的个人主页时,看到我所展示的身份。

|           | 基本资料 个人 | 主页资料默认展示设置 |
|-----------|---------|------------|
|           | 已持有的身   | 份          |
| OpenSNS官方 | 开发者     | 已审核        |
| ● 资料设置    | 运营人员    | 已审核        |
| % 个性域名    | 可持有的身   | 份          |
| ▶ 用户标签    | 官方人品    | 升级该身份      |
| ▲ 头像修改    | D//NE   | 7142182313 |
| ● 密码修改    |         |            |
| 嶜 身份设置    |         |            |
| 』 我的积分    |         |            |
| ♣ 申请认证    |         |            |
| ≫ 头衔      |         |            |
| 듣 其他      |         |            |

图 12 身份设置页

1.2.7 我的积分

我的积分:可以了解我目前拥有的积分情况、等级经验和积分获取规则。 根据积分获取规则可以获得积分(积分规则可在后台设置),积分达到一定 分数,等级会升级(升级分数可在后台设置)。

|                                            | 我的积分 等级经验 积分获取规则 | 我的积分 等级经验 积分获取规则         | 我的积分 等级经验 积分获取规则                                                  |
|--------------------------------------------|------------------|--------------------------|-------------------------------------------------------------------|
|                                            | 现有积分             |                          | 系统                                                                |
| OpenSNS官方                                  | 积分:4000分         | 升级所需经验                   | <b>用户登录:</b><br>每次【积分】【+10】分,每【24】小时最多【1】次                        |
|                                            | 威望:0点            |                          | 动态Pro                                                             |
| ₩ 资料设置                                     | 贡献:0元            | 100:Lv3 转正<br>200:Lv4 助理 | 发布微博:                                                             |
| % 个性域名                                     | 余额:1点            | 400:Lv5 经理               | 每次【科分】【+2】分,每【24】小时最多[100]次<br>每次【】【+2】,每【24】小时最多【3】次             |
| <ul> <li>▶ 用户标金</li> <li>▲ 头像修改</li> </ul> |                  |                          | 添加微博评论:<br>每次【积分】【+1】分,每【24】小时最多【100】次<br>每次【1【+1】,每【24】小时最多【51〕次 |
| ▲ 密码修改                                     |                  | 当前经验 · 4010              |                                                                   |
| 營 身份设置                                     |                  | 当前等级:Lv7 董事长             | 群组                                                                |
| 山 我的积分                                     |                  |                          | 新增群组回复:<br>每次【积分】【+1】分,每【24】小时最多【20】次                             |
| ● 申请认证                                     |                  |                          | 新增群组楼中楼回复:<br>每次【积分】【+1】分,每【24】小时最多【20】次                          |
| ● 头衔                                       |                  |                          | 新增群组帖子:<br>每次【积分】【+2】分,每【24】小时最多【10】次                             |
| ≔ 其他                                       |                  |                          |                                                                   |

图 13 我的积分、等级经验、积分获取规则页

1.2.8 申请认证

认证类型有三种:个人认证,企业认证和组织机构认证。

不同认证类型所需的申请条件不同。

当申请条件符合时,会出现申请认证的按键,如图 15;不符合则不出现, 如图 17。点击【申请】进入申请信息填写页面。如图 16。

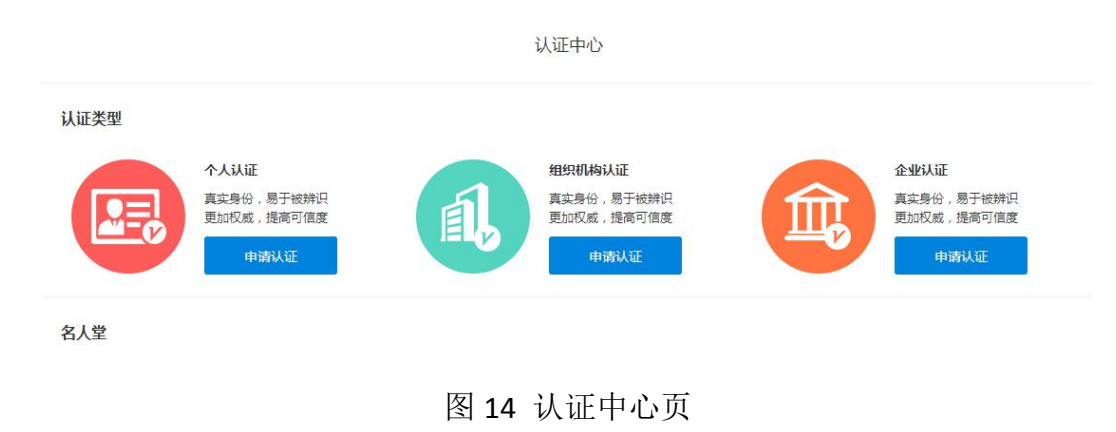

# (1) 个人认证

其他证明材料:

认证补充:

请上传手持身份证高清正面照

| 认证特权     |                         |                 |            |                              |
|----------|-------------------------|-----------------|------------|------------------------------|
| eres a   | 专属认证图标<br>示属图标,显示在头像右下角 | 优先推荐<br>更多的展示吸粉 | $\bigcirc$ | 各类特权<br>各类认证特权项              |
| 申请条件     |                         |                 |            |                              |
| 申請个人认证   | 像                       | <br>个人认证申请条件    | ·页         |                              |
| 认证分类     | 优秀二次开发者                 | v               |            | 认证说明:<br><sub>请详细阅读本说明</sub> |
| * 真实姓名:  | 姓名                      |                 |            | 1.信息必须真实                     |
| * 身份证号码: | 身份证号码                   |                 |            | 2.证件必须清晰可见<br>3.信息必须真实       |
| * 联系方式:  | 手机或带区号的固话               |                 |            | 4.信息必须真实                     |
| 证件类型:    | 身份证                     | ¥               |            | 5.信息必须真实                     |
| * 证件正反面照 | 上传<br>*点击小图删除,删除后不能再上传  | i               |            |                              |

图 16 个人认证申请页

提交认证

#### (2) 企业认证

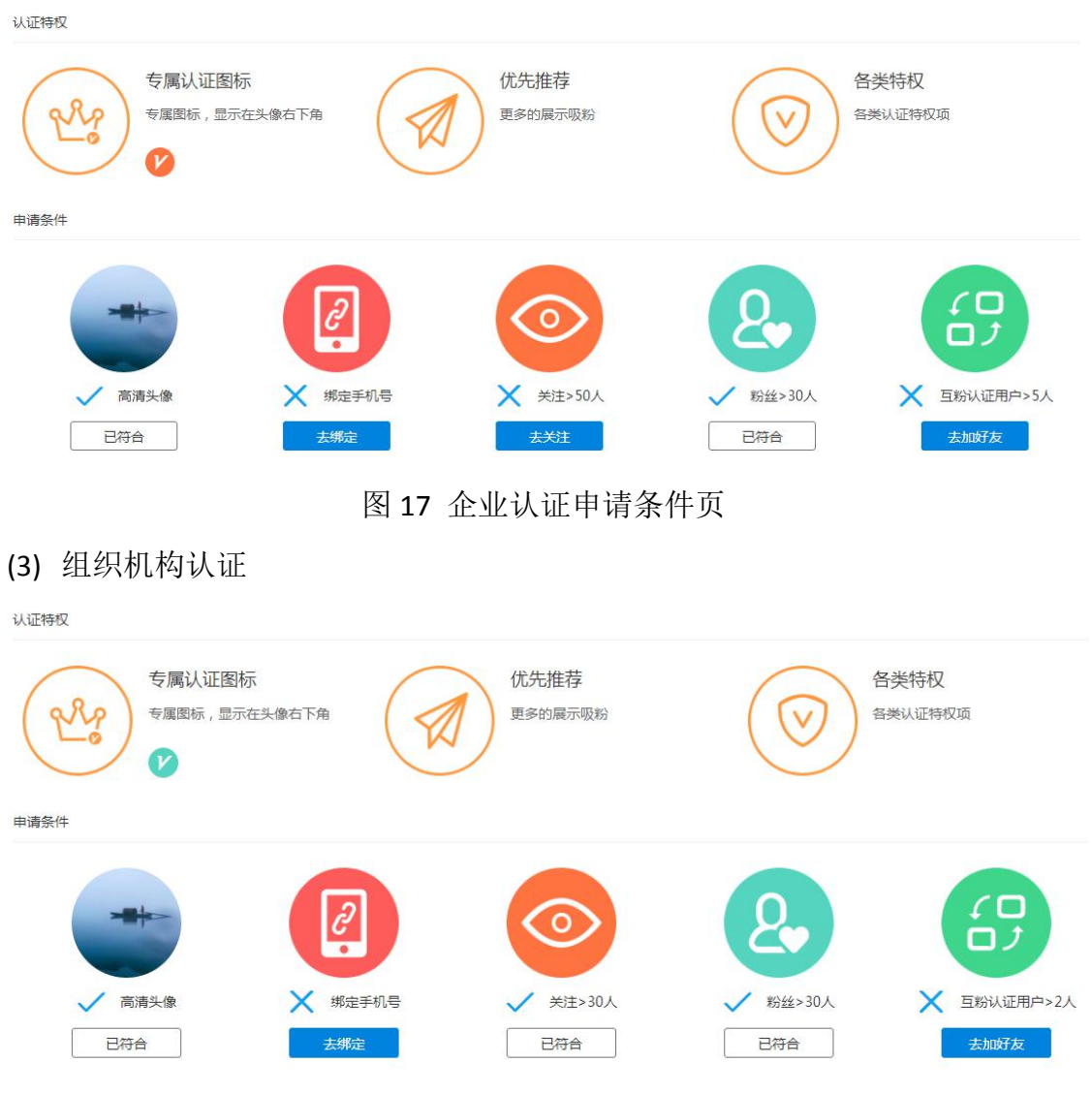

图 18 组织机构认证申请条件页

1.2.9 头衔

头衔:可以查看已拥有头衔,待审核头衔,申请失败头衔和申请头衔(头衔 由管理再后台设置生成)。

申请头衔后,如果头衔需要审核,则在待审核中可以查看到。如果审核不通 过则出现在申请失败头衔列表中,可以修改信息后再次提交审核。

| -         | 已拥有头衔 侍审核头衔 | 市 申请失败头衔 申请头 | <b></b> |  |
|-----------|-------------|--------------|---------|--|
| OpenSNS官方 | 申请头衔        | 5<br>        | 旅行者     |  |
| e         |             | ○℃求者         | 0 旅行者   |  |
| ■ 资料设置    | 申请理由        |              |         |  |
| % 个性域名    |             |              |         |  |
| ▶ 用户标签    |             |              |         |  |
| ▲ 头像修改    |             | 申请           |         |  |
| ▲ 密码修改    |             |              |         |  |
| 矕 身份设置    |             |              |         |  |
| Ш 我的积分    |             |              |         |  |
| ♣ 申请认证    |             |              |         |  |
| ≫ 头衔      |             |              |         |  |
| ≔ 其他      |             |              |         |  |

图 19 头衔申请页

### 1.2.10 其他

其他设置: 1.清除记住登录 2.绑定同步登陆的账户,即绑定 QQ、新浪微博 和微信。

|               | 其他设置   |          |
|---------------|--------|----------|
|               | ● 绑定微博 | 清除记住登录   |
| OpenSNS 官方    | 8      | 未绑定,点击绑定 |
| ■ ①科设置        | 6      | 未绑定,点击绑定 |
| ▶ 用户标签        | er.    | 未绑定,点击绑定 |
| 头像修改          |        |          |
| 密码修改          |        |          |
| <b>》</b> 身份设置 |        |          |
| 山 我的积分        |        |          |
| ♣ 申请认证        |        |          |
| ▶ 头衔          |        |          |
| ≡ 其他          |        |          |

# 图 20 个人设置的其他设置页

#### 1.3个人主页

个人主页: 1. 可以个性化设置背景图片。2. 查看用户的空间信息, 看到该用 户的个人资料, 头衔, 关注的话题, 关注的用户和他的粉丝, 参与的问答, 资讯, 动态等信息。

| 个性签名: 还没想好O(们_们)O | <b>のpenSNS官方</b><br>51 粉丝 / 50 关注     |
|-------------------|---------------------------------------|
| 问答                | 50 关注   51 粉丝                         |
| 资讯                |                                       |
| 动态Pro             |                                       |
| TA的关注/粉丝          |                                       |
| 资料                | 2011<br>还没想好O(I II)O                  |
| 头衔                |                                       |
| 关注的话题             | xiangtiankeji                         |
|                   |                                       |
|                   | 如既往<br>还没想好O(∩ ∩)O<br>□ 动态 ※ 1粉丝 ○1关注 |

图 21 个人主页

1.3.1 个性化背景

个性化背景:可以随时更换个人主页的背景图片,满足个性化需求。

|                    |                       | all and |  |
|--------------------|-----------------------|---------|--|
| 10 NO 10 K         | 上传个人封面                | ×       |  |
| 个性签名:还没想好O(/I_/I)O | (图片建议尺寸:1140像素*230像素) |         |  |
| 问答                 | I                     |         |  |
| 资讯                 | 上传封面                  | 保存      |  |

图 22 个性化背景设置

#### 1.3.2 资料

资料:可以看到基本资料(手机和邮箱等私密信息会默认保密)和其他扩展

| 个性签名:还没想好O(们_们)O | です。<br>OpenSNS官方<br>51 粉丝 / 50 关注 |
|------------------|-----------------------------------|
| 问答               | 基本资料 个人资料 开发者资料 开源中国资料            |
| 资讯               | 昵称: OpenSNS官方                     |
| 动态Pro            | 性别: 保密                            |
| TA的关注/粉丝         | 所在地: 所在地                          |
| 资料               | 个性签名: 还没想好O(0_0)O                 |
| 头衔               |                                   |
| 关注的话题            |                                   |

资料(后台设置的可以公开的用户资料都会显示在个人主页)。

图 23 资料页

#### 1.3.3 TA 的关注/粉丝

TA 的关注/粉丝:可以看到该用户已经关注的用户和他的粉丝。关注"是一种 单向、无需对方确认的关系,只要感兴趣就可以关注对方。粉丝是指关注你的人。

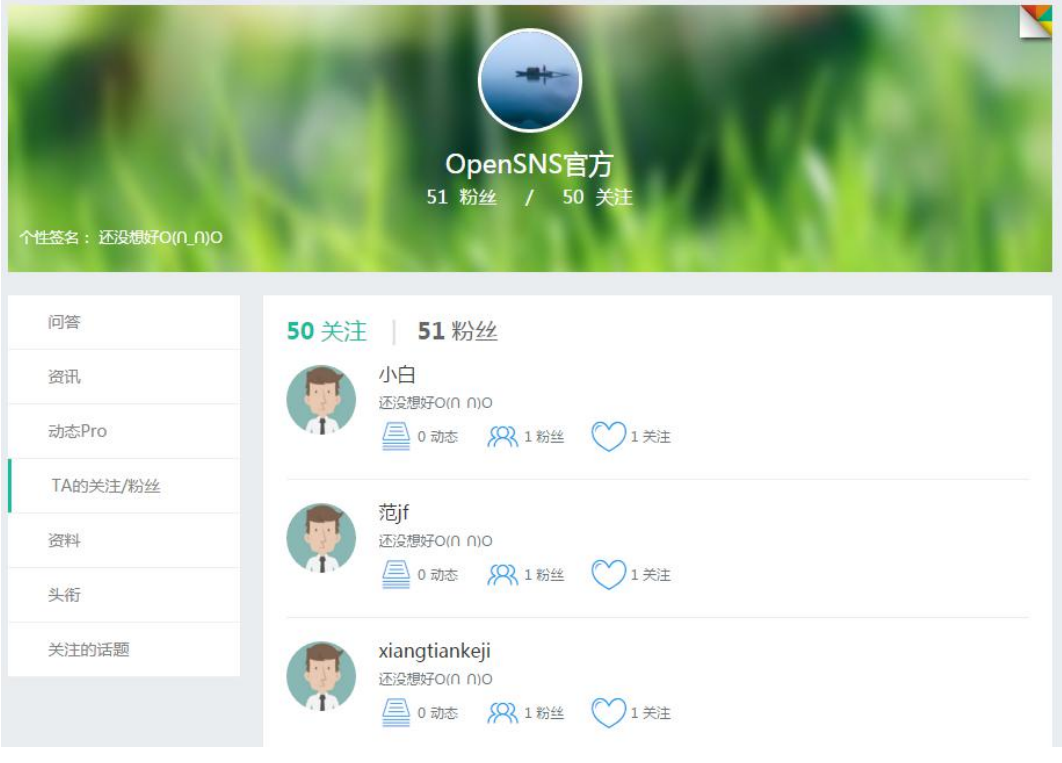

图 23 TA 的关注/粉丝页

1.3.4 头衔

头衔:同个人设置的资料一样,可以看到已拥有头衔,待审核头衔,申请失败头衔,申请头衔。

| 个性签名: 还没想好O((1_1))O | 0       | Opent<br>51 粉丝     | 50NS官方<br>/ 50 关注 | $\Delta$ |  |
|---------------------|---------|--------------------|-------------------|----------|--|
| 问答                  | 已拥有头衔   | <mark>待审核头衔</mark> | 申请失败头衔            | 申请头衔     |  |
| 资讯                  | 由语头衔    |                    | ŧ                 | 旅行書      |  |
| 动态Pro               | 1 19 10 | 0                  | 记录者               | ◎ 旅行者    |  |
| TA的关注/粉丝            | 申请理由    |                    |                   |          |  |
| 资料                  |         |                    |                   |          |  |
| 头衔                  |         | 申请                 |                   |          |  |
| 关注的话题               |         |                    |                   |          |  |

图 23 个人主页之头衔页

1.3.5 关注的话题

关注的话题:可以看到该用户关注的话题。

| 个性签名:还没想好の(∩_∩)の | C    | <b>OpenSNS官方</b><br>51 粉丝 / 50 关注 | Δ |                          |
|------------------|------|-----------------------------------|---|--------------------------|
| 问答               | 话题列表 |                                   |   |                          |
| 资讯               |      |                                   |   |                          |
| 动态Pro            |      | OS微社区                             |   | 一半水果一半蔬菜                 |
| TA的关注/粉丝         | #    | 导语:推荐话题!                          | # | 导语:推荐话题!                 |
| 资料               |      | MDDR. 92 IMPSR. 1                 |   | MODER. 17 INTERN. 1      |
| 头衔               |      | 智果                                |   | 视频分享                     |
| 关注的话题            | #    | 导语:推荐话题!<br>浏览数: 26 微博数: 2        | # | 导语:推荐话题!<br>浏览数:31 微博数:4 |

图 24 关注的话题页

1.3.6 我的问答

我的问答:可以看到该用户参与的问答信息,如我的回答和我的问题。

| 个性签名:还没想好O(们_们)O | のpenSNS官方<br>51 粉丝 / 50 关注                          |
|------------------|-----------------------------------------------------|
| 问答               | 我的问题 我的回答                                           |
| 资讯               | A 我的回答                                              |
| 动态Pro            | 9月28日已发布新版!                                         |
| TA的关注/粉丝         | 问题 0 人支持                                            |
| 资料               | Q OpenSNS V5.2.0什么时候正式发布呢?                          |
| 头衔               | 点点点点 添加了问题                                          |
| 关注的话题            | OpenSNS V5.2.0什么时候正式发布呢?           补充说明: 想知道什么时候发布? |
|                  | 四音数:1                                               |

图 25 我的问答页

1.3.7 我的资讯

我的资讯:可以该用户相关的文章,包括已经审核通过和未通过的。

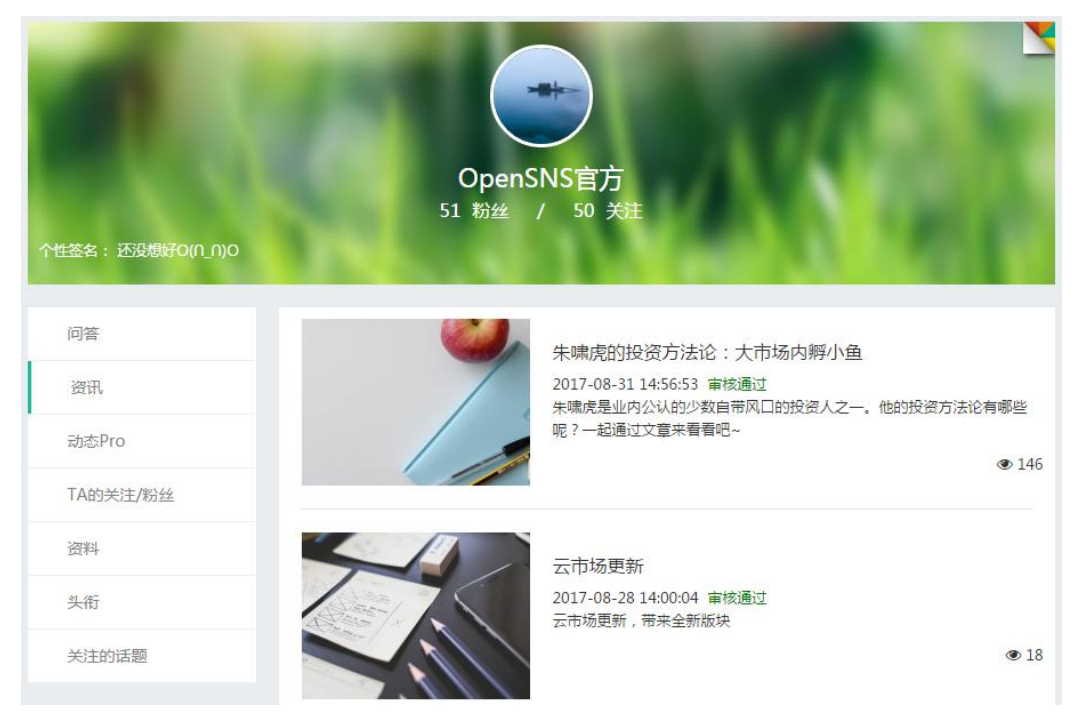

图 26 我的资讯页

# 1.3.8 我的动态

我的动态:这里可以看到该用户所以发表的动态信息。

| 个性签名:还没想好O(们_0)O | していた。<br>のpenSNS官方<br>51 粉丝 / 50 关注      |      |
|------------------|------------------------------------------|------|
| 问答               | OpenSNS官方 Lv7 董事长                        |      |
| 资讯               | 10月11日 10:09                             |      |
| 动态Pro            | OpenSNS V5.2.0什么时候正式发布呢?<br>10月11日 10:09 | 回答   |
| TA的关注/粉丝         | ●打葉 ♡1 Q0 1                              | 0    |
| 资料               | ♡ opensns                                | ③说一句 |

图 27 我的动态页

1.4 用户中心

1.4.1 邀请好友

邀请好友: 生成邀请码邀请好友来注册网站,成功邀请可以获取网站积分。 让更多的用户为您的网站一起推广。

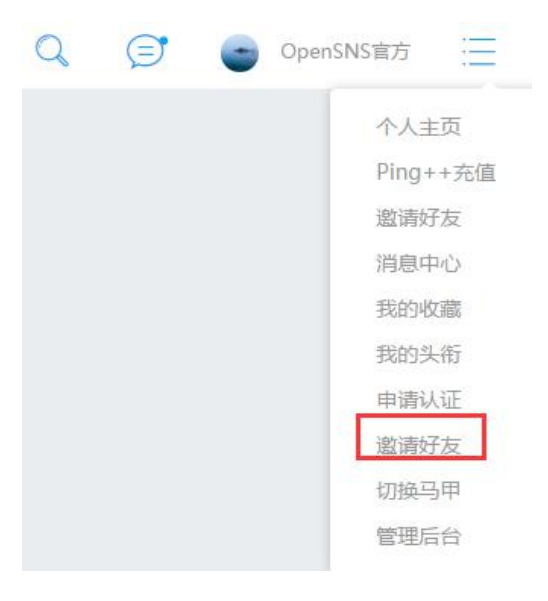

图 28 邀请好友入口

| 用户中心 |   | 生成邀请码   |            |      |       |      |     |     |            |
|------|---|---------|------------|------|-------|------|-----|-----|------------|
| 消息中心 | R | 生成激活码。谢 | 吉码列志       |      |       |      |     |     |            |
| 我的收藏 | * |         | H KU / JAA |      |       |      |     |     |            |
| 邀请好友 | * | 邀请码类型   | 可注册角色      | 消耗   | 成功后获得 | 可用名额 | 已邀请 | 已成功 | 操作         |
|      |   | 系统默认邀请码 | 开发者        | 积分0分 | 积分0分  | 0个   | 0个  | 0个  | 兑换名额 生成邀请码 |

#### 图 29 邀请好友之生成邀请码页

| 用户中心 |          | 邀请码列表                                                                |     |        |
|------|----------|----------------------------------------------------------------------|-----|--------|
| 消息中心 | <b>N</b> | 生成激素码 激励码制度                                                          |     |        |
| 我的收藏 | *        |                                                                      |     |        |
| 邀请好友 | *        | 系统默认邀请码                                                              |     |        |
|      |          | 邀请码链接                                                                | 已成功 | 操作     |
|      |          | http://demo.opensns.cn/ucenter/member/register/code/M9TR2PPaHWY.html | 0 个 | 复制邀请链接 |
|      |          | http://demo.opensns.cn/ucenter/member/register/code/JmcTJIWRVdY.html | 0 个 | 复制邀请链接 |

图 30 邀请好友之邀请码列表页

1.4.2 消息中心

消息中心:可查看各类消息,包括全站公告、系统消息,动态消息,动态圈 子,用户消息等,实时了解网站信息(可以后台设置消息展示模板)。点击需要 查看的消息,即可进入详细页面。

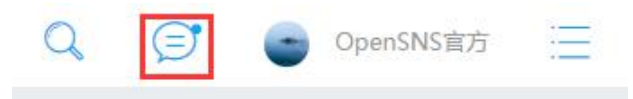

| 图 31 | 消息入口 |
|------|------|
|------|------|

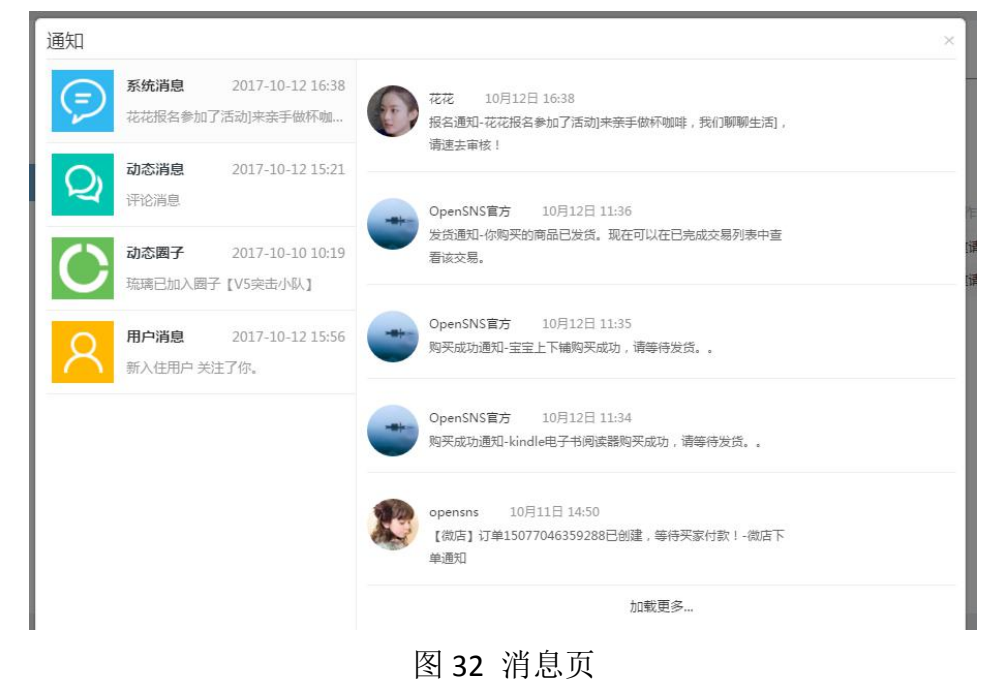

# 1.4.3 我的收藏

我的收藏:可以查看我收藏的论坛帖子和群组贴子。

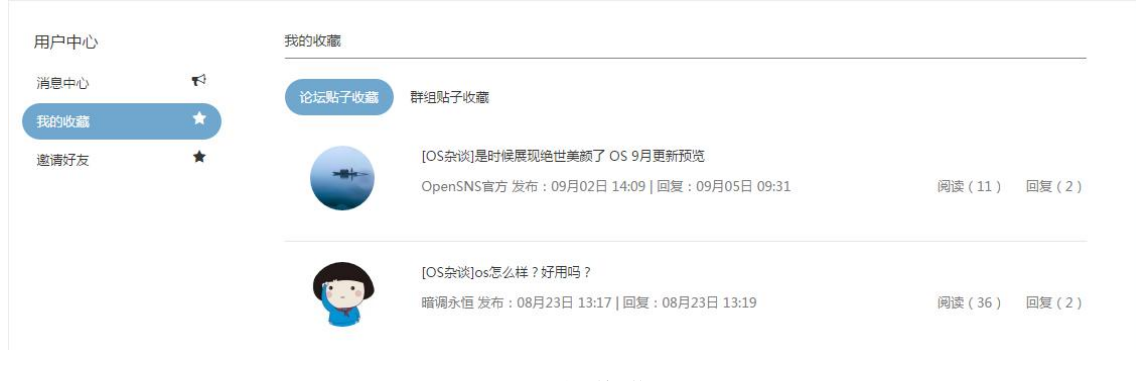

图 33 我的收藏页

# 1.5 运营小工具

# 1.5.1 公告

公告可分为普通公告和强制公告,强制公告是每次访问网站时均会跳出,让 重要信息不再错过。此外,公告消息会同步到消息中心,让信息覆盖更加全面,

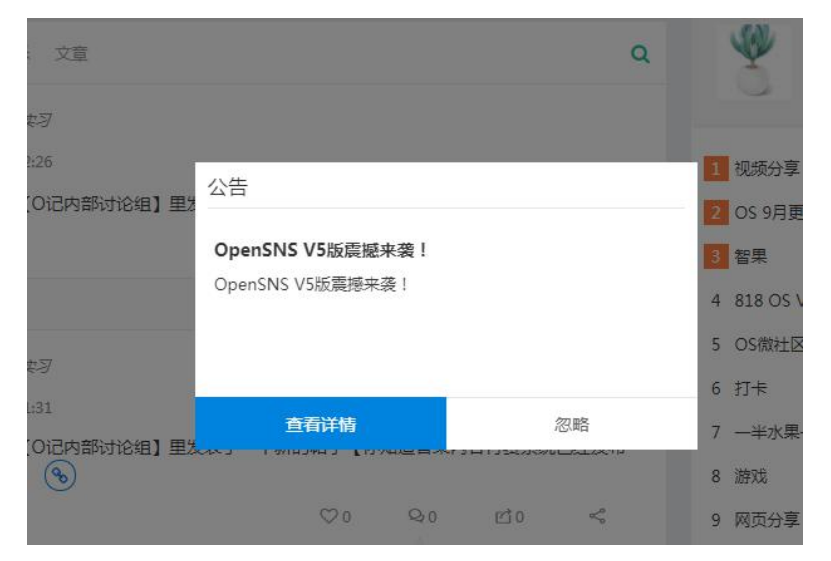

#### 图 34 强制公告展示页

| 通知                                                        | ×                                        |
|-----------------------------------------------------------|------------------------------------------|
| 全站公告         2017-10-13 16:39           OpenSNS V5版震撼来袭 ! | 【公告】OpenSNS V5版震撼来袭!<br>OpenSNS V5版震撼来袭! |
| <b>系统消息</b> 2017-10-12 16:38<br>花花报名参加了活动]来亲手做杯咖          | 发布于:2017-10-13 16:38                     |
| <b>动态谐</b> 良 2017-10-12 15:21                             | 加载更多                                     |

#### 图 35 消息中心之全站公告

1.5.2 签到

签到:通过日历的样式展示用户签到的天数,圆圈表示已签到。此外还会有 签提醒窗口,可看到签到排行、当前积分,是否已签到。

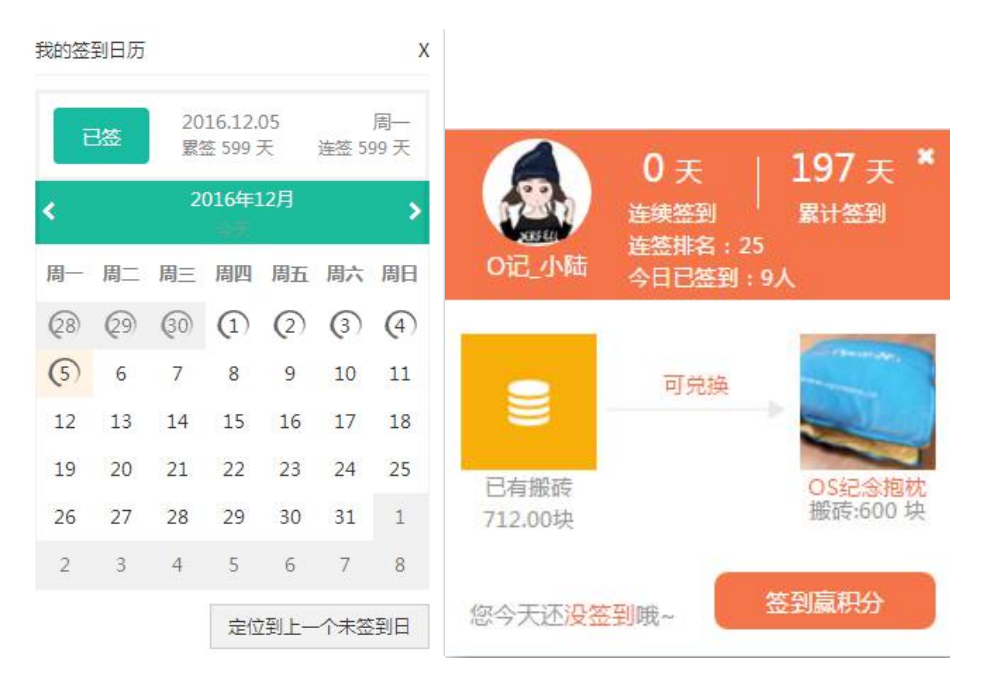

图 36 签到日历、签到提醒

1.5.3 排行榜

排行榜:可以参考连签排行榜、累签排行榜、粉丝排行榜、积分排行榜。 点击我的社群小卡片里的排行榜,可查看排行榜详情。

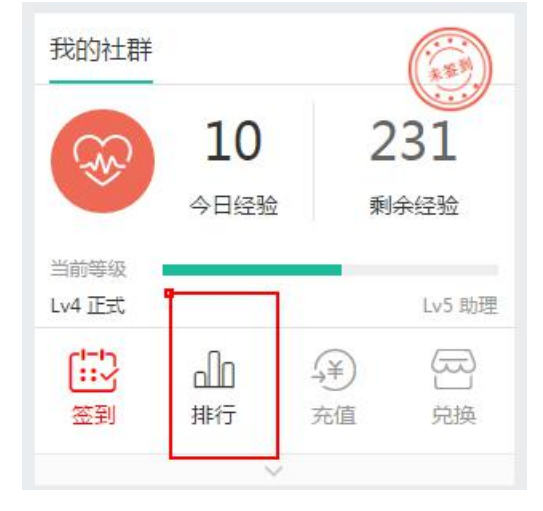

图 37 排行榜入口

|              |      | 粉丝排行榜   |      | 13 |    | 积分排行      | 滂     |
|--------------|------|---------|------|----|----|-----------|-------|
| 詺            | 昵称   |         | 粉丝数  |    |    |           |       |
| 2            |      | 0记_小陆   | 4326 | 排名 | 昵称 |           | 积分值   |
| <sup>®</sup> | 9    | 0记_小蘑菇  | 166  | *  | 13 | 0记_小蘑菇    | 48464 |
| 0            |      | O记_奕潇   | 157  | 92 | 0  | 0记_天心     | 12064 |
| 4            | 0    | OIE ZZL | 90   | 9  |    | 0记_奕潇     | 10591 |
| 5            | 1000 | idraw   | 01   | 4  |    | xixix     | 10233 |
| 5            |      | Julew   |      | 5  | 1  | 光羽        | 10067 |
| 6            | C.   | Oid_香菜、 | 74   | 6  |    | 0记_股濤     | 9494  |
| 7            |      | 0记_小前提  | 67   | 7  | -  | 水月居       | 7780  |
| 8            | R    | O记_路飞   | 65   |    |    | 1         |       |
| 9            | 0    | 小宁      | 57   | 8  | 9  | kevinrain | 6320  |
|              |      | 012 843 |      | 9  | 4  | O记_小前提    | 5810  |

# 图 38 粉丝排行榜、积分排行榜

| 略  | 昵称 |           | 连签天数 |    |    |           |      |
|----|----|-----------|------|----|----|-----------|------|
| 2  | 2  | xjw129xjt | 610  | 排名 | 昵称 |           | 累签天数 |
| 2  |    | O记_駿濤     | 601  | *  | 2  | xjw129xjt | 610  |
| 0  | 2  | Oi⋶_Andy  | 599  | 2  |    | 0记_駿濤     | 601  |
| 4  | 1  | 0记 紳士     | 474  | 9  | -  | Oì∂_Andy  | 599  |
| E  |    |           | 205  | 4  |    | O记_奕潇     | 588  |
| э  | 0  |           | 233  | 5  | ×  | 0记_紳士     | 474  |
| 6  | 9  | O记_奕潇     | 255  | 6  | A  | O记_小笼包    | 454  |
| 7  |    | 0记_小可     | 61   | 7  |    | 0记 小前提    | 412  |
| 8  | 0  | mywyd     | 4    |    | 4  |           | 712  |
| 9  | 0  | O记_小蘑菇    | 3    | 8  |    | 迷失的气息     | 358  |
| 10 |    | 迷失的气息     | 2    | 9  |    | O记_小蘑菇    | 354  |
|    | -  |           |      | 10 | 0  | 0记_香菜、    | 348  |

图 39 连签排行榜、累签排行榜

1.5.4 全站搜索和返回顶部

全站搜索:点击右上角放大镜样式图标可进行全站搜索。

返回顶部: 在底部选择置顶按键返回到网站最上方。

| 论坛Pro   | 免费模块 > | 裔业模块 > | Ping++充值 | 微信公众平台 | Q |   |
|---------|--------|--------|----------|--------|---|---|
| ( ) 全站搜 | 无处     | 不在,搜   | 你所想      | Q)     | ſ | ^ |

图 40 全站搜索和返回顶部

1.5.5 用户小名片

用户小名片:鼠标放在用户昵称上可弹出用户小卡片,可以快速地关注或者 取消关注,小名片背景跟个人主页背景相同。

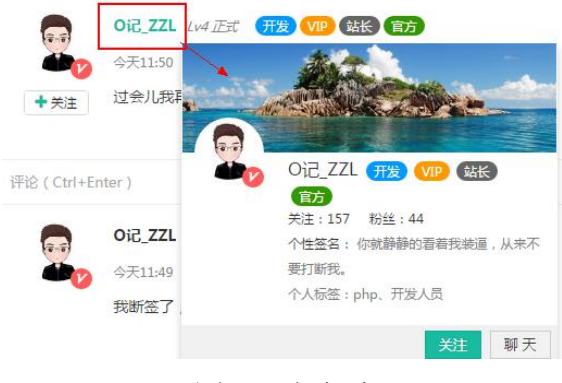

图 42 小名片

1.5.6 即时聊天

即时聊天: 支持用户之间点对点即时聊天, 如下图。

|          | 阅读(11)          | 回复(2) |             |        | 3   | 拉尔啦<br>啦        |
|----------|-----------------|-------|-------------|--------|-----|-----------------|
|          | 阅读(36)          | 回复(2) |             |        | ()  | 点点点<br>点<br>()  |
| <b>?</b> | OpenSNS官方 和     | 9     | OpenSNS實方 和 | 暗调永恒聊8 |     | 春风十<br>里<br>(1) |
| -        | OpenSNS官方和      |       |             |        | -   | 灰度二             |
| 2        | OpenSNS官方 和     |       |             |        | e.  | e<br>e          |
| 2        | 安妮的小熊 和 Ope     |       |             |        | _ @ | 小多多             |
|          | wind ≇] OpenSNS |       |             |        |     |                 |
|          |                 |       |             |        |     | , i             |
|          |                 |       |             |        |     |                 |
| Ϋ́.      |                 | ¢     | ٥           | 发送     |     |                 |
| -        | 图 4             | 3即    | 时聊天         | 、界面    |     |                 |

1.6 网站首页

网站首页有三种展现类型,静态首页、聚合首页和登录页。

#### 1.6.1 静态首页类型

静态首页:您可根据您的网站需求制作适配的静态界面,展示更加直观。

| OpenSNS | 首页 动态Pro                                                                                                    | 论坛Pro 免费模块~ 商业模                                                       | 快~ Ping++充蕴 微信公众平的                                                                                                    | 6 <u>1</u>                                                                                                    | Q 🗊 💿 OpenSNS#25 📃 |  |  |  |  |
|---------|----------------------------------------------------------------------------------------------------|-----------------------------------------------------------------------|----------------------------------------------------------------------------------------------------|----------------------------------------------------------------------------------------------------|--------------------|--|--|--|--|
|         | OpenSNS V5<br>All in 移动端!<br>rdant (2.28)                                                                                                    |                                                                       |                                                                                                    |                                                                                                    |                    |  |  |  |  |
|         | 他们都选择OpenSNS                                                                                                    |                                                                       |                                                                                                    |                                                                                                    |                    |  |  |  |  |
|         | たいであった。     たいでは、     たいでは、      たいでは、     たいでは、 | ビース                                                                   | <b>DEPEND</b><br><b>DEVELOP-INE</b><br><b>DEVELOP-INE</b><br><b>DEVELO</b> | についていため、     についていため、     にのいていため、     にのいていため、     にのいていため、     にのいていため、     にのいていため、     にのいていため、     にのいていため、     にのいていため、     にのいていため、     にのいていため、     にのいていため、     にのいていため、     にのいていため、     にのいていため、     にのいていため、     にのいていため、     にのいていため、     にのいていため、     にのいていため、     にのいていため、     にのいていため、     にのいでいため、     にのいでいため、     にのいでいため、 |                    |  |  |  |  |
| 了解更多    |                                                                                                    |                                                                       |                                                                                                    |                                                                                                    |                    |  |  |  |  |
|         | 关于我们<br>第14世王语和林林和学习中1王为由中世界中世<br>正,公司即将他走,我次,他的,不是为由中世<br>下中最有OpenShiff进行教徒和OpenCenter<br>后台管理系统。                                                                                                    | 22個時線<br>60分比較方<br>日本の広、単<br>用限的の和<br>▲ 加入取行<br>Copyright C(2014-2017 | 0-0573-080 <b>國</b> co <b>g</b> ourstu.com<br>室火使天流音线技术提公司                                                                                                    | (1)<br>在力概题                                                                                                    | _                  |  |  |  |  |
|         |                                                                                                    | 3ACP용12042711号-5<br>Powered b<br>885                                  | S Powered by OpenSNS<br>ay OpenSNS<br>GRIT                                                                                                    |                                                                                                    |                    |  |  |  |  |

图 44 静态首页

#### 1.6.2 聚合首页类型

聚合首页:展示的内容可以在后台设置,展示网站模块的实时信息。如轮播 图,最新注册的会员,最活跃的会员,动态信息等等。

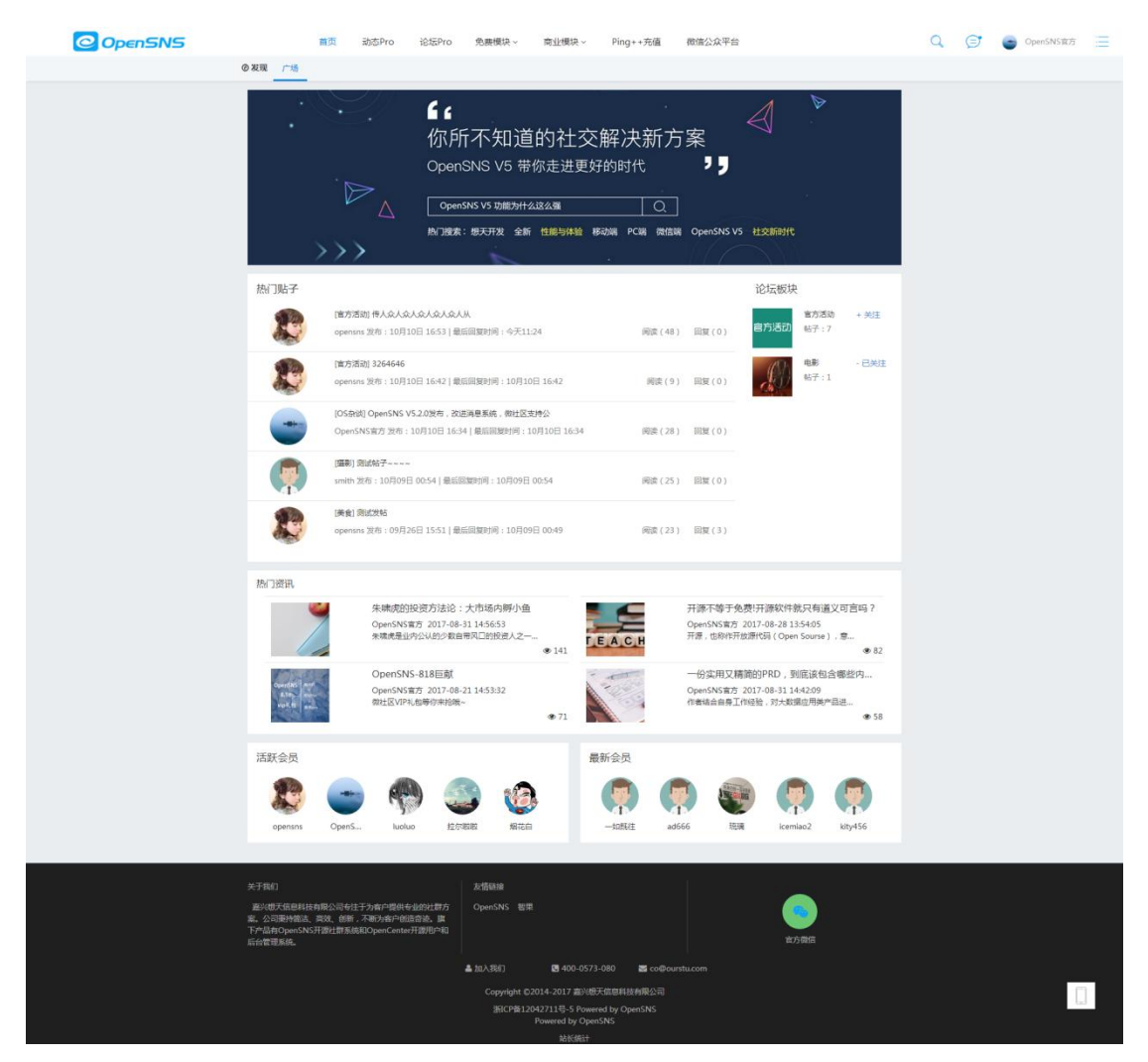

图 45 聚合首页

### 1.6.3 登录页类型

登录页:访问网站直接跳转到登录页。

|                  | 登 录<br>请输入账号 |         |
|------------------|--------------|---------|
| 方账号登录            | 请输入密码        | ۲       |
| 立即注册 ᢒ           | ☑ 记住登录       | 忘记密码?   |
| ———— 第三方登录 ————— |              | 随便看着 登录 |
| 8 💰              |              |         |
|                  |              |         |

图 46 登录页

1.7 找人

找人模块:可以查看社区明星、社群明星;可以根据身份、标签、地区来筛 选用户。

1.7.1 社区明星

展示社区中拥有粉丝数量最多的前几名。粉丝最多的为大明星。

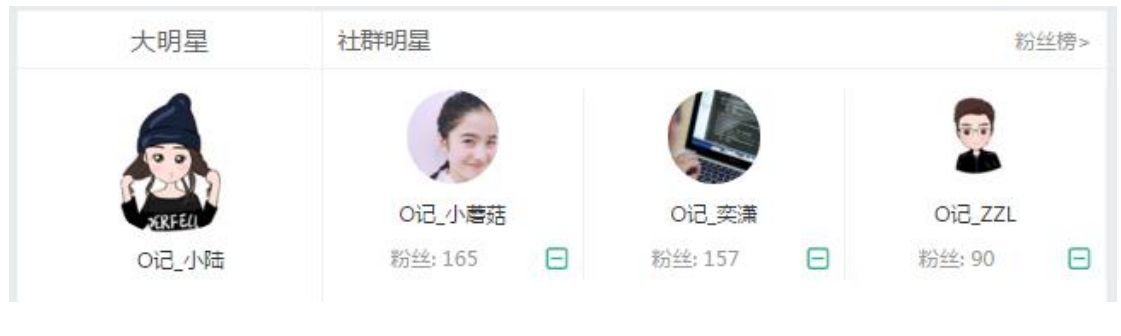

图 47 社区明星

1.7.2 推荐关注

推荐关注: 1.展示部分好友关注的用户。2.随机推荐社区中的用户。

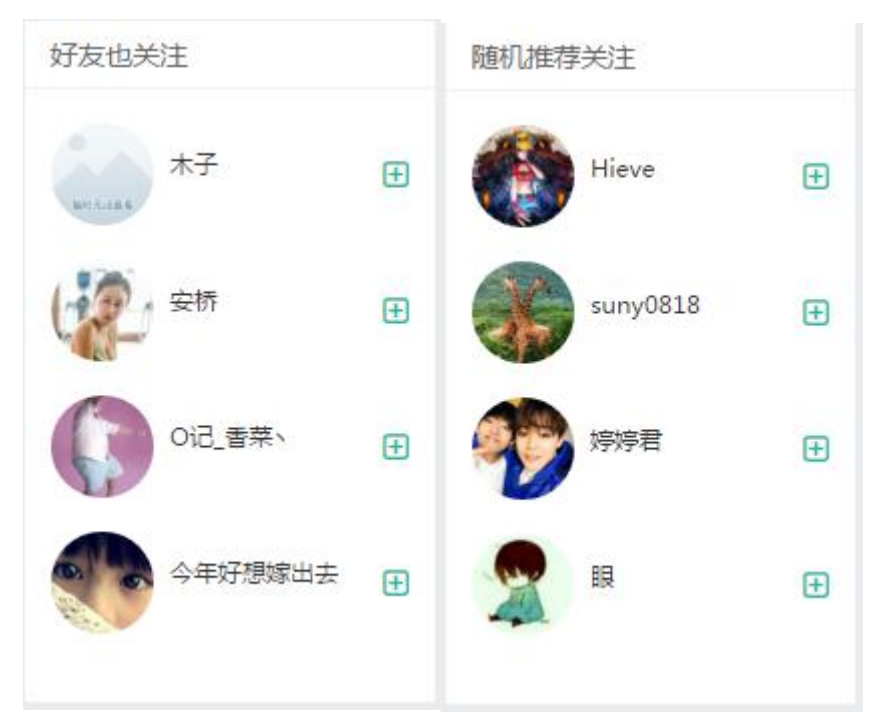

#### 图 48 好友关注、推荐关注

1.7.3 身份标签找人

在找人模块中,可以根据不同的身份来或标签对用户进行筛选,可以查找相

关属性的朋友。

| 大明                                                                                                    | 明星                                           | 社群明星          |                          |                          | 粉兰          | 丝榜       |
|----------------------------------------------------------------------------------------------------|----------------------------------------------|---------------|--------------------------|--------------------------|-------------|----------|
|                                                                                                    |                                              |               |                          |                          | Ģ           |          |
|                                                                                                    | RFELL                                        | O记_小蘑菇        | O记_奕潇                    |                          | 이记_ZZL      |          |
| Oì                                                                                                    | 3_小陆                                         | 粉丝:165 日      | 粉丝:157                   | Ξ                        | 粉丝: 90      | (        |
| 身份找人                                                                                                    |                                              |               |                          |                          |             |          |
| 擅长语言                                                                                                    | ✓ 岗位职责 <sup>•</sup>                          | > 授权性质 > 所在领域 | ↓ 站长 开发者                 | 官方人员                     |             |          |
|                                                                                                    |                                              |               |                          |                          |             |          |
|                                                                                                    |                                              |               |                          |                          |             |          |
|                                                                                                    | lovelilili                                   |               | 粉丝                       | 关注                       | 日关注         | 2        |
| 6                                                                                                    | lovelilili<br>积分 72                          |               | 粉 <u>丝</u><br>5          | 关注<br>3                  | 已关注         | A second |
| 9                                                                                                    | lovelilili<br>积分 <b>72</b><br>流云网络吴奕(        | 发网络推广及营销      | 粉丝<br>5<br>粉丝            | 关注<br>3<br>关注            | 已关注         |          |
| Correction of the second second secon | lovelilili<br>积分 72<br>流云网络吴奕<br>积分 10       | 俊网络推广及营销      | 粉丝<br>5<br>粉丝<br>0       | 关注<br>3<br>关注<br>0       | 已关注<br>+ 关注 |          |
| Correction of the second second secon | lovelilili<br>积分 72<br>流云网络吴奕<br>积分 10<br>木子 | 俊网络推广及营销      | 粉丝<br>5<br>粉丝<br>0<br>粉丝 | 关注<br>3<br>关注<br>0<br>关注 | 日关注<br>+ 关注 |          |

图 49 身份标签找人页

1.7.4 地区找人

| 大明星               | 社群明星              |                   | 粉丝榜>          |
|-------------------|-------------------|-------------------|---------------|
|                   |                   |                   | (F.T)         |
| XRFEL             | Oil_小蘑菇           | 0记_奕潇             | 이记_ZZL        |
| 0记_小陆             | 粉丝:165 🕞          | 粉丝:157 🕞          | 粉丝: 90 🕒      |
| 地区找人              |                   |                   |               |
| 北京市(82) 天津市(9) 河北 | 比省(13) 山西省(10) 内蒙 | 古(3) 辽宁省(11) 吉林省  | 會(8) 黑龙江(1)   |
| 上海市(25) 江苏省(23) 浙 | 江省(57) 安徽省(6) 福建  | 省(14) 江西省(4) 山东省  | 會(25) 河南省(13) |
| 湖北省(14) 湖南省(11) 广 | 东省(77) 广西省(9) 海南  | 省(1) 重庆市(6) 四川省   | (23) 贵州省(9)   |
| 云南省(4) 西 藏(1) 陕西  | 省(11) 甘肃省(2) 青海省( | (0) 宁 夏(0) 新 疆(0) | 台湾省(1)        |
| 香港(3) 澳门(0)       |                   |                   |               |

图 50 地区找人页

1.8 动态

动态是一个类似新浪微博一样的强大的社交属性模块,可以发短文、长文、 表情、图片,分享视频、音乐、网页,发红包,投票等等功能。

1.8.1 发动态

短文动态:分享自己的实时动态或心情,默认为140字(后台可更改)。 发布时可以选择同步分享到新浪微博。

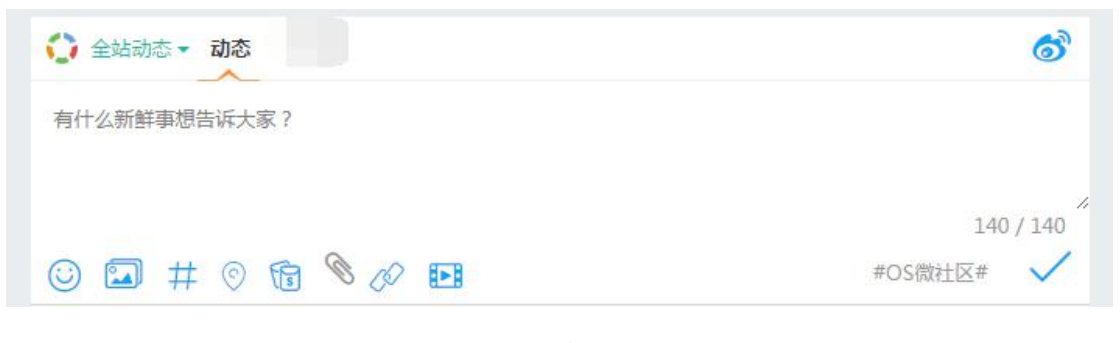

图 51 发动态

1.8.2 表情、图片

图片:类似微信朋友圈一样最多可以分享9张图片,支持图片拖拽和粘贴。 在动态列表中,看到感兴趣的图片,点击能放大浏览。

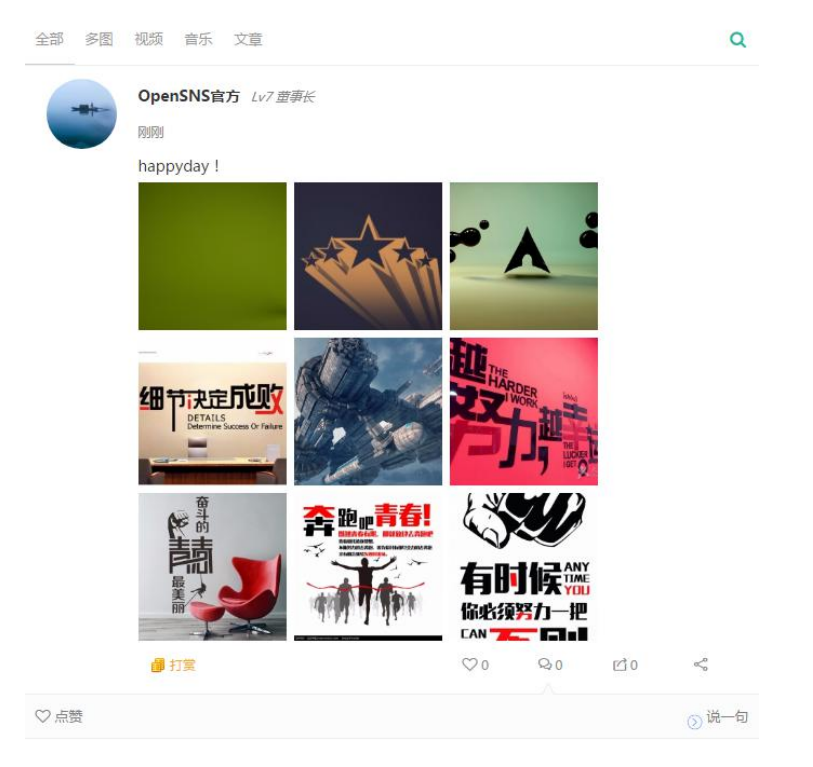

图 52 图片动态

表情:表情由管理员在后台导入,可以拥有很多表情包。并且支持表情收藏 功能,看到其他小伙伴漂亮的表情可以收藏到自己的表情包中。

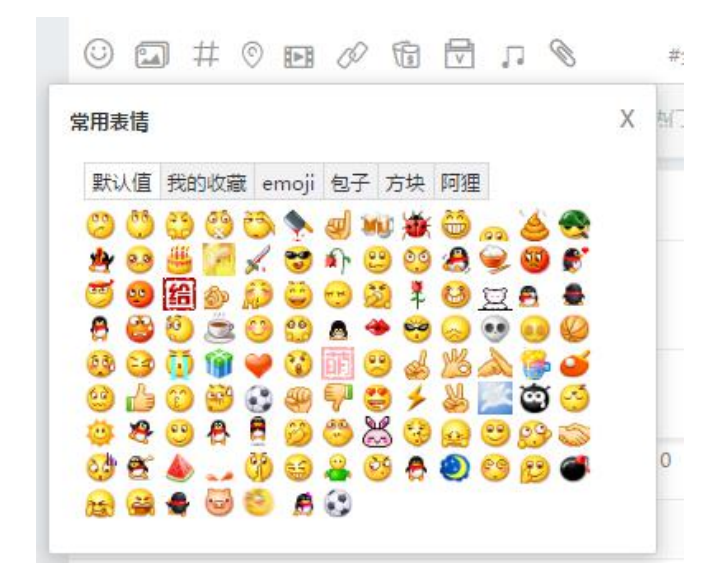

图 54 表情包

1.8.3 附件上传

附件: 支持 zip、doc、docx 格式的附件上传,点击链接即可下载附件。

|        | <u>乐</u> 立音 | 新建下载任务              | \$                   |                |              |          | $\times$ |
|--------|-------------|---------------------|----------------------|----------------|--------------|----------|----------|
|        | 小 入早        | 网址:                 | http://demo.opensns  | .cn/Uploads/Do | ownload/2017 | -10-10/5 |          |
| OpenSN | S官方 Lv3 转正  | 名称:                 | 59dc5597e41a1.docx   |                | WORD文档       | 14.27 KB |          |
| 図別     |             | 下載 <mark>到</mark> : | :\Users\Administrato | r\Desktop 剩:   | 17.95 GB 🔻   | 浏览       |          |
| の智果    | 视频文案.docx   |                     |                      | 直接打开           | 下载           | 取消       | 1        |
| 🗿 打賞   | 10          |                     | l                    |                |              |          |          |

图 54 附件动态

#### 1.8.4 网页、视频、音乐分享

网页、视频、音乐分享:支持网页分享,虾米音乐分享、视频分享(优酷、腾讯、土豆等视频网站)。

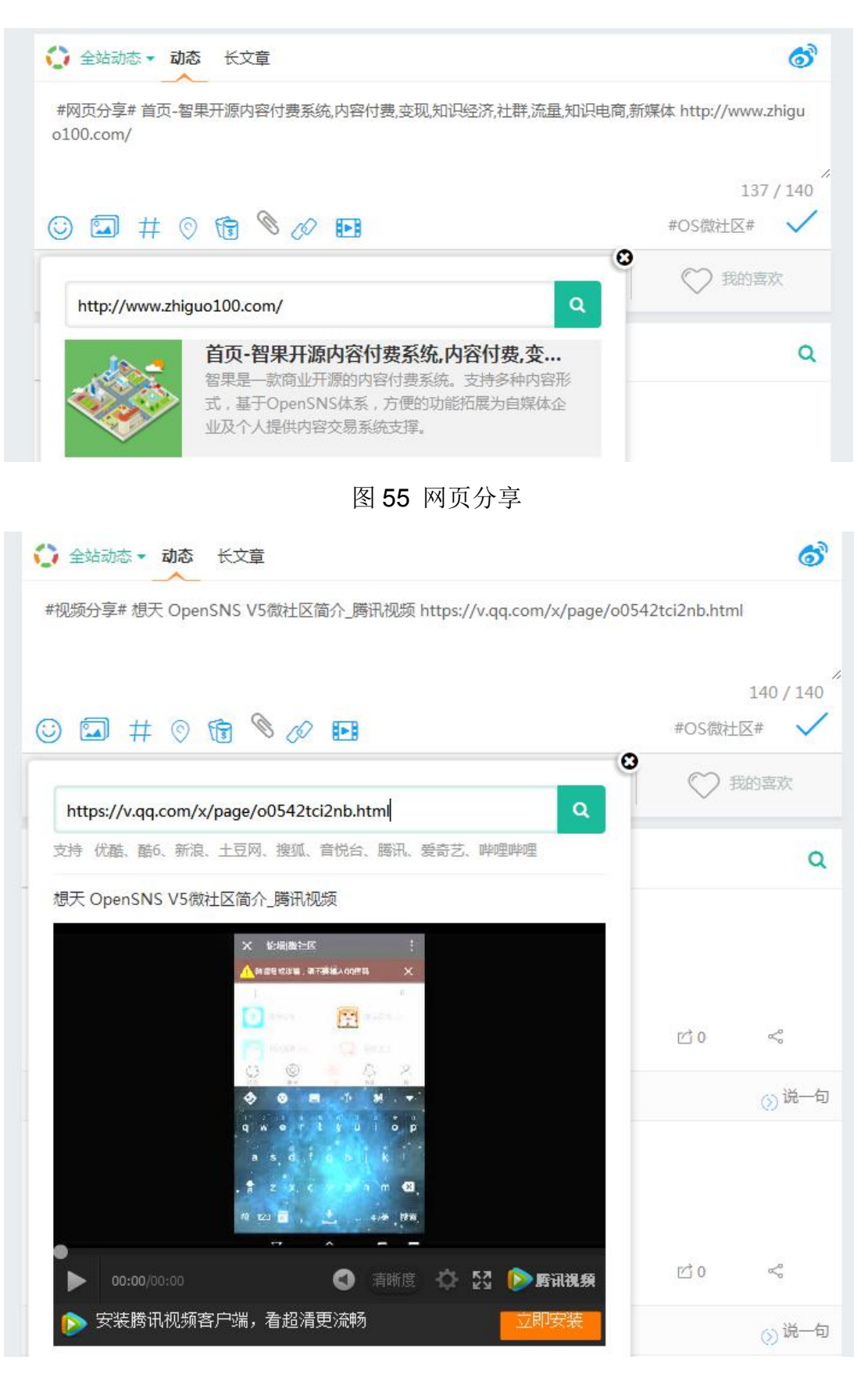

图 56 视频分享

| h |                                      |
|---|--------------------------------------|
|   | 10月14日 17:43                         |
|   | <b>#音乐分享#</b> 采蘑菇的小姑娘中央人民广播电台少年广播合唱团 |
|   | 2.27 1 Sto                           |
|   | 采蘑菇的小姑娘 中央人民                         |
|   |                                      |

图 57 音乐分享

1.8.5 实时位置分享

实时位置分享:可以在动态发布框下方栏里面,点击"位置"按钮,就可以获取当前位置,并在动态里面展示。

| - | OpenSNS官方 Lv3 转正 |     |     |    |   |
|---|------------------|-----|-----|----|---|
|   | 刚刚 ◎ 浙江嘉兴        |     |     |    |   |
|   | 我在这里那在哪?         |     |     |    |   |
|   | ■ 打賞             | ♡ 0 | Q 0 | 10 | Ŷ |
|   | 图 58 位置          | 【分享 |     |    |   |

1.8.6 发红包

红包:支持普通红包,拼手气红包,口令红包。发红包时可以选择红包的类型、总数、个数,也可以选择红包的种类,输入文字即可发红包。红包发布成功 后用户可以抢红包,可以查看到红包金额和领取情况。

| ब्राख         |                    | ð1               | OpenSNS官方的红包                      |
|---------------|--------------------|------------------|-----------------------------------|
| 积             | 分剩余:4024<br>贡献剩余:0 | 威望剩余:0<br>余额剩余:1 |                                   |
| 红包<br>类型      | 积分                 | •                |                                   |
| 总数<br>额       | 请输入数字              |                  | E 22                              |
| …<br>红包<br>へ数 |                    | $\uparrow$       |                                   |
| 圈子            | 全站动态               | •                | 恭喜获得:9.87分积分                      |
| ◉拼手           |                    | 1包 ◎口令红包         | 恭喜发财 , 大吉大利!                      |
| 恭喜发财          | 1,大吉大利!            |                  | <b>看看别人的手气</b><br>意题:12分积分 领取:1/2 |
|               |                    |                  |                                   |
| 确定            | 取消                 |                  |                                   |

图 59 红包界面
1.8.7 打赏

打赏:可以对感兴趣的动态进行打赏,打赏时可以选择打赏的类型、打赏的 数额,打赏后也可以查看打赏的记录。

| OpenSNS官方 Lv3 转正<br>44分钟前 | 打赏 ×       |
|---------------------------|------------|
| 我们的团队                     | 打賞类型: 积分 🔻 |
| 我们的团队                     | 打賞数额: 0.96 |
|                           | 确定取消       |
| ● 打開                      | 查看打赏记录     |

图 60 打赏界面

1.8.8 话题功能

话题:可以发起话题也可以参与其他已经发起的话题。

发起话题:在动态发布框下方栏里面,点击"话题"按钮,就可以输入您想要 自定义发起的话题了,输入自定义话题即可发布。

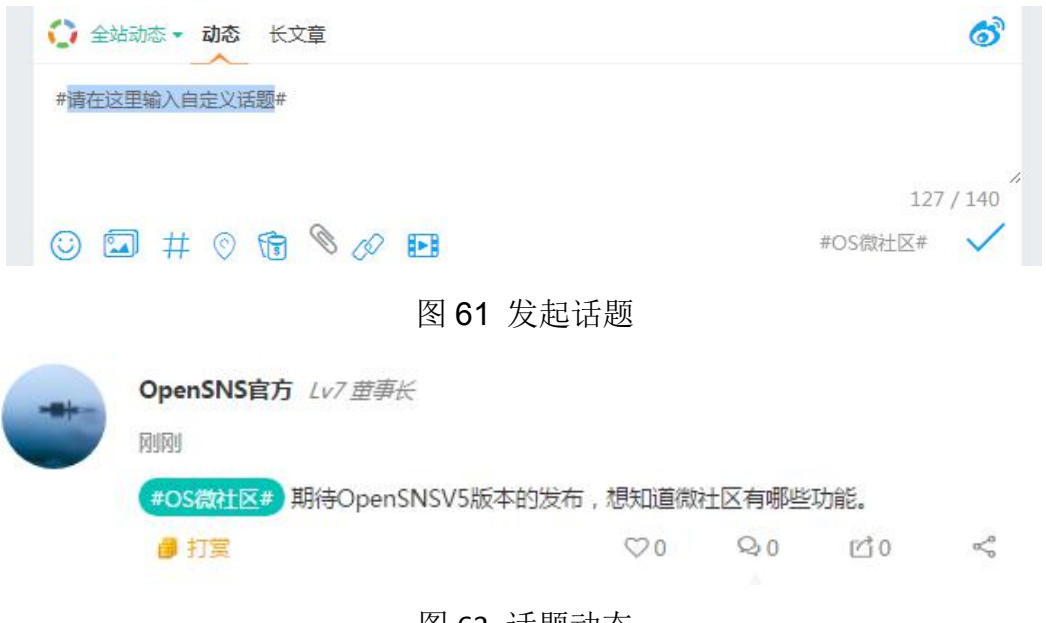

# 图 63 话题动态

发布框的下发有管理员推荐话题,动态界面的右侧有热门话题。

| 话题排行    |                          |    |
|---------|--------------------------|----|
| S.      | #818 OS V5微社区be<br>66 阅读 | 热议 |
| 1 视频分   | 亨                        | 4  |
| 2 OS 9月 | 更新预告                     | 2  |
| 3 智果    |                          | 2  |

# 图 62 话题排行

此外还可以点击已经发起的话题或者热门话题排行,可以进入改话题详情 页。在详情页可以看到其他人在这个话题里面热议的内容,可以抢话题主持人, 主持人可对话题进行管理。

| 17        | #智果#                                                 |            |                |                       |     |      | 话题主持人                          |                |
|-----------|------------------------------------------------------|------------|----------------|-----------------------|-----|------|--------------------------------|----------------|
| #         | 导语:推荐记                                               | 题!         |                |                       |     |      | Į,                             | Ţ,             |
|           | 发动                                                   | 态 分享 🗦     | 关注 i           | 抢先主持                  |     |      | 暫无<br>是时候展现你真                  | 主持<br>正的技术了!   |
|           | <b>春风十里</b> 1v1 实习<br>08月31日 15:55                   |            |                |                       |     |      | <b>23</b><br>阅读                | <b>2</b><br>评论 |
|           | #智果#                                                 |            |                |                       |     |      | 管理面板                           |                |
|           | 100                                                  |            | 6              | go                    |     |      | 主持人设置项(以下选项()                  | (主持人可设置)       |
|           | 100%所有权                                              | 未来与社交无嫌接轨  | 影响             | 内容形式支持                |     |      | 话题图片(180px*180px               | )              |
|           | 相杀抽咸,敢握独家,不是平台如约<br>独立部署运行                           | 內面付费与社交相结合 | 田文、田田、 日       | 0.简简内容形式均可支]          | 10  |      | 话题二维码(22 <mark>0</mark> px*220 | ox)            |
|           |                                                      | 28         |                | Fo                    |     |      | 选择文件                           |                |
|           | 使捷的广告管理<br>以为中部5555000000000000000000000000000000000 | 可定制化       | 完整的            | 友付及订单系统<br>8月 全日王日は50 |     |      | 话题导语                           |                |
|           | (m)                                                  |            |                | *                     |     |      | 输入话题导语                         |                |
|           | 数据统计                                                 | 营销扩展       |                | 分销                    |     |      | 管理员设置项(以下选项()                  | (管理员可设置)       |
|           | 让但这时了解这言状态                                           | 各出費销销销件支持  | 支持             | 内容分销体系                |     |      | 主持人UID                         |                |
|           | 📑 智果官方讨论组 🏮 打                                        | ]奠         | <b>V</b> 2     | Q 0                   | 四 0 | <°   | 0                              |                |
| ♥ OpenSNS | 官方 , 春风十里                                            |            |                |                       |     | ③说一句 | □是否为推荐话题                       |                |
| -         | OpenSNS官方 Lv3 转回                                     | E          |                |                       |     |      | 设置                             |                |
|           | 08月28日 14:26                                         |            |                |                       |     |      |                                |                |
|           | #智果# 内容付费系统                                          |            |                |                       |     |      |                                |                |
|           | 뤨 打賞                                                 |            | $\heartsuit 0$ | Q 0                   | 凹 0 | ~    |                                |                |
|           |                                                      |            |                |                       |     |      |                                |                |

图 63 话题详情页

1.8.9 点赞、评论、转发、分享、@好友

点赞:对自己喜欢的内容进行点赞,再次点击取消点赞。在动态详情页也可 以查看到点赞的用户和数量。并且可以在我的喜欢里面看到这些点赞过的动态。

| OpenSNS官方 Lv3 转正 |            |     |     |       |  |
|------------------|------------|-----|-----|-------|--|
| 55分钟前 ⑨ 浙江嘉兴     |            |     |     |       |  |
| 我在这里那在哪?         |            |     |     |       |  |
| ● 打業             | <b>¥</b> 1 | Q 0 | 凹 0 | s<₀   |  |
| ♥ 点点点点           |            |     |     | ()说一句 |  |

图 64 点赞

评论:对感兴趣的动态进行评论,也可以回复其他人的评论,且支持表情。

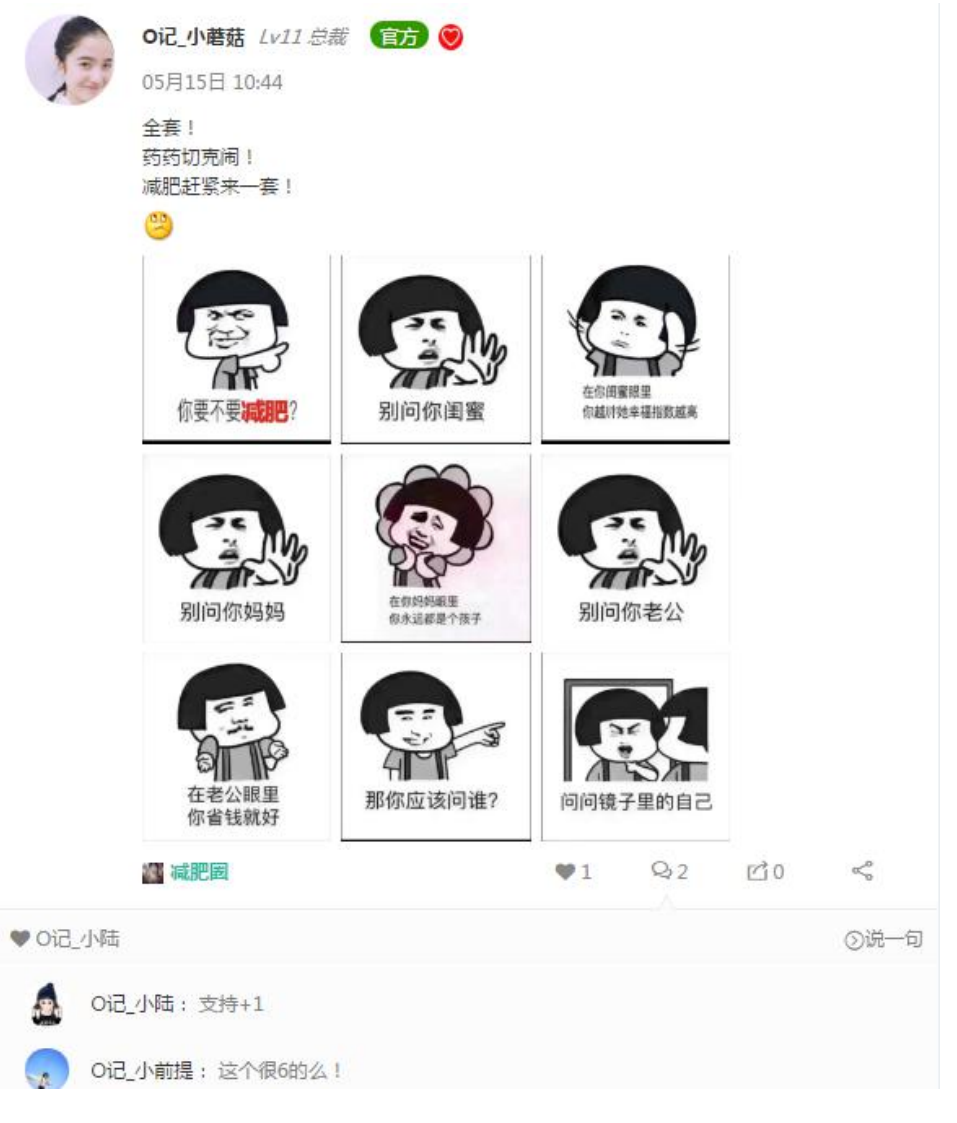

转发:对感兴趣的动态进行转发,转发时可以选择是否在原动态中评论。

| Ор                                                                                               | 转发                          |    | ×          |
|--------------------------------------------------------------------------------------------------|-----------------------------|----|------------|
| \$7<br>(#0                                                                                       | OpenSNS官方<br>#OpenSNS又要更新了# |    |            |
| )<br>(<br>)<br>(<br>)<br>(<br>)<br>(<br>)<br>(<br>)<br>(<br>)<br>(<br>)<br>(<br>)<br>(<br>)<br>( | 写点什么吧~~                     |    |            |
|                                                                                                  |                             | 发布 | Ctrl+Enter |
| Op                                                                                               | ■同时作为计论及和                   |    |            |

图 66 转发

分享:用户可以把动态分享到其他平台。支持新浪微博、腾讯微博、微信、 QQ 空间、QQ 好友等。

| OpenSNS官方 Lv3 转正           今天13:16           #OpenSNS又要更新了#           資 打賞 | <b>会</b><br>QQ空间 | <ul> <li>         (3)         新浪动态     </li> <li>         ○ 1     </li> </ul> | <b>P</b><br>腾讯动态<br>Q 1                                                           | (数)<br>微信<br>1210        | QQ好友                                                                                                    |
|----------------------------------------------------------------------------|------------------|-------------------------------------------------------------------------------|-----------------------------------------------------------------------------------|--------------------------|----------------------------------------------------------------------------------------------------|
| ☆ 点点点点                                                                     |                  |                                                                               |                                                                                   |                          | () 说—句                                                                                                    |
| 动态                                                                         | 洋情               |                                                                               |                                                                                   |                          |                                                                                                    |
| 今天13:16   点赞 1 评论 1 转发 0 #OpenSNS又要更新了#                                    |                  |                                                                               |                                                                                   |                          |                                                                                                    |
| 置顶                                                                         |                  |                                                                               | 举报                                                                                | 转移 图                     | · 一一一一一一一一一一一一一一一一一一一一一一一一一一一一一一一一一一一一                                                                                             |
|                                                                            |                  |                                                                               |                                                                                   | <b>5</b> P 🚺             | 🛯 🗈 🔹 🖄                                                                                                    |
| 1千尼(Ctri+Enter)<br>点点点点:哇,期待!<br>3分钟前                                      |                  |                                                                               | <ul><li>□</li><li>□</li><li>□</li><li>■</li><li>罰 新</li><li>●</li><li>○</li></ul> | 键分享<br>浪微博<br>信          | <ul><li>☑ 99空间</li><li>♥ 百度云收藏</li><li>☑ 人人网</li></ul>                                                                             |
|                                                                            |                  |                                                                               | <ul> <li>[2] 腾</li> <li>[3] 开</li> <li>[3] 面</li> <li>[3] 面</li> </ul>            | 讯微博<br>心网<br>度贴吧<br>度新首页 | <ul> <li>         百度相册     </li> <li>         腾讯朋友     </li> <li>         豆瓣网     </li> <li>         Qu好友     </li> </ul>          |
|                                                                            |                  |                                                                               | ₫ 和                                                                               | 讯微博                      | <ul> <li>百度中心</li> <li>              •         </li> <li>             •</li> <li>             •</li> <li>             •</li> </ul> |

图 67 分享

1.8.10 举报

举报:用户可对动态中的不良内容进行举报,举报需要阐述举报原因和概述。 举报消息会发送到后台进行审核。

| 举报    | × |
|-------|---|
| 举报原因: |   |
| 举报描述  |   |
| 确定取消  |   |

图 68 举报

# 1.8.11 搜索和分类展示

分类展示:可以根据大标题选择查看全站动态、我的关注、热门微博、我的 喜欢。也可以选择展示查看多图、视频类动态,音乐类动态等。

| i 🖬 # 0 fi  | 00      |        | #OS微社区# 🗸 |
|-------------|---------|--------|-----------|
| € 全站微博      | A. 我的关注 | の 払う意識 | ♥♥ 我的喜欢   |
| 全部 多图 视频 音乐 | 主 文章    |        | Q         |

图 69 动态分类展示

搜索:可以输入关键字搜索动态。

| 输入关键字    | Q   |
|----------|-----|
| 手机       |     |
| ping++   |     |
| 支付       |     |
| 首页       |     |
| 短信宝      |     |
| 安装时提示文件扩 | 戈不到 |

图 70 搜索动态

社区小名片:刺激网站用户活跃的小工具。可以查看到个人的相关信息,如 今日经验,距离下一级所需经验,当前等级等等,也可以进行签到,查看排行, 进入充值和兑换界面。

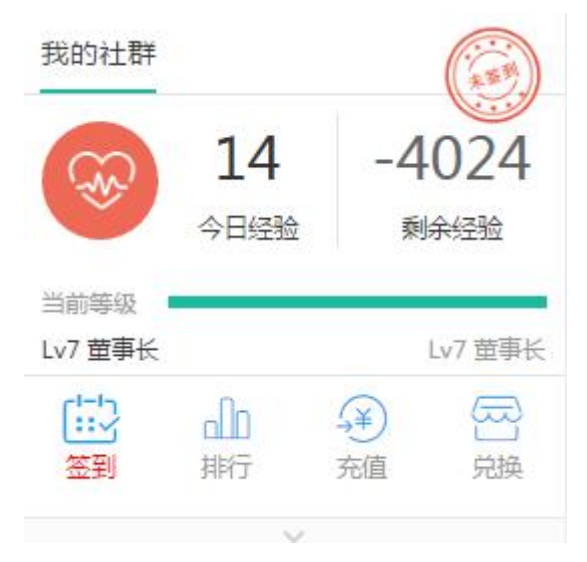

图 71 社区小名片

1.8.13 前台管理

有动态管理权限的用户可以对动态进行管理。

置顶: 点击动态左下角的"置顶"按钮可选择置顶的标题和天数进行置顶。

|                     | 动态详情    |      |       |
|---------------------|---------|------|-------|
| 今天13:16   点赞 1 评论 1 | 转发 0    |      | 1.00  |
| #OpenSNS又要更新了#      |         |      |       |
|                     |         | 置顶设置 |       |
| 置顶                  | 置顶标题:   |      |       |
|                     | 輸入置顶小标题 |      |       |
| 评论(Ctrl+Enter)      | 置顶天数:   |      |       |
| ▲ 点点点点:哇,期待!        | 请输入天数   |      |       |
| 15分钟前               |         |      |       |
|                     |         |      | 取消 置顶 |
|                     |         |      |       |

图 71 置顶界面

删除:对于不良信息或者恶意广告等信息可以删除管理。

| 天13:10   | 1      | 点赞 0 | 评论 0 | 转发 0 |                     |         |      |
|----------|--------|------|------|------|---------------------|---------|------|
| 大家好      |        |      |      |      |                     |         |      |
| 颤        |        |      |      |      |                     | 举报转移    | 图章删除 |
|          |        |      |      |      |                     | 1 😚 🔊 🖗 |      |
| 仓(Ctrl+E | nter ) |      |      |      |                     |         | ☺ �  |
|          |        |      |      |      | demo.opensns.cn 显示: |         |      |
|          |        |      |      |      | 佣定女咖啡匹叫您吗?          |         |      |

图 72 删除界面

# 2.后台功能

- 2.1 后台首页
- 2.1.1 模块权限管理

模块权限管理:当一个网站需要用户注册登录后才能访问时,可以使用该功能来屏蔽未注册登录的用户的访问权限,从而引导用户进行注册和登录操作。

| Oper | OpenSNS <b>V5</b> 命首页 ~ & 用作 |      | 户与身份 ~ | ロ 运营 > | ₩ 系统 > | <b>•</b> Þ |        |  |
|------|------------------------------|------|--------|--------|--------|------------|--------|--|
| 模块   | 插件                           | 更多 🗸 | 模块权限   | _      | 系统首页   |            | 数据统计   |  |
| 100  | 网站主页                         |      | 允许身份访问 | U.     | 仪表盘    |            | 网站统计   |  |
| NG.  |                              | ÷    |        |        | 数据概览   |            | 流失率统计  |  |
| 슻    | 会员展示                         |      |        |        |        |            | 留存率统计  |  |
|      | 用户中心                         |      |        |        |        |            | 充值用户统计 |  |
| 20   | 111 - 1-0-                   |      |        |        |        |            | 活跃用户统计 |  |
| 微    | 微博                           | •    |        |        |        |            | 在线用户列表 |  |

# 图 73 后台首页导航

该功能的默认状态为未勾选,也就是说默认状态下,非登录用户可以访问到 全部模块。

| 目贝 ● 模块访问仪附官理      |            |
|--------------------|------------|
| 按身份允许模块前台访问!(都不选表示 | 非登录状态也可访问) |
| 模块标识               | 模块名        |
| Home               | 网站主页       |
| People             | 会员展示       |
| Weibo              | 微博         |
| 保存设置 返回            |            |

#### 图 74 模板权限管理界面

当我们勾选这些模块后,再使用未登录状态,访问被勾选的模块时会显示"该 模块未对非登录用户开放"

| $\langle \rangle c$ |               | ☆ 127.0 | .0.1/520/index.php?s= | /home/index/index.html |             |
|---------------------|---------------|---------|-----------------------|------------------------|-------------|
| 💡 想天小朱              | □ 手机书签        | 🗋 本地书签  | ④ OpenSNS官方社群         | M (23封未读邮件) 阿          | 🕕 欢迎登录400客户 |
| 该模块未对非              | <b>毕登录用户开</b> | 放。      |                       |                        |             |

图 75 前台访问界面

OpenSNS V5.0 PC 端使用手册

2.1.2 系统首页

2.1.2.1 仪表盘

我们登陆后台默认进入的就是仪表盘。在仪表盘我们可以设置常用操作,可以查看网站系统信息,可以查看 OpenSNS 相关资源,如使用文档等。

| <b>仪表盘</b> 仪表盘                                                                         |                                                      |
|----------------------------------------------------------------------------------------|------------------------------------------------------|
| ♀常用操作                                                                                  |                                                      |
| 中         中           中         中           广告位         基本设置           运营         网站主页 | <b>中</b><br>内容管理<br>寿編 日中与身份                         |
| √想天科技                                                                                  |                                                      |
| 智果1.0.0                                                                                | OpenSNS相关资源                                          |
| 开启内容付费全新时代<br>一一一 快人一步                                                                 | ?     !     !       问答 (3)     文档中心 (3)     官方社群 (3) |

# ペ 系统信息

| 服务器操作系统       | Linux                            |
|---------------|----------------------------------|
| ThinkPHP版本    | 3.2.2                            |
| 运行环境          | Apache/2.4.6 (CentOS) PHP/5.4.16 |
| MYSQL版本       | 5.5.52-MariaDB                   |
| 上传限制          | 2M 如何修改                          |
| OpenSNS主程序版本: | 5.2.0                            |

图 76 常用操作、OpenSNS 相关资源、系统信息

2.1.2.2 数据概览

数据概览即系统统计,网站默认显示以下信息,可以按添加按钮添加更多相 关网站数据信息,比如用户增长图、用户关注率、用户留存率、充值用户统计图、 日活跃统计图、周活跃统计图、月活跃统计图等等。

|                                          | ☆ 日本 日本 日本 日本 日本 日本 日本 日本 日本 日本 日本 日本 日本 | 系统 🗸 🔺 扩展 🗸 |        |         |
|------------------------------------------|------------------------------------------|-------------|--------|---------|
| 首页 ● 系统统计                                | 设置统计图                                    |             |        | ×       |
| 亥纮这:———————————————————————————————————— | 用户增长图                                    | 用户流失率表      | 用户留存率图 | 充值用户统计图 |
| 「デジルシルレ」系統和模块的統计数据                       | 日活跃统计图                                   | 周活跃统计图      | 月活跃统计图 | 系统信息    |
|                                          | 相关信息                                     |             |        |         |
| 今日新用户行为                                  |                                          |             | 9      | 百百么     |
|                                          |                                          |             |        |         |
|                                          |                                          |             |        |         |

图 77 系统统计界面

#### 2.1.2.3 数据统计

可以查看网站的详细统计,如:网站统计、在线用户列表、活跃用户统计、 留存率统计、流失率统计、充值用户统计。

|                         |                       | 网站统计             | 在线用户列表     | 活跃用户统计               | 留存率统计     | 流失率统计             | 充值用户统计             |               |           |                   |
|-------------------------|-----------------------|------------------|------------|----------------------|-----------|-------------------|--------------------|---------------|-----------|-------------------|
| 98 <b>7</b> 9           | + 165<br>今日新和户行为<br>③ | 查获更多             |            | + 11<br>今日新聞用户数<br>④ | 查看更多      |                   | 18254<br>≋™≏≌<br>⊛ | 查看列表 (10分钟内发起 | 过请求视为在线)  | 1396<br>当前在线<br>④ |
| 最近14天用户增长数              |                       |                  |            |                      |           |                   |                    |               |           | ⊚ -               |
| 30                      |                       |                  |            | 最近14天用户              | 增长数       |                   |                    |               |           |                   |
| 25                      |                       |                  |            |                      |           |                   | _                  |               |           |                   |
| 20                      |                       |                  |            |                      |           | /                 | -                  |               |           |                   |
| 15                      |                       | <u>~</u>         |            |                      |           |                   |                    |               | ~         |                   |
| 10                      |                       | -                |            |                      |           |                   |                    |               |           |                   |
| 5                       |                       |                  |            |                      |           |                   |                    |               |           |                   |
| 0 10月03日 尾二 10月04日 尾三   | 10月05日周日 10           | 0月06日周五 10月07日周3 | A 10月08日開日 | 10月09日周一             | 10月10日 周二 | 10月11日 周三         | 10月12日 周四 10月13日   | 周五 10月14日 開六  | 10月15日 周日 | 10月16日 周一         |
|                         |                       |                  | 图          | 78 网                 | 站统计       |                   |                    |               |           |                   |
|                         | 网站统计                  | 十 在线用/           | □列表        | 活跃用户统计               | 留存率统计     | 流失                | 率统计    充值          | 直用户统计         |           |                   |
| 在线用户列表 (当前用户无法)         | 下线)                   |                  |            |                      |           |                   |                    |               |           | @ <b>-</b>        |
| 下线选中用户 下线全部用户           |                       |                  |            |                      |           |                   |                    |               |           |                   |
| 当前有 3 会员在线,7 游客,总共 10 丿 | 人在线                   |                  |            |                      |           |                   |                    |               |           |                   |
| □ 用户                    |                       | 登录时间             | ត្         |                      | sessio    | n标识               |                    | 1             | 操作        |                   |
| ■ [0]不是在网站講登录,没有对应      | <u>F</u> session_id   | 2017-10          | 0-16 13:54 |                      | 1q3fjk    | i2tjoqgbd5u37kh1g | gue2               |               | 下线该用户     |                   |
|                         |                       |                  |            |                      |           |                   |                    |               |           |                   |

图 79 在线用户列表

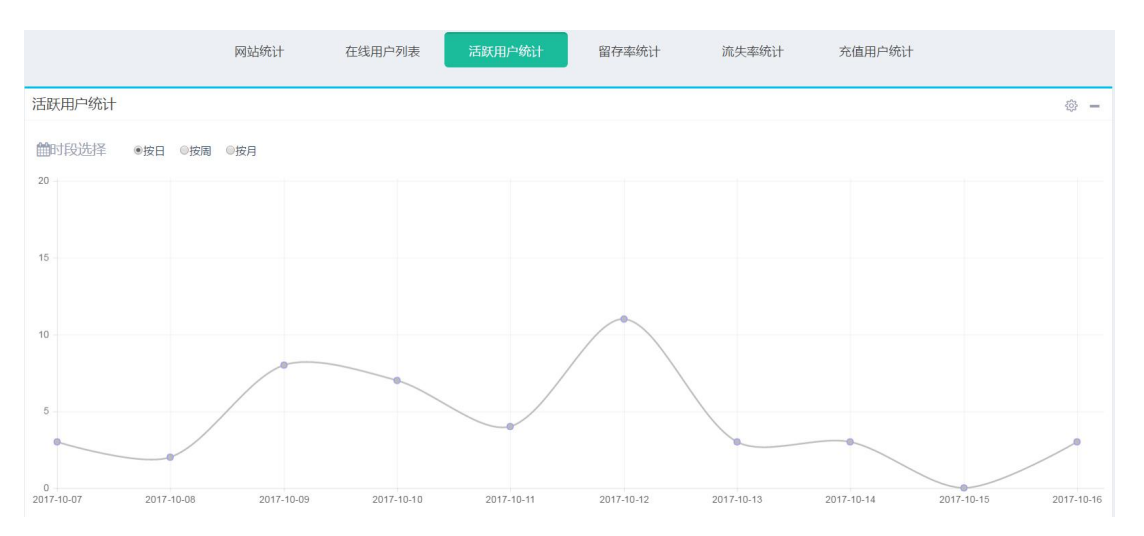

# 图 80 活跃用户统计

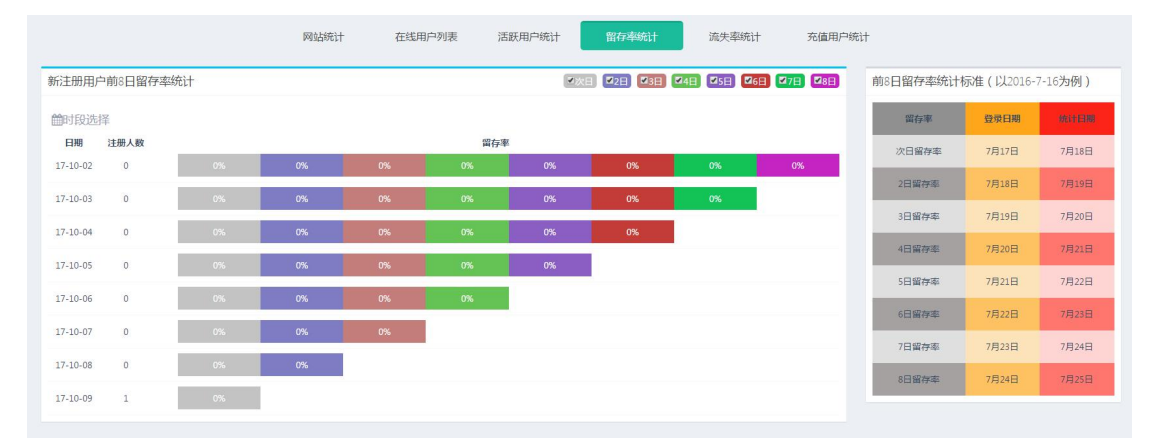

图 81 留存率统计

| 用戶 | 口流失率       |      |        |         |        |
|----|------------|------|--------|---------|--------|
|    | 日期         | 用户总数 | 流失用户总数 | 新增流失用户数 | 用户流失率  |
|    | 2017-10-15 | 54   | 15     | 0       | 27.78% |
|    | 2017-10-14 | 54   | 15     | 0       | 27.78% |
|    | 2017-10-13 | 54   | 15     | 0       | 27.78% |
|    | 2017-10-12 | 54   | 15     | -4      | 27.78% |

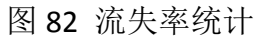

消费用户统计(必须安装官方Pingx或Recharge模块才能进行有效的消费统计)
●时段选择 ●全部 ● ●只显示金额 ● ●只显示用户 ●
图 83 充值用户统计
OpenSNS V5.0 PC 端使用手册 第 40 页

# 2.2 用户与身份

# 2.2.1 认证管理

认证管理是主要管理网站用户的认证类型和审核认证是否通过。

| <u>A</u> 用户与身份 ~ | 旦 运营 🗸 🛛 📑 系統 🗸 | △ 扩展 ~   |       |
|------------------|-----------------|----------|-------|
| 认证管理             | 头衔管理            | 身份管理     | 用户配置  |
| 认证类型             | 查看用户            | 身份列表     | 微信绑定  |
| 认证用尸列表           | 待审核用户头衔         | 身份分组     | 基础配置  |
| ]                | 被驳回的头衔申请        | 用户身份归属列表 | 用户信息  |
|                  | 头衔列表            |          | 权限组管理 |
| 标签与资料            |                 |          |       |
| 扩展资料             |                 |          |       |
| 用户标签列表           |                 |          |       |
| 用户扩展资料列表         |                 |          |       |

#### 图 84 认证管理导航

#### 2.2.1.1 认证类型

认证类型主要分为三个部分:认证条件设置、认证字段设置、和认证类型内 容编辑。

| ID | 标识       | 标题   | 认证小提示               | 图标 | 特权              | 认证说明       | 认证条件 | 认证字段 | 操作 |
|----|----------|------|---------------------|----|-----------------|------------|------|------|----|
| 1  | personal | 个人认证 | 真实身份,易于被辨识 更加权威,提高… | V  | 专属认证图标优先推荐,各类特权 | 请详细阅读本说明   | 设置   | 设置   | 编辑 |
|    |          |      |                     |    |                 | 1.信息必须真实   |      |      |    |
|    |          |      |                     |    |                 | 2.证件必须清晰可见 |      |      |    |
|    |          |      |                     |    |                 | 3.信息必须真实   |      |      |    |
|    |          |      |                     |    |                 | 4.信息必须真实   |      |      |    |
|    |          |      |                     |    |                 | 5.信息必须真实   |      |      |    |

## 图 85 认证类型列表

认证条件设置:此次截图设置的是个人认证的条件配置,设置好后,前台用 户想要进行认证时,就需满足所设置的条件。 个人认证-认证条件配置

| 编号                                                  |                                       |
|-----------------------------------------------------|---------------------------------------|
| 1                                                   | 认证特权                                  |
| 上传高清头像<br>● 是 ○ 否<br>绑定手机号                          | 专属认证图标<br>专属国标,显示在头像右下角               |
| <ul> <li>◎ 是 ● 否</li> <li>关注人数大于(0表示无限制)</li> </ul> | 申请条件                                  |
| 0<br>粉丝数大于 (0表示无限制)                                 | 1 1 1 1 1 1 1 1 1 1 1 1 1 1 1 1 1 1 1 |
| 0                                                   | 高清头像                                  |
| 互粉认证用户大于(相互关注即为好友) 0                                | 已符合                                   |
| 确定 返回                                               |                                       |

图 86 认证条件设置和前台展示

认证字段设置及其他显示:当用户符合认证条件,需填资料的界面,如下图 左边部分。该处字段是在后台认证字段设置处设置的。

| 优秀二次开发者    ▼          | 请详细阅读本说明                                                                                                    |
|-----------------------|----------------------------------------------------------------------------------------------------|
| 姓名                    | 1.信息必须真实                                                                                                    |
| 身份证号码                 | <ol> <li>2.证件必须清晰可见</li> <li>3.信息必须真实</li> </ol>                                                                                                    |
| 手机或带区号的固话             | 4.信息必须真实                                                                                                    |
| 身份证 🔻                 | 5.信息必须真实                                                                                                    |
| 上传<br>点击小图删除,删除后不能再上传 |                                                                                                    |
| 上传                    |                                                                                                    |
|                       |                                                                                                    |
|                       | 优秀二次开发者       •         姓名          身份证号码          手机或带区号的固话          身份证       •         上传          上传          上传          上传          上传          上卡          小          小          小          小          小          小          小          小          小          小          小          上時          小          上(今          青上(今手持身份证高清正面照 |

图 87 申请认证填写资料界面

个人认证认证类型资料要求设置

```
编号
1
认证分类 (是否要选择该信息)
◎无 ◎有
认证分类选择范围(以','分割,认证分类不为'无'时,需配置该项)
优秀二次开发者,网红,优秀站长,主播
企业、组织名 (是否要填写该信息)
● 无 ◎ 必填 ◎ 非必填
真实姓名
◎ 无 ● 必填 ● 非必填
身份证编号
◎ 无 ● 必填 ◎ 非必填
联系方式
◎ 无 ● 必填 ● 非必填
证件类型
◎无 ◎有
证件类型选择范围(身份证、残疾证等,以','分割,认证分类不为'无'时,需配置该项)
身份证,驾驶证
企业、组织证明
● 无 ◎ 必填 ◎ 非必填
个人证件正反面照
◎ 无 ● 必填 ◎ 非必填
其他证明材料
◎ 无 ◎ 必填 ● 非必填
其他证明材料说明
请上传手持身份证高清正面照
认证补充说明(是否要填写该信息)
◎ 无 ◎ 必填 ◎ 非必填
 确定
     返回
```

## 图 88 认证字段设置界面

认证类型内容编辑:目前网站固定三个认证类型,可以依据不同的网站需求 来编辑调整内容。

| 编号                              |                                    |
|---------------------------------|------------------------------------|
| 1                               |                                    |
| 标识(由宇母组成)                       |                                    |
| personal                        |                                    |
| 标题(认证类型名称)                      |                                    |
| 个人认证                            |                                    |
| 认证小提示                           |                                    |
| 真实身份,易于被辨识更加权威,提高可信度            |                                    |
| 图标                              |                                    |
| 选择图片                            |                                    |
| HTML B I U 字号 · A · 巨 字体 · 图 19 | ● 代码语言 ▼                           |
| 请详细阅读本说明                        |                                    |
| 1.信息必须真实                        |                                    |
| 2.址件必须清晰可见<br>3.信自必须直立          |                                    |
| 4.信息必须真实                        |                                    |
| 5.信息必须真实                        |                                    |
|                                 |                                    |
| 认证中心                            | 认证说明:<br>请详细阅读本说明                  |
|                                 | a second to second to              |
|                                 | 1.信息必须真实<br>2.证件必须清晰可见             |
|                                 | 1.信息必须真实<br>2.证件必须清晰可见<br>3.信息必须真实 |

图 89 编辑认证类型界面、前台展示界面

2.2.1.2 认证用户列表

当用户在前台填写资料申请了之后,后台的认证用户列表里就会出现该申 请,可以通过启用(审核通过)和禁用(不通过)来进行后台操作。

| 五 ● 认 | 证用户列表    |      |      |           |       |      |      |        |        |      |     |                  | ⊕ 添加到常           |
|-------|----------|------|------|-----------|-------|------|------|--------|--------|------|-----|------------------|------------------|
| 、证用所  | 中列表      |      |      |           |       |      |      |        |        |      |     |                  |                  |
| 用;    | 审核失败/禁用  | 删除   |      |           |       |      |      |        |        |      | 个人认 | NE •             | 全部               |
| ID    | 用户       | 认证类型 | 认证分类 | 真实姓名      | 身份证编号 | 联系方式 | 证件类型 | 证件正反面照 | 其他证明材料 | 认证补充 | 状态  | 创建时间             | 更新时间             |
| 1     | [1]admin | 个人认证 | 网红   | CONTRACT. |       |      | 身份证  |        | -      |      | 未审核 | 2017-10-12 14:51 | 2017-10-12 14:51 |

#### 图 90 认证用户列表

2.2.2 用户配置

用户配置这边可以对查看用户的信息、用户基础配置、权限组管理、微信绑 定等。

2.2.2.1 用户信息

在这里可以查看用户信息:帐号(邮箱、手机)、昵称、登录次数,最后一次登录时间等信息。

可以对用户账号进行禁用、启用、删除、选择用户分组(即用户权限分组, 此处谨慎操作,如都不勾选的状态下默认是对全部用户进行设置)、修改第三方 登录邮箱后缀(第三方登录的用户会自动注册一个邮箱,此处可以设置邮箱的后 缀)、重置密码(默认密码为123456)。

通过昵称,手机,邮箱,用户 UID 可以搜索到对应的用户,点击昵称进入用 户详情页。

用户详情页可以对用户资料进行编辑,可以设置用户积分,可以设用户身份。

用户列表

| 启用 | 禁用  | 删除  | 选择用户分组   | 修改第三方登录 | 灵邮箱 | 盲后缀     | 重置密码 | <b>重置</b> 密码后新密码为 | "123456" |      |
|----|-----|-----|----------|---------|-----|---------|------|-------------------|----------|------|
| 0  | UID | 账号  |          |         | 昵称  |         | 措    | 操作                |          | 登录次数 |
|    | 157 | 邮箱: | @qq.com  |         | ,   |         | 雇    | 日用授权删除重置密码        |          | 0    |
|    | 155 | 邮箱: | j@qq.com |         | x   | iankeji | Fa   | 日用 授权 删除 重置密码     |          | 0    |
|    | 154 | 邮箱  | :@qq.com |         |     | 往       | 煮    | 禁用 授权 删除 重置密码     |          | 0    |
|    | 153 | 邮箱: | qq.com   |         | ad  |         | ***  | 禁用 授权 删除 重置密码     |          | 0    |

| 选择方式     | •        | 请先选择搜索用 | 户的方式      | Q  |
|----------|----------|---------|-----------|----|
| 选择方式     |          |         | >> nn ->- |    |
| UID      | 12       | 注册终端    | 注册力:      | τt |
| 昵称<br>邮箱 | 回时       | pc      | email     |    |
| 手机号      | <u> </u> | nc      | email     |    |

# 用户扩展资料详情

| 基础设置 积分设置       | 身份设置 | - |
|-----------------|------|---|
| а <del>б</del>  |      |   |
| .57             |      |   |
| <b>阝</b> 箱      |      |   |
| 78692202@qq.com |      |   |
| F机号             |      |   |
| 目户名             |      |   |

图 91 用户信息列表、搜索功能、用户扩展资料详情

2.2.2.2 微信绑定

当用户通过微信公众号登录或者微信同步登陆绑定已有网站的,会在此处出 现,可以将该用户进行解绑操作。

| 微 | 信绑定 |        |        |    |
|---|-----|--------|--------|----|
| 解 | 绑   |        |        |    |
|   | UID | 昵称     | 是否微信绑定 | 操作 |
|   | 17  |        | 否      | 解绑 |
|   | 5   | X      | 否      | 解绑 |
|   |     | 图 92 微 | 信绑定    |    |

# 2.2.2.3 基础配置(用户配置)

and the second second

这是一块功能比较强大的用户管理设置,接下来会分批介绍功能。

| 注册配置                                                  | 登录配置                                               | 邮箱验证模版                                           | 邮箱激活模版            | 短信配置 | 基础设置 |
|-------------------------------------------------------|----------------------------------------------------|--------------------------------------------------|-------------------|------|------|
| 注册类型(                                                 | 勾选为开启)                                             |                                                  |                   |      |      |
| 、<br>☑ 普通注册                                           | □邀请注册                                              |                                                  |                   |      |      |
| 注册开关(                                                 | 允许使用的注册                                            | ]选项,全不选即为关                                       | 闭注册)              |      |      |
| ☑邮箱□手                                                 | 三机                                                 |                                                  |                   |      |      |
| 邮箱验证类型                                                | 型(邮箱验证的                                            | )类型)                                             |                   |      |      |
| ● 不验证                                                 | ◎ 注册后发送                                            | 激活邮件 🔍 注册                                        | 前发送验证邮件           |      |      |
| 手机验证类型                                                | 型(手机验证的                                            | )类型)                                             |                   |      |      |
| ● 不验证                                                 | ◎ 注册前发送                                            | 验证短信                                             |                   |      |      |
| 新用户关注                                                 | (输入用户id,                                           |                                                  |                   |      |      |
|                                                       |                                                    | 多个用户以"分割                                         | )                 |      |      |
|                                                       | (                                                  | 多个用户以;分割                                         | )                 |      |      |
| 新用户粉丝                                                 | (输入用户id,                                           | 多个用户以","分割                                       |                   |      |      |
| 新用户粉丝                                                 | (输入用户id,                                           | 多个用户以','分割,<br>多个用户以','分割,                       | )                 |      |      |
| 新用户粉丝                                                 | (输入用户id,<br>(输入用户id,                               | 多个用户以','分割<br>多个用户以','分割<br>多个用户以','分割           |                   |      |      |
| 新用户粉丝<br>新用户好友                                        | (输入用户id ,<br>(输入用户id ,                             | 多个用户以','分割<br>多个用户以','分割<br>多个用户以','分割           | )                 |      |      |
| 新用户粉丝<br>新用户好友                                        | (输入用户id,<br>(输入用户id,                               | 多个用户以','分割<br>多个用户以','分割<br>多个用户以','分割           |                   |      |      |
| 新用户粉丝<br>新用户好友<br>注册步骤(                               | (输入用户id,<br>(输入用户id,<br>注册后需要进行                    | 多个用户以','分割<br>多个用户以','分割<br>多个用户以','分割           |                   |      |      |
| 新用户粉丝<br>新用户好友<br>注册步骤(<br>禁用                         | (输入用户id,<br>(输入用户id,<br>注册后需要进行                    | 多个用户以','分割<br>多个用户以','分割<br>多个用户以','分割           | )<br>)<br>)<br>启用 |      |      |
| 新用户粉丝<br>新用户好友<br>注册步骤(<br>禁用                         | (输入用户id ,<br>(输入用户id ,<br>注册后需要进行                  | 多个用户以','分割<br>多个用户以','分割<br>多个用户以','分割<br>前的步骤 ) | )<br>)<br>。<br>启用 |      |      |
| 新用户粉丝<br>新用户好友<br>注册步骤(<br>禁用                         | (输入用户id,<br>(输入用户id,<br>注册后需要进行                    | 多个用户以','分割<br>多个用户以','分割<br>多个用户以','分割           | )<br>)<br>)<br>启用 |      |      |
| 新用户粉丝<br>新用户好友<br>注册步骤(<br>禁用<br>修改头(                 | (输入用户id,<br>(输入用户id,<br>注册后需要进行                    | 多个用户以','分割<br>多个用户以','分割<br>多个用户以','分割           | )<br>)<br>。<br>信用 |      |      |
| 新用户粉丝<br>新用户好友<br>注册步骤(<br>禁用<br>修改头(<br>填写扩)         | (输入用户id,<br>(输入用户id,<br>注册后需要进行<br>象<br>展资料        | 多个用户以','分割<br>多个用户以','分割<br>多个用户以','分割           | )<br>)<br>)       |      |      |
| 新用户粉丝<br>新用户好友<br>注册步骤(<br>禁用<br>修改头(<br>填写扩)<br>选择个, | (输入用户id,<br>(输入用户id,<br>注册后需要进行<br>象<br>展资料<br>人标签 | 多个用户以','分割<br>多个用户以','分割<br>多个用户以','分割           | )<br>)<br>。<br>信用 |      |      |

图 93 用户配置界面

1) 注册类型

默认两个类型:普通注册和邀请注册。如只开启邀请注册则用户无法自主注册,需要管理员邀请其注册,类似网站内测。

| 首页 ● 用户           | 配置               |
|-------------------|------------------|
| 用户配置              |                  |
| 注册配置              | 登录配置             |
| 注册类型( 4<br>☑ 普通注册 | 勾选为开启)<br>☑ 邀请注册 |

图 94 邀请注册配置

2) 注册设置

普通注册普通注册为一般的邮箱和手机注册。

邮箱注册可选不验证(直接输入邮箱和密码等即可注册)、注册前验证码验 证、注册前发送激活邮件验证。

手机可选不验证(直接输入邮箱和密码等即可注册)、注册前验证码验证。

邮箱验证模板、邮箱激活模板、短信验证模板设置的内容是发送到用户邮箱 或手机短信时展示的内容。其中{\$verify}是验证码, {\$account}是账号, {\$url}是激 活链接, {\$title}是网站名称。根据界面提示填写。

| 首页 ● 用户 | 配置       |        |                        |          |
|---------|----------|--------|------------------------|----------|
| 用户配置    |          |        |                        |          |
| 注册配置    | 登录配置     | 邮箱验证   | E模版                    | 邮箱激活模版   |
| 注册类型(   | 勾选为开启)   |        |                        |          |
| ☑ 普通注册  | 🕑 邀请注册   |        |                        |          |
| 注册开关(;  | 允许使用的注册  | ]选项,全不 | 选即为关                   | 闭注册)     |
| ◙邮箱◙手   | 机        |        |                        |          |
| 邮箱验证类型  | 2 (邮箱验证的 | )类型)   |                        |          |
| ◎ 不验证   | ◎ 注册后发送  | 激活邮件   | <ul> <li>注册</li> </ul> | 册前发送验证邮件 |
| 手机验证类型  | 2 (手机验证的 | )类型)   |                        |          |
| ◎ 不验证   | ◉ 注册前发送  | 验证短信   |                        |          |

| 注册配置                                                  | 登录配置                                                                 | 邮箱验证模版                                                                                                    | 邮箱激活模版                                                                                                    | 短信配置       |
|-------------------------------------------------------|----------------------------------------------------------------------|----------------------------------------------------------------------------------------------------|----------------------------------------------------------------------------------------------------|------------|
| 邮箱验证模版                                                | ú (用于进行曲                                                             | 3箱的验证,必填{\$                                                                                                    | verify}验证码,{\$a                                                                                                    | ccount}账号) |
| HTML 的 (2)<br>書三・三・<br>字号・<br>画 ■ ■ ■<br>● Ω<br>■ ① ∰ | B I U<br>a □   ≛ -<br>  ▶¶ ¶4 至  <br>⊕ ♥ ■ a<br>₩ ■ 1 = 1<br>0 ♥ ■ 1 | <ul> <li>Ame ×<sup>2</sup> ×<sub>2</sub> </li> <li>▼ ↓≣ •   </li> <li>■ ≡ ≡ ≡   A</li> <li>■ ■ </li> <li>■ ■ ■ </li> <li>■ □</li> <li>■ □<!--</td--><td><ul> <li>◆ ◆ · •• ि</li> <li>○ 段落格式 · ·</li> <li>○ 及3 · ·</li> <li>○ 2 · ·</li> <li>○ 4 · ·</li> <li>○ 4 ·</li></ul></td><td>A - • →</td></li></ul> | <ul> <li>◆ ◆ · •• ि</li> <li>○ 段落格式 · ·</li> <li>○ 及3 · ·</li> <li>○ 2 · ·</li> <li>○ 4 · ·</li> <li>○ 4 ·</li></ul> | A - • →    |
| 您的验证码:                                                | 为{\$verify}验词                                                        | E码,账号为{\$acco                                                                                                    | ount}。                                                                                                    |            |
| 注册配置                                                  | 登录配置                                                                 | 邮箱验证模版                                                                                                    | 邮箱激活模版                                                                                                    | 短信配置       |
| 邮箱激活模版                                                | (用于进行用                                                               | 户的激活,必填{\$ぃ                                                                                                    | url)激活链接,{\$tit                                                                                                    | le}网站名称)   |
|                                                       | <u>U</u> 字号                                                          | • A • 亖 字体                                                                                                    |                                                                                                    | 代码语言       |
| 您在{\$title}                                           | 的激活链接为                                                               | <u>数活</u> ,或者请复制链                                                                                                    | ·接:{\$url}到浏览器                                                                                                    | 對开。        |
|                                                       | 短信发送服务商<br>无 ▼<br>短信重发时间(                                            | (短信发送服务商 , 需<br>短信重发时间 )                                                                                                    | 要安装插件)                                                                                                    |            |
|                                                       | 60                                                                   |                                                                                                    |                                                                                                    |            |
|                                                       | 短信平台帐号(                                                              | 短信平台帐号)                                                                                                    |                                                                                                    |            |
|                                                       | <del>短信平台密码(</del><br>短信 <sup></sup>                                 | <sup>短信平台密码)</sup><br>平台接口密码                                                                                                    |                                                                                                    |            |
|                                                       | 短信内容(短信                                                              | 讷容 , 必填{\$verify}验                                                                                                    | 证码,{\$account}账号                                                                                                    | )          |
|                                                       | 您的验证码为<br>{\$account}                                                | (\$verify}验证码,账号为                                                                                                    |                                                                                                    |            |

图 95 注册设置、邮箱验证和激活模板,短信配置与模板

短信验证和邮箱验证或激活都需要进过申请配置后生效,详细可以参考配置 文档。

短信配置:http://os.opensns.cn/book/index/read/section\_id/124.html 邮件配置:<u>http://os.opensns.cn/book/index/read/section\_id/125.html</u> 3) 用户关注

新用户关注:新用户注册之后默认关注某位或多位用户,输入的 ID 为被关注的用户 UID。

新用户粉丝:新用户注册之后默认有某位或多位用户关注他。

新用户好友:在 OpenSNS 好友的定义为互相关注。如我想要新用户注册之后,UID 为1的用户既关注了该用户,又被该用户关注,那可以直接在这里设置。

| 新用白关注    | (输入用户id 多个用户以"分割)   |
|----------|---------------------|
| WILL ALL |                     |
| 新用户粉丝    | (输入用户id,多个用户以','分割) |
| 新用户好友    | (输入用户id,多个用户以','分割) |

图 96 用户关注

4) 注册步骤设置

可将注册步骤从左侧禁用框拖拉至启用处,可上下调整位置。 勾选注册步骤是否可跳过处,可让用户在注册时允许跳过该步骤。

| 禁用     | 启用 |
|--------|----|
| 修改头像   |    |
| 填写扩展资料 |    |
| 选择个人标签 |    |

■ 修改头像 ■ 填写扩展资料 ■ 选择个人标签

图 97 注册步骤设置

5) 登录配置

快捷登录:开启后点击登录再当前页跳出一个登录窗口,而不是跳到登录页。 登录提示开关:用于登录框的提示语。开启后会提示用手机或邮箱登录。

| 首页 动态Pro                                                 | 论坛Pro 资讯 问答 免费模块 一 商业模                                                                                                    | 缺~                                                |
|----------------------------------------------------------|----------------------------------------------------------------------------------------------------|---------------------------------------------------|
|                                                          |                                                                                                    | 话题排行                                              |
| 全部 多图 視频 音乐 文章<br>のpenSNS官方 Lv7 登募                       | <b>这 0 0 5 5 5</b> 6 单 而强大的开源社群系统,安全值得信赖                                                                                                    | ≠818 OS V5微社区beta<br>67 阅读                        |
| 今天12.05<br><b>●OS微社区●</b> 期待OpenS<br>● 打業<br>○ 点禁        | 欢迎回到 OpenSNS v5开源社群系统 !                                                                                                    | (成社区)<br>(成社区)<br>(9月更新预告)<br>案                   |
| OpenSNS官方 1v7 重要。           今天10:37           happyday ! | <ul> <li>〒 请输入密码</li> <li>●</li> <li>●</li> <li>○</li> <li>○</li> <li>□</li> <li>○</li> <li>○</li> <li>□</li> <li>□</li> <li>○</li> <li>□</li> <li>□</li> <li></li></ul> | 8 OS V5微社区beta2发布<br>卡<br>17   半水果一半蔬菜            |
|                                                          | 登录 或使用以下方式登录                                                                                                    | 说<br>页分享<br>xenSNS又要更新了                           |
|                                                          |                                                                                                    | 智果1.0.0<br>开启内容讨费全新时代<br>陳人一步<br>OhenSNS 使用文档在线查考 |

图 98 快捷登录界面

值得注意的是最后一点公众号授权登录用户初始身份组,当用户在通过公众 号同步登陆号登录到我们的网站时,系统需要给这个帐号赋予一个权限组的权 限,而我们这边默认的是普通用户组,关于其他的用户组,将在下面的"权限组 管理"这块讲到。

| 快捷登录 (默认关闭,开启后用户登录方式更换成快捷登录!)<br>● 关闭 ● 开启<br>登录提示开关 (仅用于登录框的提示作用)<br>■ 邮箱 ■ 手机<br>第三方登录邮箱后缀 (格式:@xx.xxx)<br>@ocenter.com<br>公众号授权登录用户初始身份组 (默认为第一个普通用户组)<br>普通用户 ▼                                     |                              |
|----------------------------------------------------------------------------------------------------|------------------------------|
| <ul> <li>● 关闭</li> <li>● 开启</li> <li>登录提示开关(仅用于登录框的提示作用)</li> <li>● 邮箱</li> <li>● 手机</li> <li>第三方登录邮箱后缀(格式:@xx.xxx)</li> <li>@ocenter.com</li> <li>公众号授权登录用户初始身份组(默认为第一个普通用户组)</li> <li>普通用户</li> </ul> | 快捷登录(默认关闭,开启后用户登录方式更换成快捷登录!) |
| 登录提示开关(Q用于登录框的提示作用)<br>■ 邮箱 ■ 手机<br>第三方登录邮箱后缀(格式:@xx.xxx)<br>@ocenter.com<br>公众号授权登录用户初始身份组(默认为第一个普通用户组)<br>普通用户 ▼                                                                                      | ● 关闭 ◎ 开启                    |
| <ul> <li>■ 邮箱 ■ 手机</li> <li>第三方登录邮箱后缀(格式:@xx.xxx)</li> <li>@ocenter.com</li> <li>公众号授权登录用户初始身份组(默认为第一个普通用户组)</li> <li>普通用户 ▼</li> </ul>                                                                 | 登录提示开关(仅用于登录框的提示作用)          |
| <ul> <li>第三方登录邮箱后缀(格式:@xx.xxx)</li> <li>@ocenter.com</li> <li>公众号授权登录用户初始身份组(默认为第一个普通用户组)</li> <li>普通用户 ▼</li> </ul>                                                                                    | ■ 邮箱 ■ 手机                    |
| @ocenter.com<br>公众号授权登录用户初始身份组(默认为第一个普通用户组)<br>普通用户 ▼                                                                                                    | 第三方登录邮箱后缀(格式:@xx.xxx)        |
| 公众号授权登录用户初始身份组 (默认为第一个普通用户组)<br>普通用户 ▼                                                                                                    | @ocenter.com                 |
| 普通用户 ▼                                                                                                    | 公众号授权登录用户初始身份组(默认为第一个普通用户组)  |
|                                                                                                    | 普通用户 ▼                       |
|                                                                                                    | 普通用户 ▼                       |
|                                                                                                    |                              |

图 99 登录配置界面

#### 6) 基础配置界面

排行榜设置:可以对前台展示的排行榜界面。

用户等级配置:设置等级积分量、等级名称,注意名称和积分间用冒号分隔。

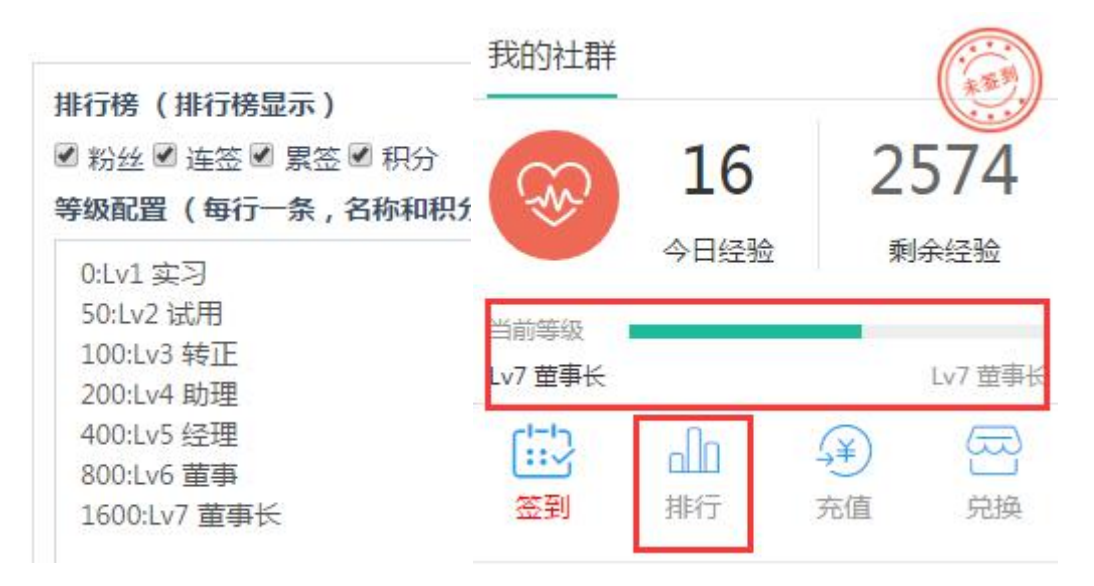

图 100 排行榜和等级设置、前台展示

还可以设置昵称长度进行,设置一次初始化没有身份的用户数量 (此处是 后台身份列表内的操作,建议根据服务器性能谨慎配置,容易导致报错)。

此外还能对个人主页展示进行排序,可以拖动设置是否开启改内容,也可以 通过上下拖动来设置排序。

| 禁用 | 启用       |  |
|----|----------|--|
|    | 问答       |  |
|    | 资讯       |  |
|    | 动态Pro    |  |
|    | TA的关注/粉丝 |  |
|    | 资料       |  |
|    | 头衔       |  |
|    | 关注的话题    |  |

个人主页展示排序(设置显示菜单)

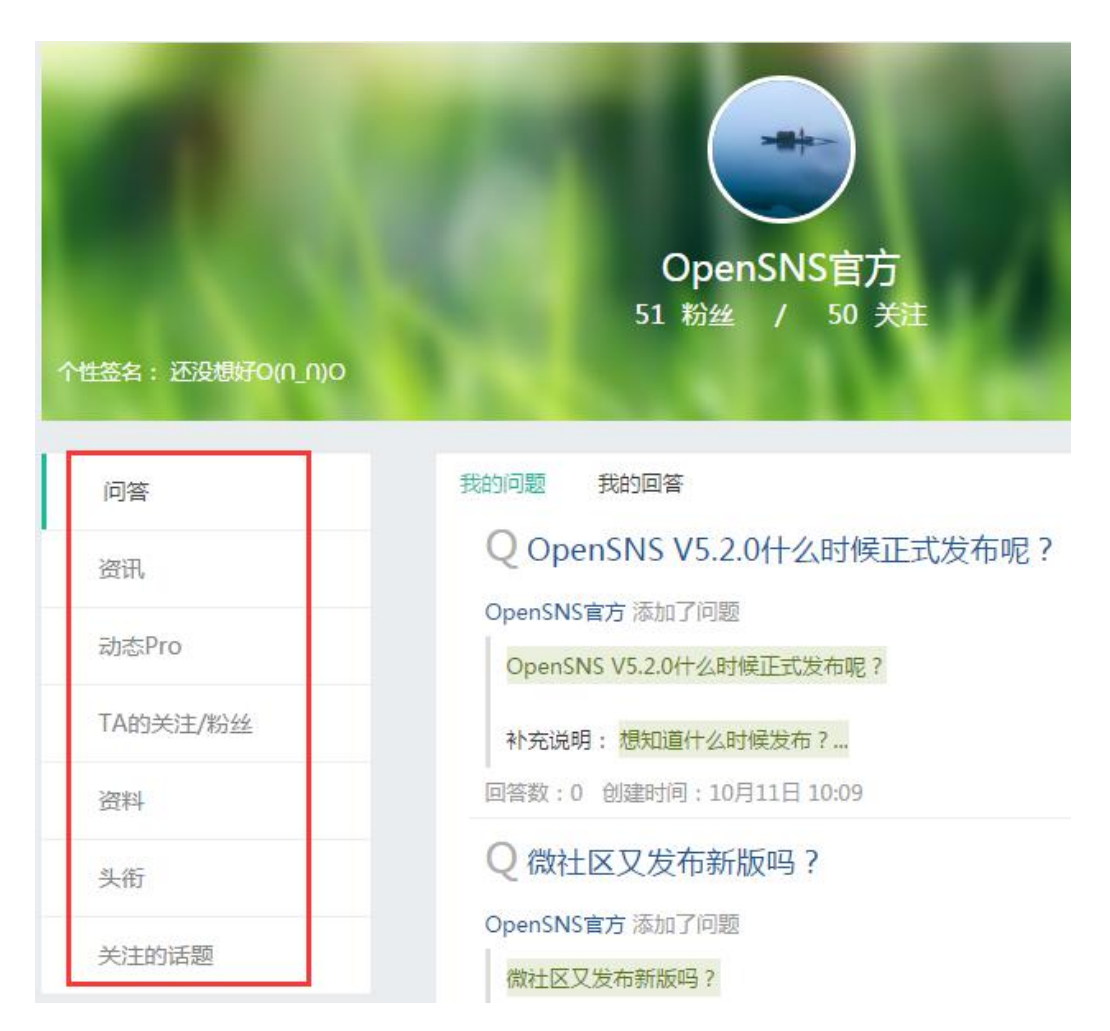

图 101 个人主页展示设置和前台展示

2.2.3 权限组管理

权限管理

权限组管理:根据网站需求设置对应的用户权限组,并赋予不同权限组不同 的权限,包括前台和后台权限。在这个权限组的用户默认含有这些权限。

详细的设置方法可以参考文档:

http://os.opensns.cn/book/index/read/section\_id/117.html

| INFIC |      |    |    |      |                             |
|-------|------|----|----|------|-----------------------------|
| 新增    | 启用   | 禁用 | 删除 | 后台菜单 | 单管理 新增后台菜单(后台权限节点) 新增前台权限节点 |
|       | 权限组  |    | 描述 | 有效期  | 授权                          |
|       | 普通用户 |    |    | 永久   | 后台权限管理 前台权限管理 授权成员列表        |
|       | VIP  |    |    | 永久   | 后台权限管理 前台权限管理 授权成员列表        |
|       | 官方   |    |    | 永久   | 后台权限管理 前台权限管理 授权成员列表        |

图 102 权限管理界面

2.2.4 身份管理

传统 SNS 的做法:开发者、站长——普通用户,商业客户——认证用户,网站运营人员——官方用户

这样的方法没法满足行业特色性,例如:对医生和病人没有很法在前台很好 地区分,仅仅通过认证系统和用户组来实现对不同类型的用户的区分。如果需要 更加深入的支持,则需要二次开发用户系统。

在 OpenSNS 中,我们引入身份的概念,让简单的 SNS 摇身一变成为强大的 行业解决方案。在系统层面上原生支持多身份。并且即使不需要身份,也完全不 影响系统表现。同时结合邀请注册机制,变幻出不同的玩法。

详细可以查看身份全解文档

http://os.opensns.cn/book/index/read/section\_id/58.html 2.2.4.1 身份列表

身份列表可以查看当前网站已设置的身份,可以对已有的身份进行新增、启 用、禁用操作。

新增或编辑身份时可以绑定用户权限组(即该身份的用户默认拥有该权限), 可以设置身份是邀请注册还是开放注册,设置身份是否需要审核,可以设置身份 的初始积分、默认头像和头衔、可选择标签、需要填写的资料、注册时需要填写 的资料,注册后默认拥有的模块访问权限等。

| 首  | 页● | 身份列表 |          |    |      |           |    |                |               |    |                  | ① 添加到常用          | 目操作 |
|----|----|------|----------|----|------|-----------|----|----------------|---------------|----|------------------|------------------|-----|
| E. | 份多 | 则表   |          |    |      |           |    |                |               |    |                  |                  |     |
| 亲  | 咿  | 启用   | 禁用 删     | 除  | 排序   |           |    |                |               |    |                  |                  |     |
|    | ID | 身份名  | 身份标<br>识 | 分组 | 描述   | 默认权限<br>组 | 排序 | 是否需要邀请才能注<br>册 | 注册后是否需要审<br>核 | 状态 | 创建时间             | 更新时间             | 操作  |
|    | 1  | 开发者  | default  |    | 开发者  | 普通用户      | 0  | 否              | 否             | 启用 | 2017-08-03 17:58 | 2017-10-13 10:50 | 编辑  |
|    | 2  | 官方人员 | Official |    | (空)  | (空)       | 0  | 是              | 是             | 启用 | 2017-08-21 11:21 | 2017-10-13 10:49 | 编辑  |
|    | 3  | 运营人员 | yunying  |    | 运营人员 | 普通用户      | 0  | 否              | 否             | 启用 | 2017-10-13 10:50 | -                | 编辑  |

图 103 身份列表

| 编辑身份                                                                        | 用户积分配置    | 头衔和标签配置                 | 扩展资料配置 | 注册时填写资料配置 | 模块权限 |
|-----------------------------------------------------------------------------|-----------|-------------------------|--------|-----------|------|
| 身份名(不能                                                                      | 重复)       |                         |        |           |      |
| 普通用户                                                                        |           |                         |        |           |      |
| 英文标识(由                                                                      | 英文字母、下划线组 | 且成,且不能重复)               |        |           |      |
| default                                                                     |           |                         |        |           |      |
| 描述                                                                          |           |                         |        |           |      |
| 普通用户                                                                        |           |                         |        |           |      |
| 分组(同一分组                                                                     | 组中的身份不能同时 |                         |        |           |      |
| 无分组 🔻                                                                       |           |                         |        |           |      |
| <ul> <li>二反日刀电:A</li> <li>默认权限组()</li> <li>×普通用户</li> <li>需要邀请注册</li> </ul> | (默认为关闭,开标 | f在权限组,多选)<br>品后,得到邀请的用户 | 才能注册)  | 1         |      |
| ●卅屆●ヲ                                                                       | 利利        |                         |        | -         |      |
| 需要审核(默)                                                                     | 认为关闭,开启后, | 用户审核后才能拥有               | 该身份)   |           |      |
| ● 开启 ● ∮                                                                    | ۯ         |                         |        |           |      |
| 1∧恋                                                                         |           |                         |        |           |      |
| 下一步                                                                         | 號保存以上配置后  | 再切换到其它界面                |        |           |      |

图 104 新增身份页

| 新增身份                            | 用户积分配置                    | 头衔和标签配置         | 扩展资料配置     | 注册时填写资料       | 斗配置 梼     |
|---------------------------------|---------------------------|-----------------|------------|---------------|-----------|
| 默认积分<br>设置获得该<br><b>积分 ( 单位</b> | 和头像配置<br>身份用户的默认积约<br>:分) | 分和头像            | 上传默认头像选择图片 | 象 请上传256px*25 | 6px的png头像 |
| 0<br><b>威望(单位</b><br>0<br>贡献(单位 | : 点)<br>· 元)              |                 |            |               |           |
| 0<br>余额(单位                      | : 点)                      |                 |            |               |           |
| 下一步                             | 返回 使用系                    | <b>统默认头像</b> 请先 | 保存以上配置后再切  | 〕换到其它界面       |           |
| 新增身份                            | 用户积分配置                    | 头衔和标签配置         | 扩展资料配置 注   | 册时填写资料配置      | 模块权限      |

# 默认头衔和标签配置

获得该身份的用户将默认获得勾选的头衔和标签

| □ 用户可申请头衔             | □ 默认                                       |   |
|-----------------------|--------------------------------------------|---|
| □ 记录者 🗒 □ 旅行者 旅行者     | <ul><li>✓ 【2】开发者</li><li>□ 【3】站长</li></ul> |   |
| 头衔颁发原因                |                                            |   |
| 开发者(身份)默认拥有该头衔!       |                                            |   |
| 下一步 返回 请先保存以上配置后再切换到  | 则其它界面                                      |   |
| 新增身份 用户积分配置 头衔和标签配置   | 扩展资料配置 注册时填写资料配置 模块权限                      | ₹ |
| 前台该身份允许访问的模块          |                                            |   |
| 下一步 返回 请先保存以上配置后再切换到其 | 它界面                                        |   |

图 105 默认积分和头像 默认头衔和标签、允许访问的模块界面

OpenSNS V5.0 PC 端使用手册

2.2.4.2 身份分组

身份分组:同组内的身份互斥,即同一分组下的身份不能同时被用户拥有;同一身份 同时只能存在一个分组中。比如我拥有了年费 VIP 就不能再拥有月费 VIP 身份。

2.2.4.3 用户身份归属列表

用户身份列表:可以看到用户的身份列表,可以对用户进行启用、禁用、身份转移(即从一种身份转移到另一张)、初始化没身份用户(谨慎操作,一般用于网站用户数据转移到该网站时使用),也可以通过用户身份,状态,是否是单身份(即只拥有一个身份)来进行筛选。

| 身份   | 用户列 | 表    |           |     |     |   |     |    |   |    |   |
|------|-----|------|-----------|-----|-----|---|-----|----|---|----|---|
| 启用   | 禁用  | 迁移用户 | 初始化没身份的用户 | 身份: | 开发者 | ¥ | 状态: | 全部 | ٣ | 全部 | ٣ |
| □ ID |     | 头像   |           |     |     |   | 昵称  |    |   | 状态 |   |

图 106 用户身份列表

2.3 运营

运营包涵了很多网站运营工具: 友链与公告、敏感词、广告配置、图片管理、 行为与积分、SEO 管理、表情管理、邀请注册管理。

| ロ 运营 ~ | 台授权 ~ 系统 ~ | ▲ 扩展 ~ 管理 | 理微社区 🖞 清空缓存 |
|--------|------------|-----------|-------------|
| 友链与公告  | 敏感词        | 广告配置      | 图片管理        |
| 公告列表   | 敏感词列表      | 广告位       | 图片水印设置      |
| 发布公告   | 敏感词设置      | 广告管理      | 图片列表        |
| 友情链接   | 批量添加       |           |             |
| 行为与积分  | SEO管理      | 表情管理      | 邀请注册管理      |
| 积分日志   | SEO规则管理    | 自定义表情列表   | 邀请码类型       |
| 积分类型   | SEO规则回收站   | 表情设置      | 邀请码管理       |
| 积分规则   |            | 表情包列表     | 兑换记录        |
| 行为日志   |            |           | 用户邀请记录      |
| 短信日志   |            |           | 邀请码列表       |
| 用户行为   |            |           |             |

图 107 运营导航

2.3.1 友链与公告

2.3.1.1 友情链接

在友情链接列表中可以查看已有的友情链接列表,可以新增新的友情链接, 也可以启用、禁用、删除友情链接。

新增友链时可以设置普通链接和图片链接,可以设置友链需要跳转的网址。

| 友情               | <b></b> <del> </del> <b> </b> | 接                                       |                                                        |                                                     |       |     |                  |    |
|------------------|-------------------------------|-----------------------------------------|--------------------------------------------------------|-----------------------------------------------------|-------|-----|------------------|----|
| 新增               |                               | <b>启用</b> 禁用                            | 删除                                                     |                                                     |       |     |                  |    |
|                  | D                             | 站点名称                                    | 链接地址                                                   | 类型(1:图片,2:普通)                                       | 状态    | 优先级 | 创建时间             | 操作 |
| □ 4              | 1                             | OpenSNS                                 | http://www.opensns.cn                                  | 2                                                   | 启用    | 0   | 2017-08-21 15:00 | 编辑 |
| 5                | 5                             | 智果                                      | http://zhiguo.opensns.cn/                              | 2                                                   | 启用    | 0   | 2017-08-21 15:00 | 编辑 |
|                  |                               |                                         | 新增<br><b>站点名</b>                                       | 曾友情链接<br>称(请输入友情链接站点                                | 名称)   |     |                  |    |
|                  |                               |                                         | 链接类<br>● 图⊨<br><b>外链地</b>                              | 型<br>链接 <sup>◎</sup> 普通链接<br><b>址(请填写带http://的全</b> | 路径 )  |     |                  |    |
|                  |                               |                                         | 站点图                                                    | 片<br>一                                              |       |     |                  |    |
|                  |                               |                                         | 选择文                                                    | 5件                                                  |       |     |                  |    |
|                  |                               |                                         | 确定                                                     | 重置                                                  |       |     |                  |    |
| ¥                | 于                             | 我们                                      |                                                        | 友情链                                                 | 妾     |     |                  |    |
| 〕<br>案<br>产<br>台 | 嘉兴<br>≷。2<br>行品和<br>谙         | 《想天信息科技<br>公司秉持简洁、<br>有OpenSNS开<br>理系统。 | 有限公司专注于为客户提高效、创新,不断为客户提高效、创新,不断为客户<br>Fi源社群系统和OpenCent | 供专业的社群方<br>P创造奇迹。旗下<br>er开源用户和后                     | NS 智果 |     |                  |    |

图 108 友情链接列表、新增友链和前台展示

2.3.1.2 公告列表

在公告列表页面可以新增、启用、禁用、删除、筛选公告,同时还支持对公告进行排序设置、有效期设置。此外还可以查看该公告的确认人,并且能通过用户 uid 和确认时间进行排序查看。

| 公 | 告列          | 间表                |        |     |                        |                       |    |                  |                  |      |         |
|---|-------------|-------------------|--------|-----|------------------------|-----------------------|----|------------------|------------------|------|---------|
| 新 | 新增 启用 禁用 删除 |                   |        |     |                        |                       |    | 全部 #序方式: 创建时间    |                  |      |         |
|   | ID          | 标题                | 是否强制推送 | 排序值 | 链接地址                   | 公告内容                  | 状态 | 创建时间             | 有效期至             | 已确认数 | 操作      |
|   | 14          | OpenSNS V5 微社区开   | 是      | 0   | http://os.opensns.cn/n | 更快!更美!更好用!…           | 启用 | 2017-06-23 10:22 | 2017-06-30 10:22 | 173  | 设置查看确认人 |
|   | 13          | 快马加鞭!V5情报来        | 是      | 0   | http://os.opensns.cn/n | All in mobile ! OpenS | 启用 | 2017-06-12 11:10 | 2017-08-01 11:10 | 693  | 设置查看确认人 |
|   | 12          | 快马加鞭!V5情报来        | 是      | 0   | http://os.opensns.cn/n | V5就快来了,各              | 禁用 | 2017-06-12 10:01 | 2017-08-01 00:00 | 11   | 设置查看确认人 |
|   | 11          | OpenSNS V3.3.0    | 是      | 0   | http://os.opensns.cn/p | 寒潮过去,温度回升趁            | 启用 | 2016-11-29 10:57 | 2016-12-06 10:57 | 224  | 设置查看确认人 |
|   | 10          | O记邀您体验最新微信        | 是      | 0   | http://os.opensns.cn/n | 微信小程序继                | 启用 | 2016-11-23 18:14 | 2016-11-30 18:14 | 194  | 设置查看确认人 |
|   | 9           | 首批粉丝会员招募结束        | 是      | 0   | http://os.opensns.cn/n | 截至11月11日11时15         | 启用 | 2016-11-11 15:30 | 2016-11-18 15:30 | 208  | 设置查看确认人 |
|   | 8           | 首批OpenSNS会员招      | 是      | 0   | http://www.opensns.c   | 为感谢广大0粉一直以            | 启用 | 2016-11-04 09:19 | 2016-11-11 09:19 | 226  | 设置查看确认人 |
|   | 6           | 优先体验?!任务设计…       | 是      | 0   | http://os.opensns.cn/  | 各位小伙伴们,经过我            | 启用 | 2016-10-31 00:00 | 2016-10-16 16:45 | 241  | 设置查看确认人 |
|   | 7           | OpenSNS V3.2.0 更新 | 是      | 0   | http://os.opensns.cn/p | 0记永不止步!为感谢            | 启用 | 2016-10-13 13:20 | 2016-10-20 14:25 | 231  | 设置查看确认人 |
|   | 5           | 新版本发布预告           | 是      | 0   | (空)                    | hello , 亲爱的OpenSN     | 启用 | 2016-10-08 10:49 | 2016-10-15 10:49 | 236  | 设置查看确认人 |

| 公告设置                                               |
|----------------------------------------------------|
| 编号                                                 |
| 14                                                 |
| 标题                                                 |
| OpenSNS V5 微社区开发者预览版发布,可提前二开!                      |
| 排序(前台数值大的先展示)                                      |
| 0                                                  |
| 有效期至                                               |
| 2017-06-30 10:22                                   |
|                                                    |
| http://os.opensns.cn/news/index/detail/id/553.html |
| 推送内容(不可修改)                                         |
| 更快!更美!更好用!                                         |
| 全新H5微社区开发者预览版在今日发布!                                |
| 图 109 公告列表、公告设置                                    |

2.3.1.3 发布公告

公告类型分普通公告和强制公告(强制公告是强制推送并确实确认或忽视)。 新增公告时需要注意:公告只能新增,无法修改。

| 题                                                            |                                     |                                                      |              |                         |                      |        |                    |    |   |   |   |   |     |    |
|--------------------------------------------------------------|-------------------------------------|------------------------------------------------------|--------------|-------------------------|----------------------|--------|--------------------|----|---|---|---|---|-----|----|
| 接                                                            | (站                                  | 外链                                                   | 接要           | 있htt                    | p://或                | thttp: | s://开 <sup>}</sup> | F) |   |   |   |   |     |    |
| 内容                                                           |                                     |                                                      |              |                         |                      |        |                    |    |   |   |   |   |     |    |
| HTTE                                                         | В                                   | I                                                    | U            | 字号                      | •                    | A •    | <b>■</b> [字        | 体  | • | N | • | 代 | ;码语 | 這「 |
|                                                              |                                     |                                                      |              |                         |                      |        |                    |    |   |   |   |   |     |    |
|                                                              |                                     |                                                      |              |                         |                      |        |                    |    |   |   |   |   |     |    |
|                                                              |                                     |                                                      |              |                         |                      |        |                    |    |   |   |   |   |     |    |
|                                                              |                                     |                                                      |              |                         |                      |        |                    |    |   |   |   |   |     |    |
|                                                              |                                     |                                                      |              |                         |                      |        |                    |    |   |   |   |   |     |    |
|                                                              |                                     |                                                      |              |                         |                      |        |                    |    |   |   |   |   |     |    |
|                                                              |                                     |                                                      |              |                         |                      |        |                    |    |   |   |   |   |     |    |
|                                                              |                                     |                                                      |              |                         |                      |        |                    |    |   |   |   |   |     |    |
|                                                              |                                     |                                                      |              |                         |                      |        |                    |    |   |   |   |   |     |    |
|                                                              |                                     |                                                      |              |                         |                      |        |                    |    |   |   |   |   |     |    |
|                                                              |                                     |                                                      |              |                         |                      |        |                    |    |   |   |   |   |     |    |
|                                                              |                                     |                                                      |              |                         |                      |        |                    |    |   |   |   |   |     |    |
|                                                              |                                     |                                                      |              |                         |                      |        |                    |    |   |   |   |   |     |    |
|                                                              |                                     |                                                      |              |                         |                      |        |                    |    |   |   |   |   |     |    |
|                                                              |                                     |                                                      |              |                         |                      |        |                    |    |   |   |   |   |     |    |
| 有效                                                           | 期至                                  |                                                      |              |                         |                      |        |                    |    |   |   |   |   |     |    |
| 有效                                                           | <b>期至</b><br>2(                     | 017-1                                                | 0-19         | ) 10:1                  | 7                    |        |                    |    |   |   |   |   |     |    |
| 有效                                                           | 期至<br>2(<br>强制)                     | )17- <sup>-1</sup><br>旺达                             | 10-19        | ) 10:1                  | 7                    |        |                    |    |   |   |   |   |     |    |
| 有效                                                           | 期至<br>20<br>强制<br>: C               | ))17-1<br><b>旺送</b><br>) 否                           | 10-19        | ) 10:1                  | 7                    |        |                    |    |   |   |   |   |     |    |
| 有效 二 一 一 一 一 一 一 一 一 一 一 一 一 一 一 一 一 一 一                     | 期至<br>2(<br>强制<br>: 〔<br>1)         | )17-1<br>推送<br>)否                                    | 0-19<br>BT   | )10:1<br>的先展            | 7<br><b>弱示)</b>      |        |                    |    |   |   |   |   |     |    |
| 有效                                                           | 期至<br>20<br>强制<br>: ⑥               | )17- <sup>-1</sup><br><b>匪送</b><br>) 否<br><b>冒</b> 裂 | 0-19         | )10:1<br>的先展            | 7<br><b>天示)</b>      |        |                    |    |   |   |   |   |     |    |
| 有效 一 一 一 一 一 一 一 一 一 一 一 一 一 一 一 一 一 一 一                     | 期至<br>20<br>(用<br>时间                | )17-1<br>推送<br>) 否                                   | 0-19<br>且大(  | )10:1<br>的先展            | 7<br><b>残示)</b>      |        |                    |    |   |   |   |   |     |    |
| 有效 電子 是 一 一 一 一 一 一 一 一 一 一 一 一 一 一 一 一 一 一                  | 期至<br>20<br>强制<br>: (1)<br>时间<br>22 | )17-1<br><b>街送</b><br>合奴(<br>)17-1                   | 10-19<br>日入1 | ) 10:1<br>的先展<br>2 10:1 | 7<br><b>表示)</b><br>7 |        |                    |    |   |   |   |   |     |    |
| 有效 置子 是 明 の 建 読 ない しょう ひょう ひょう ひょう ひょう ひょう ひょう ひょう ひょう ひょう ひ | 期至<br>20<br>强制<br>( )<br>时间<br>20   | )17-1<br>住送<br>日数<br>()17-1                          | 10-19        | )10:1<br>的先展<br>2 10:1  | 7<br><b>表示)</b><br>7 |        |                    |    |   |   |   |   |     |    |
| 有一番是●甲の健一、                                                   | 期至<br>20<br>强制<br>: (月)<br>时间<br>20 | )17-1<br>住廷<br>)否<br>日数(<br>)17-1                    | 0-19         | )10:1<br>的先展<br>2 10:1  | 7<br><b>表示)</b><br>7 |        |                    |    |   |   |   |   |     |    |

新增公告(公告只能新增,无法修改,保存时请慎重!)

图 110 发公告界面

OpenSNS V5.0 PC 端使用手册

2.3.2 敏感词

2.3.2.1 敏感词列表

添加后的敏感词都会在此列表中展示,可对已有敏感词新做启用/禁用/删除 操作;

| 首页 ● 敏感词列表 |         |    |      |    |
|------------|---------|----|------|----|
| 敏感词列表      |         |    |      |    |
| 新増 启用 禁用   | 删除 批量添加 |    |      |    |
| DID        | 敏感词     | 状态 | 创建时间 | 操作 |

图 111 敏感词列表

2.3.2.2 敏感词过滤设置和批量添加

可以设置敏感词过滤是否开启,可以对敏感词进行批量添加,添加时需要用 "]"分隔,批量操作让网站运营更省心。

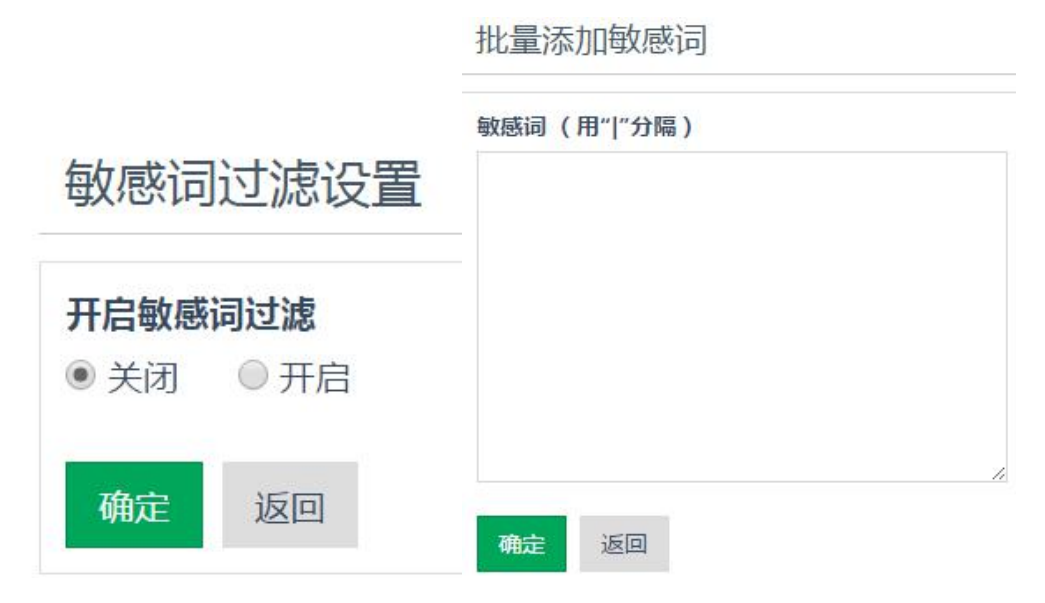

图 112 敏感词过滤设置和批量添加界面

- 2.3.3 广告配置
- 2.3.3.1 广告位管理

OpenSNS 系统在不同的模块中默认设置由广告位,可以通过广告位管理中根据模块查看到,点击逛了内部广告位对该模块的广告进行管理。

#### 广告位管理 - 按模块选择

| 模块名    | 操作               | 模块内广告位数量 |
|--------|------------------|----------|
| 找人     | <b>晶</b> 管理内部广告位 | 0        |
| 相册     | <b>晶</b> 管理内部广告位 | 0        |
| 系统公共模块 | <b>晶</b> 管理内部广告位 | 0        |
| 悬賞     | <b>晶</b> 管理内部广告位 | 0        |
| 论坛Pro  | <b>晶</b> 管理内部广告位 | 5        |
| 动态Pro  | <b>晶</b> 管理内部广告位 | 8        |

图 113 广告位列表

广告位管理列表中可以对广告位进行新增、删除、启用、禁用、筛选操作, 可以复杂广告位代码、设置广告位内、新增广告、到前台查看广告位等操作。

新增广告位:广告位有文字、单图,多图(即轮播)、代码4种类型。同时可以设置广告位的宽和高和设置适用的主题。

新增广告位后,需要在网站源码中调用广告插件,参考广告位配置文档:

|   |                                          | http: | //os.  | opensn   | <u>is.cn/boo</u> | ok/ind | ex/read/         | <u>sect</u> | ion | id/    | $^{\prime}126$ | <u>.ht</u> | <u>nl</u> |              |
|---|------------------------------------------|-------|--------|----------|------------------|--------|------------------|-------------|-----|--------|----------------|------------|-----------|--------------|
| 首 | E 🔹                                      | 广告位管理 |        |          |                  |        |                  |             |     |        |                |            | ①添加       | <b>吗常用操作</b> |
| ſ | 广告位管理                                    |       |        |          |                  |        |                  |             |     |        |                |            |           |              |
| 添 | <u> 添加 * 告知 新用 信用</u> 所属主题:全部主题 * 状态: 正常 |       |        |          |                  |        |                  |             | ۲   |        |                |            |           |              |
|   | ID                                       | 标题    | 操作     |          |                  | 广告位英文名 | 路径               | 广告类型        | 状态  | 宽度     | 高度             | 边缘留白       | 内部留白      | 适用主题         |
|   | 9                                        | 首页轮播图 | 回复制 设置 | ▲管理广告(0) | ④添加广告 凶到         | slider | Home/Index/index | 多图轮播        | 启用  | 1120px | 300px          | 0 0 15px ( | 0 (空)     | 全部主题         |

图 114 广告位管理

2.3.3.2 广告管理

我们可以对某个广告位进行新增、删除广告操作,广告位排期查看。

新增广告时可以设置生效和过期的时间,进行广告排期。注意:单图广告位 同一时期只能设置一个广告图,如果时间有冲突可能会出错。

| 首页 | 首页●」广告管理 の の 添加到常用機 |               |        |     |                          |                  |                  |    |                  |    |  |  |
|----|---------------------|---------------|--------|-----|--------------------------|------------------|------------------|----|------------------|----|--|--|
| 广  | 广告管理                |               |        |     |                          |                  |                  |    |                  |    |  |  |
| 新  | 新聞广告 副除             |               |        |     |                          |                  |                  |    |                  |    |  |  |
|    | ID                  | 广告说明          | 所属广告位  | 量击点 | 链接地址                     | 开始生效时间           | 失效时间             | 排序 | 创建时间             | 状态 |  |  |
|    | 11074               | 签到下方广告的广告 07月 | 签到下方广告 | 0   | http://os.opensns.cn/boo | 2017-07-25 14:32 | 2017-12-08 14:30 | 1  | 2017-07-25 14:32 | 启用 |  |  |
|    | 11075               | 签到下方广告的广告 07月 | 签到下方广告 | 0   | http://os.opensns.cn/boo | 2017-07-31 15:14 | 2017-08-07 15:14 | 1  | 2017-07-31 15:14 | 启用 |  |  |
|    | 10959               | 签到下方广告的广告 06月 | 签到下方广告 | 0   | http://os.opensns.cn/new | 2017-06-23 16:41 | 2017-06-30 16:41 | 1  | 2017-06-23 16:41 | 启用 |  |  |
|    | 10963               | 签到下方广告的广告 07月 | 签到下方广告 | 0   | http://os.opensns.cn/new | 2017-07-03 14:37 | 2017-07-10 14:37 | 1  | 2017-07-03 14:37 | 启用 |  |  |
|    | 10964               | 签到下方广告的广告 07月 | 签到下方广告 | 0   | http://os.opensns.cn/new | 2017-07-11 10:09 | 2017-07-18 10:09 | 1  | 2017-07-11 10:09 | 启用 |  |  |

图 115 具体的某个广告位下的广告

2.3.4 图片管理

2.3.4.1 图片水印设置

可以设置图片水印是否开启,选择水印图片,选择水印的位置,如图所示:

| 首页 🖲 图                        | 片水印设置                 |        |  |  |
|-------------------------------|-----------------------|--------|--|--|
| 图片水的                          | 印设置                   |        |  |  |
| <b>是否开启</b> 滚<br>◎ 开启<br>水印图片 | <b>跏水印(</b> 鶪<br>◉ 关闭 | 认关闭水印) |  |  |
| 选择文件                          | 未选择任何                 | 1文件    |  |  |
| 水印位置                          | (水印在原图                | 的位置)   |  |  |
| 右下                            | ·                     |        |  |  |
| 中上                            | 返回                    |        |  |  |
| 左中山间                          |                       |        |  |  |
| 右中                            | - 1                   |        |  |  |
| 中下                            |                       |        |  |  |
| 白下                            |                       |        |  |  |

图 116 图片水印设置

2.3.4.2 图片列表

可以在图片列表进行查看已有水印的图片,并且可以进行"启用"、"禁用" 和"删除"设置,如图所示。

| 首页 ● 图片列表 |      |                  |       |                           |      |                        |                         |    |    |  |  |
|-----------|------|------------------|-------|---------------------------|------|------------------------|-------------------------|----|----|--|--|
| 401       | 图片列表 |                  |       |                           |      |                        |                         |    |    |  |  |
| 扂         |      |                  |       |                           |      |                        |                         |    |    |  |  |
|           | ID   | 上传时间             | 存储空间  | 存储路径                      | 图片链接 | 文件md5编码                | 文件sha1编码                | 状态 | 图片 |  |  |
|           | 344  | 2017-10-12 11:24 | local | /Uploads/Editor/Picture/2 | (党)  | 128a24d6029f679d7aa81e | e6e2785c1fe4ca3a92edfd5 | 启用 |    |  |  |
|           | 343  | 2017-10-12 10:33 | local | /Uploads/Picture/2017-10  | (空)  | 77d4a584666718839b4e0  | 11a3a7fd5559a73833c6bb  | 启用 |    |  |  |

图 117 图片列表

2.3.5 表情管理

2.3.5.1 自定义表情列表

在这里可以查看到自定义的表情列表,此处的自定义表情是前台表情我的收 藏里面收藏的表情。

自定义表情列表

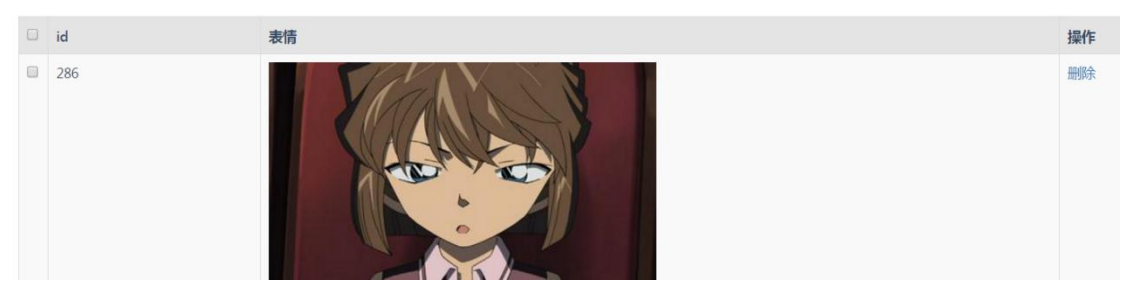

图 118 自定义表情列表

2.3.5.2 表情设置

表情基本设置

可以选择开启那些表情包以及进行排序。

| た日 | 启用    |
|----|-------|
|    | 默认值   |
|    | 我的收藏  |
|    | emoji |
|    | 包子    |
|    | 方块    |
|    | 阿狸    |

## 图 119 表情包设置

# 2.3.5.3 表情包列表

这边可以看到网站上已有的表情包,可以对其进行编辑同时还能上传新表情。

| 表情包列表  |       |      |                |       |  |  |  |  |  |
|--------|-------|------|----------------|-------|--|--|--|--|--|
| 上传新表情  |       |      |                |       |  |  |  |  |  |
| 中文名    | 标题    | 表情数量 | 状态             | 操作    |  |  |  |  |  |
| emoji  | emoji | 332  | '启用'           | 编辑 删除 |  |  |  |  |  |
| 包子     | 832   | 34   | '启用'           | 编辑 删除 |  |  |  |  |  |
| 方块     | 818   | 9    | '启用'           | 编辑 删除 |  |  |  |  |  |
| 阿狸     | fff   | 75   | '启用'           | 编辑 删除 |  |  |  |  |  |
| 上传表情包  |       |      |                |       |  |  |  |  |  |
| 名称     | 表情的中  | 文名称  |                |       |  |  |  |  |  |
| 上传表情包: | 上传文   | 7件   | 表情仅支持*.zip 格式。 |       |  |  |  |  |  |

图 120 表情包列表和上传表情包界面

2.3.6 行为与积分

2.3.6.1 用户行为和限制

用户行为可以对网站的用户行为进行限制和记录,从而保障网站的安全,也 能让管理更加便捷。比如限制用户注册频率(一分钟只能注册一个账号,可自定 义设置),避免出现网站被恶意注册等事件。

OpenSNS 系统自带网站常见行为,您可以分析网站用户行为然后对有需要的 行为加入行为限制,例如警告并禁止,账号封停等处罚。也可以对已经设置好的 行为进行启用、禁用、删除等操作。

| 首页 ● 行为限制列表 |             |                      |        |    |      |       |        |              |        |    |    |  |  |
|-------------|-------------|----------------------|--------|----|------|-------|--------|--------------|--------|----|----|--|--|
| 行           | 行为限制列表      |                      |        |    |      |       |        |              |        |    |    |  |  |
| 新           | 新增 后期 禁用 删除 |                      |        |    |      |       |        |              |        |    |    |  |  |
|             | ID          | 标题                   | 名称     | 频率 | 时间单位 | 处罚    | 是否发送提醒 | 消息提示内容       | 行为     | 状态 | 操作 |  |  |
|             | 1           | reg                  | 注册限制   | 1  | 1分钟  | 警告并禁止 | 否      | (空)          | 用户注册   | 启用 | 编辑 |  |  |
|             | 2           | input_password       | 输密码    | 3  | 1分钟  | 警告并禁止 | 否      | (空)          | 输入密码   | 启用 | 编辑 |  |  |
|             | 13          | cat_center_send_info | 发送信息   | 1  | 1分钟  | 警告并禁止 | 是      | 操作太频繁!       | 发送信息   | 启用 | 编辑 |  |  |
|             | 14          | cat_edit_info        | 编辑分类信息 | 1  | 1分钟  | 警告并禁止 | 是      | 操作太频繁!       | 编辑分类信息 | 启用 | 编辑 |  |  |
|             | 15          | cat_add_info         | 发布分类信息 | 1  | 1分钟  | 警告并禁止 | 是      | 操作太频繁!       | 发布分类信息 | 启用 | 编辑 |  |  |
|             | 17          | goods_edit           | 编辑商品   | 1  | 10秒  | 警告并禁止 | 是      | 操作太频繁!请10秒钟后 | 编辑商品   | 启用 | 编辑 |  |  |
|             | 18          | goods_add            | 新增商品   | 1  | 10秒  | 警告并禁止 | 是      | 用户添加商品       | 新增商品   | 启用 | 编辑 |  |  |

图 121 行为限制列表
编辑行为限制

| \$ ~ %             |    |   |
|--------------------|----|---|
| 编号                 |    |   |
| 1                  |    |   |
| 标题                 |    |   |
| reg                |    |   |
| 名称                 |    |   |
| 注册限制               |    |   |
| 所属模块               |    |   |
| 全站                 |    |   |
| 频率                 |    |   |
| 1                  |    |   |
| 时间单位(时间单位)         |    |   |
| 1                  | 分钟 | ۳ |
| 处罚 (可多选)           |    |   |
| ×警告并禁止             |    |   |
| 是否发送提醒             |    |   |
| ◎是 ◎否              |    |   |
| 消息提示内容             |    |   |
|                    |    |   |
|                    |    |   |
|                    |    |   |
|                    |    |   |
|                    |    |   |
|                    |    |   |
| 行为 ( 可多迭 不迭为全部行为 ) | 11 |   |
|                    |    |   |
| * 市广注册             |    |   |
|                    |    |   |
|                    |    |   |
| 确定返回               |    |   |
|                    |    |   |

图 122 编辑或新增行为限制界面

2.3.6.2 积分类型列表

积分类型列表可以查看当前网站有那些积分类似,也可以新增或编辑或禁用或启用积分。

注意: 1、由于系统设计原因, ID 为 1、2、3、4 的积分是不能删除的, 如 果您不需要这么多积分可以对其禁用, 禁用后该积分不生效。如果您觉得积分当 前命名和您需要的不同, 可以对积分进行编辑来进行修改。2、系统默认命名积

#### 分是和用户等级挂钩。

此外还可以对用户进行积分充值。输入需要充值的用户 UID、积分数额即可 充值成功。

首页 
● 积分类型

积分类型 (id<=4的不能删除)

| 新 | 增 启用 禁用 删除 | 充值 |    |    |    |
|---|------------|----|----|----|----|
|   | ID         | 名称 | 单位 | 状态 | 操作 |
|   | 1          | 积分 | 分  | 启用 | 编辑 |
|   | 2          | 威望 | 点  | 启用 | 编辑 |
|   | 3          | 贡献 | 元  | 启用 | 编辑 |
|   | 4          | 余额 | 点  | 启用 | 编辑 |

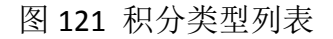

| 搜索用户:(    | 输入用户ID查询) |   |
|-----------|-----------|---|
| 当前选中用户    | :         |   |
| score1:(积 | 分)        |   |
| 增加 •      | 0         | 分 |
| score2:(威 | 望)        |   |
| 增加 ▼      | 0         | 点 |
| score3:(贡 | 献)        |   |
| 增加 ▼      | 0         | 元 |
| score4:(余 | 额)        |   |
| +営力□ ▼    | 0         | 点 |

#### 图 122 积分充值界面

2.3.6.3 积分规则

OpenSNS 的积分规则是挂载在行为规则上的。比如说,设置用户发微博能获取 10 个积分。那么当这个用户进行发微博这个行为时,就会触发这个行为,从 而获取积分。

积分规则设置是在行为列表中编辑行为来进行的,可以设置某个周期内触发

第 67 页

## 某一行为时,能产生多少积分,并且在这个周期内只能触发几次。

| â fi | 自用 禁用 删除                     |            |            |         |                    |                     | 所属模块:     | 全部           |
|------|------------------------------|------------|------------|---------|--------------------|---------------------|-----------|--------------|
| 否    | 标识                           | 名称         | 所属模块       | 积分变动    | 类型                 | 规则                  | 状态        | 全部系统         |
| 258  | event_do_sign                | 报名活动       | 活动         |         | 用户                 | 活动报名                | 正常        | 微信公众平台       |
| 257  | add_event                    | 编辑活动       | 活动         |         | 用户                 | 用户发布、编辑活动           | 正常        | 充值<br>相册     |
| 256  | support_answer               | 支持、反对回答    | 问答         |         | 用户                 | 用户支持、反对答案           | 正常        | 视频           |
| 255  | edit_answer                  | 编辑回答       | 问答         |         | 用户                 | 用户编辑答案              | 正常        | 专租           |
| 254  | add_answer                   | 回答         | 问答         |         | 用户                 | 用户发布答案              | 正常        | 接口模块<br>文音   |
| 253  | edit_question                | 编辑问题       | 问答         |         | 用户                 | 用户编辑问题              | 正常        | 休闲小游戏        |
| 252  | add_question                 | 提问         | 问答         |         | 用户                 | 用户提出问题              | 正常        | 动态Pro<br>移动版 |
| 251  | forum_del_post               | 论坛删除贴子     | 论坛         |         | 用户                 | 论坛删除贴子记录            | 正常        | 积分商城         |
| 250  | forum_lzl_del_reply          | 论坛楼中楼删除回复  | 论坛         |         | 用户                 | 论坛删除楼中楼回复记录         | 正常        | Арі          |
| 249  | forum_lzl_reply              | 论坛楼中楼回复    | 论坛         |         | 用户                 | 楼中楼回复记录             | 正常        | 编辑禁用删除       |
|      | add_news<br>行为名称(输入          | 行为名称)      |            |         |                    |                     |           |              |
|      | 行为名称(输入                      | (行为名称)     |            |         |                    |                     |           |              |
|      | 资讯投稿                         |            |            |         |                    |                     |           |              |
|      | 行为类型 (选择                     | 行为类型)      |            |         |                    |                     |           |              |
|      | 用户 ▼                         |            |            |         |                    |                     |           |              |
|      | 所属模块 (选择                     | 模块)        |            |         |                    |                     |           |              |
|      | 资讯                           | •          |            |         |                    |                     |           |              |
|      | 行为描述 (输入                     | 行为描述)      |            |         |                    |                     |           |              |
|      | 用户发布资讯                       |            |            |         |                    |                     |           |              |
|      | <mark>积分规则(输入</mark><br>暂无规则 | 积分规则,不写则只证 | 記录日志)      |         |                    |                     |           |              |
|      | 表名 新增规则                      | 积分类型       | 积分的操作      | 周期(小    | 时)<br>日 <b>节</b> 本 | 最大限制(次)             |           |              |
|      |                              |            | ×±₩, XIII. | 又垂[四数]。 |                    | 重有 . user, ume, mou | iei,recon | u,uata j     |
|      | 确定返                          | ◎ 增:       | 加一种        | 积分子     | 安云                 | ,规则                 |           |              |
| 只分規  | 见则(输入积分规                     | 1则,不写则只记录[ | 志)         |         |                    |                     |           |              |
|      |                              |            |            |         |                    |                     |           |              |
| 皆无規  | 见则                           |            |            |         |                    |                     |           |              |

|        |       | 12322 HOURT H | 160/01 ( J 65 ) | HAR STEPHEND ( 121 ) |      |
|--------|-------|---------------|-----------------|----------------------|------|
| member | 请选择 🔻 | 0             | 24              | 1                    | 删除规则 |
|        |       |               |                 |                      |      |

新增规则

日志规则(记录日志备注时按此规则来生成,支持[变量|函数]。目前变量有:user,time,model,record,data)

图 123 设置积分界面

2.3.6.4 积分日

积分管理主要是积分日志的记录,在后台可以清楚看到整个网站每个用户的 所有积分记录。

积分日志筛选的时候可以根据网站所设置的积分类型进行查找;可以根据 UID 搜索该用户的积分日志;同时也可以清空积分日志;可导出积分日志的 CSV 文件到电脑上。

| 首 | 瓦 ● 积分 | 日志           |      |       |         |          |                             | ⑦添加到常用操作                                                                          |
|---|--------|--------------|------|-------|---------|----------|-----------------------------|-----------------------------------------------------------------------------------|
| 积 | 分日志    |              |      |       |         |          |                             |                                                                                   |
| 拫 | 溹 清    | 腔日志 导出CSV    |      |       |         |          | 积分参                         | ₩ 积分 •                                                                            |
|   | ID     | 用户           | 积分类型 | 调整类型  | 积分变动    | 积分最终值    | 变动描述                        | (成型<br>()<br>()<br>()<br>()<br>()<br>()<br>()<br>()<br>()<br>()<br>()<br>()<br>() |
|   | 219    | [119]opensns | 积分   | 增加    | +1分     | 7002分    | opensns在2017-10-12 15:21添加了 | 2 余额                                                                              |
|   | 218    | [119]opensns | 积分   | 增加    | +1分     | 7001分    | opensns在2017-10-12 15:21添加了 | 2017-10-12 15:21                                                                  |
|   | 217    | [1]OpenSNS官方 | 积分   | 减少    | -5000分  | 4000分    | OpenSNS官方购买了商品              | 2017-10-12 11:35                                                                  |
|   | 216    | [1]OpenSNS官方 | 积分   | 减少    | -1000分  | 9000分    | OpenSNS官方购买了商品              | 2017-10-12 11:34                                                                  |
|   | 215    | [1]OpenSNS官方 | 积分   | 减少    | -10000分 | 10000分   | OpenSNS官方后台调整               | 2017-10-12 11:16                                                                  |
|   | 214    | [119]opensns | 积分   | 减少    | -7000分  | 7000分    | OpenSNS官方后台调整               | 2017-10-12 11:16                                                                  |
|   | 213    | [105]luoluo  | 积分   | 增加    | +10分    | 76分      | luoluo在2017-10-12 10:24登录了账 | 2017-10-12 10:24                                                                  |
|   | 212    | [149]百晓生     | 积分   | 增加    | +10分    | 30分      | 百晓生在2017-10-11 14:13登录了账    | 2017-10-11 14:13                                                                  |
|   | 211    | [1]OpenSNS官方 | 积分   | 增加    | +2.13分  | 147.28分  | (空)                         | 2017-10-11 14:02                                                                  |
|   | 210    | [1]OpenSNS官方 | 余额   | 增加    | +1点     | 1点       | (空)                         | 2017-10-11 10:34                                                                  |
|   | 209    | [109]点点点点    | 余额   | 减少    | -1点     | 9095.5点  | (空)                         | 2017-10-11 10:34                                                                  |
| - | 200    | MOCNCSTE     | 2m/\ | 405bn |         | 445 452X | 1001                        | 2017 10 11 10:20                                                                  |

图 124 积分日志

#### 2.3.6.5 行为日志

行为日志主要是用户行为日志的记录,在后台可以清楚看到整个网站每个用 户的触发行为时的记录。

可以根据 UID 搜索该用户的行为日志;可根据行为或时间筛选行为日志;可 以清空行为日志或对某条行为日志做单独删除处理;可导出行为日志的 CSV 文件 到电脑上。注意:行为日志长期积累会导致整个系统性能下降,请定时清理。

| 自り | 2 ● 行 | 为日志    |            |                |                                     | ⊕%               | 家加到吊用操作 |
|----|-------|--------|------------|----------------|-------------------------------------|------------------|---------|
| 行  | 为日。   | 志行为日志长 | 期积累会导致整个系统 | 统性能下降,请定时      | 清理                                  |                  |         |
| 清  | 空     | 删除 筛选  | 导出CSV      |                |                                     | 请输入用户UID         | Q       |
|    | 否     | 行为名称   | 执行者        | 执行者IP          | 日志内容                                | 执行时间             | 操作      |
|    | 995   | 用户登录   | OpenSNS官方  | 111.3.11.173   | OpenSNS官方在2017-10-12 16:07登录了账号     | 2017-10-12 16:07 | 详细删除    |
|    | 994   | 用户登录   | OpenSNS官方  | 111.3.11.173   | OpenSNS官方在2017-10-12 16:07登录了账号     | 2017-10-12 16:07 | 详细删除    |
|    | 993   | 用户登录   | OpenSNS官方  | 111.3.11.173   | OpenSNS官方在2017-10-12 16:06登录了账号     | 2017-10-12 16:06 | 详细删除    |
|    | 992   | 用户注册   | OpenSNS官方  | 180.173.32.187 | 操作url:/ucenter/member/register.html | 2017-10-12 15:56 | 详细删除    |
|    | 991   | 用户登录   | OpenSNS官方  | 111.3.11.173   | OpenSNS官方在2017-10-12 15:56登录了账号     | 2017-10-12 15:56 | 详细删除    |
|    | 990   | 用户登录   | OpenSNS官方  | 111.3.11.173   | OpenSNS官方在2017-10-12 15:56登录了账号     | 2017-10-12 15:56 | 详细删除    |

图 125 行为日志

| 行为日志筛选   |      | × |
|----------|------|---|
| 根据时间筛选   |      |   |
| 开始时间     | 截止时间 |   |
| 根据行为筛选   |      |   |
| <b>T</b> |      |   |
| 确定取消     |      |   |

图 126 行为日志筛选界面

#### 2.3.6.6 短信日志

可查看所有手机号码的短信日志,也可以根据手机号码查找指定号码的短信 日志。

| 首页 ● 短( | 自己志     |                |         |               |     | ④添加到常用操作  |
|---------|---------|----------------|---------|---------------|-----|-----------|
| 短信日志    | 5 短信日志长 | 期积累会导致整个系统性能下降 | , 请定时清理 |               |     |           |
|         |         |                |         |               |     | 请输入手机号码 Q |
|         | 否       | 手机号码           | 发送信息    | 返回信息          | 客户端 | 执行时间      |
|         |         |                |         | aOh! 暂时还没有内容! |     |           |

图 127 短信日志

### 2.3.7 SEO 管理

利用 SEO 设置让我们的网站页面尽可能的被百度抓取,增加网站曝光度。平时我们百度搜索到的百度快照都是通过 SEO 关键词抓取的。

#### 2.3.7.1 SEO 规则管理

可以通过 SEO 设置网站的标题、关键词、描述等内容。在 SEO 规则管理可 对不同的模块进行 SEO 规则进行新增、启用、禁用、删除。

具体的 SEO 配置请参考文档:

http://os.opensns.cn/book/index/read/section\_id/120.html

首页 ● SEO规则配置

SEO规则配置

| (H) | 天加 | 当日 | 11品。 |  |
|-----|----|----|------|--|

|   | - //0/131 |            |       |       |                    |       |        | 100    |        |    |    |
|---|-----------|------------|-------|-------|--------------------|-------|--------|--------|--------|----|----|
| 启 | 割         | 田 删除 新增 排序 |       |       |                    |       |        | 所属模块:  | 全部 全部  |    | *  |
|   | ID        | 标题         | 模块    | 控制器   | 方法                 | SEO标题 | SEO关键字 | SEC 描述 | 系统公共模切 | Ŕ  |    |
|   | 1002      | 网站首页       | Home  | Index | index              | (堂)   | (空)    | (ട്)   | 会员展示   |    |    |
|   | 1003      | 积分商城首页     | Shop  | Index | index              | (空)   | (空)    | (로)    | 微博     |    |    |
|   | 1004      | 商品列表       | Shop  | Index | goods              | (空)   | (空)    | (空)    | ĥ      | 言用 | 编辑 |
|   | 1005      | 商品详情       | Shop  | Index | goodsdetail        | (空)   | (空)    | (空)    | ĥ      | 言用 | 编辑 |
|   | 1006      | 活动主页       | Event | Index | index              | (空)   | (空)    | (空)    | ĥ      | 自用 | 编辑 |
|   | 1007      | 活动详情       | Event | Index | detail             | (空)   | (空)    | (空)    | ĥ      | 言用 | 编辑 |
|   | 1008      | 活动成员       | Event | Index | member             | (空)   | (空)    | (空)    | Б      | 言用 | 编辑 |
|   | 1009      | 专辑首页       | Issue | Index | index              | (空)   | (空)    | (空)    | ĥ      | 自用 | 编辑 |
|   | 1010      | 专辑详情       | Issue | Index | issuecontentdetail | (空)   | (空)    | (空)    | ĥ      | 言用 | 编辑 |
|   | 1011      | 论坛主页       | Forum | Index | index              | (空)   | (至)    | (空)    | ĥ      | 言用 | 编辑 |
|   | 1012      | 某个版块的帖子列表  | Forum | Index | forum              | (空)   | (空)    | (空)    | ĥ      | 自用 | 编辑 |
|   | 1013      | 帖子详情       | Forum | Index | detail             | (空)   | (空)    | (空)    | Я      | 言用 | 编辑 |
|   | 1014      | 搜索帖子       | Forum | Index | search             | (空)   | (空)    | (空)    | ĥ      | 言用 | 编辑 |
|   |           |            |       |       |                    |       |        |        |        |    |    |

首页 ● 添加规则

| 编号           |                               |
|--------------|-------------------------------|
| 名称(规         | 则名称 , 方便记忆 )                  |
| 模块名称         | (不填表示所有模块)                    |
| -所有橋<br>控制器( | 缺- ▼<br>不填表示所有控制器)            |
| 方法(不         | 填表示所有方法)                      |
| SEO标题        | (不填表示使用下一条规则,支持变量)            |
| SEO关键        | ♀(不填表示使用下一条规则 , 支持变量 )        |
| SEO描述        | (不填表示使用下一条规则,支持变量)            |
|              |                               |
| 变量说明         | (调用的时候必须写成(\$xxx),其中xxx就是下方变量 |
| 状态           |                               |
| 启用           | •                             |

图 128 SEO 规则管理和新增 SEO 界面

## 2.3.7.2 SEO 规则回收站

可以对已经删除的 SEO 规则进行还原和彻底删除操作。

| 首页 ● SEO规则 | 回收站 |    |     |    |       |        | ●添加到常用操作 |
|------------|-----|----|-----|----|-------|--------|----------|
| SEO规则回收    | z站  |    |     |    |       |        |          |
| 还原彻底删      | 余   |    |     |    |       |        |          |
| ID ID      | 标题  | 模块 | 控制器 | 方法 | SEO标题 | SEO关键字 | SEO描述    |

图 129 SEO 回收站

### 2.3.8 邀请注册管理

2.3.8.1 邀请码类型

邀请码是在网站中会员用户用来邀请网站外的非会员用户的邀请系统。用户可以此来扩大网站用户群。

邀请码类型展示全部的邀请码的类型,主要以邀请注册后用户的身份为基础 而分类的。如:大型企业旗舰版邀请码,邀请的用户注册后就是旗舰版的身份, 拥有旗舰版用户的相关权限。

要消耗积分,邀请成功是否可以获得积分,以及邀请码的有效时间等信息。

| 前 | ī 🔸 | 邀请码类型列表 |           |          |              |          |      |              |            |             |               |                  | ⊕添加到常序           | 用操作 |
|---|-----|---------|-----------|----------|--------------|----------|------|--------------|------------|-------------|---------------|------------------|------------------|-----|
| 邀 | 请砰  | 马类型列表   |           |          |              |          |      |              |            |             |               |                  |                  |     |
| 新 | 缯   | 删除      |           |          |              |          |      |              |            |             |               |                  |                  |     |
|   | ID  | 标题      | 邀请码长<br>度 | 有效时<br>长 | 周期内可购买<br>个数 | 周期时<br>长 | 绑定身份 | 允许购买的权<br>限组 | 每个额度消<br>费 | 每个成功后获<br>得 | 成功后是否互相<br>关注 | 创建时间             | 更新时间             | 操作  |
|   | 1   | 系统默认邀请码 | 11        | 10年      | 1            | 1秒       | 普通用户 | 普通用户,VIP     | 积分0分       | 积分0分        | 是             | 2016-06-24 14:19 | 2016-08-15 15:57 | 编辑  |

#### 图 130 邀请码类型列表

设置邀请码时可以设置是绑定的某个身份组,是否允许前台购买,允许那些 身份可以购买,周期内可购买多少数量,是否需 新增邀请码类型

| 标题    |      |           |   |   |
|-------|------|-----------|---|---|
| 10465 |      |           |   |   |
| 邀请码长度 |      |           |   |   |
| 11    |      |           |   |   |
| 有效时长( | 时间单位 | )         |   |   |
|       |      |           | 秒 | ٣ |
| 周期内可购 | 买个数  |           |   |   |
|       |      |           |   |   |
| 周期时长( | 时间单位 | )         |   |   |
|       |      |           | 秒 | ٣ |
| 绑定身份  |      |           |   |   |
| 绑定身份  |      |           |   |   |
| 允许购买的 | 权限组  |           |   |   |
| 允许购买的 | 的权限组 |           |   |   |
| 每个邀请额 | 度消费( | 积分类型+个数)  |   |   |
| 积分    | •    |           |   |   |
| 每个邀请成 | 功后获得 | (积分类型+个数) |   |   |
| 积分    | •    |           |   |   |
| 成功后是否 | 互相关注 |           |   |   |
|       |      |           |   |   |

图 131 新增邀请码类型

2.3.8.2 邀请码管理

对己有的邀请码进行管理,无论已经兑换过的还是未兑换的。也可直接生成邀请码,复制邀请码跟链接,还有导出邀请码等,也可以删除邀请码。

生成邀请码可以在前台生成也可以在后台生成,生成时可以选择是生成一条 邀请码可以邀请多个用户,也可以设置成一条邀请码邀请一个用户。

| 首 | 5   | 邀请码列表页面     |                                                                                       |             |                   |           |                        |                                    |                     | ⊕添加到常用 | 操作 |
|---|-----|-------------|---------------------------------------------------------------------------------------|-------------|-------------------|-----------|------------------------|------------------------------------|---------------------|--------|----|
| 邀 | 请研  | 吗列表页面       |                                                                                       |             |                   |           |                        |                                    |                     |        |    |
| 删 | 除   | 生成邀请码       | 清空无用邀请码(真删除)                                                                          | *           | 导出cvs             |           |                        |                                    |                     |        |    |
|   |     |             |                                                                                       | 邀请研         | 马类型: 全部           |           | • 0                    | 注册                                 | ۲ ĝ                 | 管理员生成  | ٣  |
|   | ID  | 邀请码         | 邀请码链接                                                                                 | 邀请码类型       | 购买者               | 可注册几<br>个 | <mark>已注册几</mark><br>个 | 有效期至                               | 创建时间                | 操作     |    |
|   | 54  | nMPm1jmit4Z | http://demo.opensns.cn/index.php?<br>s=/ucenter/member/register/code/nMPm1jmit4Z.html | 系统默认邀<br>请码 | OpenSNS官方后台<br>生成 | 1         | 0                      | 2027-10 <mark>-</mark> 10<br>14:17 | 2017-10-10<br>14:17 | 键接     | 3  |
| # | 1条) | 23          |                                                                                       |             |                   |           |                        |                                    |                     |        |    |

### 图 132 邀请码列表

#### 2.3.8.3 兑换纪录

可查询邀请码兑换的记录,以及该邀请码生成的站内会员用户。也可根据邀 请码类型进行选择查看。

用户兑换名额记录

|     |                     |       | 邀请码约     | 锂: | 普通邀请 • 排序                     | 方式: 最新创建 •         |
|-----|---------------------|-------|----------|----|-------------------------------|--------------------|
| ID  | 购买者                 | 邀请码类型 | 兑换数量(名额) | 信息 | l                             | 创建时间               |
| 7   | [* 3 yr             | 普通邀请  | 20       | Ċ  | 在 2017-10-11 09:43兑换20 个 普    | 2017-10-11 09:43   |
|     | [1 2]), .ci         | 普通邀请  | 1        |    | aci 在 2017-07-29 16:18兑换1 个   | 2017-07-29 16:18   |
| 3   | [0],~               | 普通邀请  | 1        | 1  | 家_16360 在 2017-06-08 14:42兑换. | . 2017-06-08 14:42 |
| 31  | [1 <sup>12</sup> 00 | 普通邀请  | 1        |    |                               | . 2017-06-08 14:42 |
| 3(  | [1503]              | 普通邀请  | 1        |    | 在 2017-05-04 13:29兑换1 个 普通    | 2017-05-04 13:29   |
|     | [177]C,             | 普通邀请  | 1        | C  | 至 2017-04-06 17:44兑换1 个       | 2017-04-06 17:44   |
| 554 | [9585               | 普通邀请  | 1        | 1  | Ē 2017-02-05 14:49兑换1 个 普通    | 2017-02-05 14:49   |

#### 图 133 用户兑换名额记录

#### 2.3.8.4 用户邀请纪录

可查看所有邀请注册用户以及该用户的邀请者,还有注册时间。

邀请注册记录

| ID  | 注册者        | 邀请者          | 邀请码类型 | 信息                    | 注册时间           |
|-----|------------|--------------|-------|-----------------------|----------------|
| 434 | [ <b>u</b> | [177]O记_小蘑菇  |       | y 接受了 O记_小蘑菇 的邀请,注册了  | 2017 10:07     |
| 433 | , d        | [177]O记_小蘑菇  |       | 接受了 O记_小蘑菇 的邀请,注册     | 2017 ? 16:50   |
| 432 | [.         | [177]O记_小蘑菇  |       | 接受了 O记_小蘑菇 的邀请,注册了    | 2017-0 3 10:12 |
| 430 | Į į        | [4321]O记_香菜、 |       | 接受了 O记_香菜、 的邀请 , 注册   | 2017-( 10:02   |
| 431 | [          | [4321]O记_香菜、 |       | , 接受了 O记_香菜、 的邀请 , 注册 | 2017-( ):02    |
| 429 | [1         | [177]0记_小蘑菇  |       | 接受了 O记_小蘑菇 的邀请,注      | 2017           |

### 图 134 邀请注册记录

2.3.8.5 用户信息

这里可以查看用户相关信息,比如普通邀请码的生成、邀请、成功的记录。

#### 用户信息

|    |            |         |       |        | 邀请码类型: | 全部・              |
|----|------------|---------|-------|--------|--------|------------------|
| ID | 用户         | 邀请码类型   | 可邀请名额 | 已经邀请名额 | 成功邀请名额 | 全部<br>商业客户邀请码    |
|    | [1]0记_奕潇   | 商业客户邀请码 | 0     | 23     | 18     | 普通邀请<br>官方人员升级码  |
|    | [1]0记_奕潇   | 普通邀请    | 16    | 24     | 57     | 公测提前邀请码<br>企业标准版 |
| 5  | [1]0记_奕潇   |         | 0     | 1      | 2      | 企业至尊版            |
|    | [101]0记_小陆 | 商业客户邀请码 | 0     | 76     | 76     | 系统默认邀请码          |
|    | [101]0记_小陆 | 普通邀请    | 0     | 33     | 20     | 人型正型旗舰版<br>中小企业版 |
|    | [101]0记_小陆 | 官方人员升级码 | 2     | 7      | 6      | 小微企业邀请码<br>编辑    |
|    | [101]0记_小陆 |         | 0     | 8      | 7      | 编辑               |

图 135 用户信息

### 2.4 授权

授权这边主要是讲到一个单点登录功能。此处是只 OpenSNS 自带的单点登录功能,目前支持 OpenSNS 和 OpenCenter 系统之间。

单点登录:用户只需登录一次,即可通过单点登录系统(eTrueSSO)访问后 台的多个 应用系统,二次登录时无需重新输入用户名和密码。通俗地讲,两个 OpenSNS 系统之间,只需要登录其中一个,另外的一个就不需要再登录了。

具体配置文档参考:

http://os.opensns.cn/book/index/read/section\_id/110.html

2.5 系统

系统是对网站的导航,网站设置,消息,系统设置、网站数据、计划任务、 群发消息等内容的管理。

| 📕 系统 🗸 | △ 扩展 ~ |          |       |
|--------|--------|----------|-------|
| 消息管理   | 网站设置   | 导航管理     | 系统设置  |
| 消息列表   | 网站设置   | 用户导航     | 编辑器配置 |
| 消息模板   | 网站信息   | 顶部导航     |       |
| 消息设置   | 配置管理   | 后台菜单管理   |       |
| 网站数据管理 | 计划任务   | 群发消息     |       |
| 备份数据库  | 计划任务列表 | 群发消息用户列表 |       |
| 还原数据库  |        |          |       |

图 136 系统的导航

# 2.5.1 消息管理

#### 2.5.1.1 消息列表

可以查看和刷新会话类型列表,但是这里不能进行增删改。

| 81 | ↓ ● 会话类型列表           |           |          |         |     | <b>⑦</b> 漆加到常用操作                            |
|----|----------------------|-----------|----------|---------|-----|---------------------------------------------|
| 会  | 话类型列表(这里只能查看和)       | 刷新,要对会话做增 | 曾删改,请修改3 | 时应文件)   |     |                                             |
| 刷  | 新                    |           |          |         |     |                                             |
|    | 标识 (发送消息时的\$type参数值) | 标题        | 所属模块     | 会话图标    | 排序值 | 列表祥式模板(""表示"View/default/MessageTpl/block") |
|    | Common_system 【默认】   | 系统消息      | 系统       | (=)     | 100 | /Application/Common//_message_block.html    |
| ۰  | Common_announce      | 全站公告      | 系统       | \$<br>€ | 99  | /Application/Common//_message_block.html    |
|    | People               | 找人消息      | 找人       |         | 0   | ./Application/Common//_message_block.html   |
|    | Album                | 相册消息      | 相册       |         | 0   | ,/Application/Common//_message_block.html   |
|    | Reward               | 悬赏消息      | 悬赏       |         | 0   | ,/Application/Common//_message_block.html   |
|    | Forum                | 论坛Pro消息   | 论坛Pro    |         | 0   | ,/Application/Common//_message_block.html   |
| 8  | Weibo_crowd          | 动态圈子      | 动态Pro    | C       | 0   | /Application/Common//_message_block.html    |
| ۰  | Weibo                | 动态消息      | 动态Pro    | Q       | 0   | /Application/Common//_message_block.html    |
|    | Cat                  | 分类信息消息    | 分类信息     |         | 0   | ./Application/Common//_message_block.html   |
|    | Paper                | 文章消息      | 文章       |         | 0   | ./Application/Common// message block.html   |

图 137 消息列表

#### 2.5.1.2 消息模板

在消息模板列表页面可以查看所有的消息模板。

| 首 | 页● 消息模板列表          |            |        |                                         | ⑦添加到常用操作                                                                      |
|---|--------------------|------------|--------|-----------------------------------------|-------------------------------------------------------------------------------|
| 消 | 息模板列表(这里只能查看和刷新    | , 要对会话做增删改 | 收,请修改又 | 寸应文件 )                                  |                                                                               |
| 刷 | Ŧ                  |            |        |                                         |                                                                               |
|   | 标识(发送消息时的\$tpl参数值) | 文字说明       | 所属模块   | 消息模板(""表示"View/default/MessageTpl/tpl") | messageContent模板                                                              |
|   | Common_default【默认】 | 默认横板       | 系统     | ./Application/Common//_message_li.html  | html                                                                          |
| • | Common_announce    | 公告模板       | 系统     | /Application/Common//_announce.html     | \$messageContent=array(<br>'keyword1'=>'公告內容',<br>'keyword2'=>'公告创建时间',<br>); |

### 图 138 消息模板列表

#### 2.5.1.3 消息事件

可以设置消息的通知形式,共三种形式:站内消息、短信和电子邮件。

| 首页 ● 消息模板  |               |       |     | ⊕添加到常用操作 |
|------------|---------------|-------|-----|----------|
| 消息模板       |               |       |     |          |
| 事件         | 事件标识          | □站内消息 | □短信 | □电子邮件    |
| 动态添加模板     |               |       |     |          |
| 动态被点赞 编辑模板 | weibo_zan     | 2     |     | 8        |
| 动态被评论 编辑模板 | weibo_comment |       |     | 8        |
| 动态被@ 编辑模板  | weibo_aite    |       |     | 2        |
| 动态被转发编辑模板  | weibo_repost  |       |     | 2        |
| 动态被分享 编辑模板 | weibo_share   | 2     |     | 2        |
| 保存设置       |               |       |     |          |

图 139 消息模板

2.5.1.4 消息设置

可以自由选择模板类型,配置起来十分方便。

| 法可表模板                   |   |
|-------------------------|---|
| 官方模板1                   | • |
| 官方模板1                   |   |
| 官方模板2<br>官方模板3<br>官方模板4 |   |

图 140 消息设置

2.5.2 网站设置

2.5.2.1 网站设置

网站设置可以分为基本配置、内容配置、用户配置、系统配置、邮件配置组 成。主要是基本设置和系统设置使用居多。邮件配置是邮箱验证功能的必要条件。

基本配置可以设置网站的登录前 UIR,是否开启自动更新提示,是否关闭站 点,关站提示文字,统计代码(用于统计网站访问量的第三方代码,推荐 CNZZ 统计),网站前台和后台的 session 前缀(当多个网站在同一个根域名下请保证 每个网站的前缀不同)等内容。

系统配置可以设置网站文字保持根目录、验证码是否开启、URL 模式开启哪一种 (即伪静态是否开启)等内容。

| 网站设置                                                      | 网站设置                                                                             |
|-----------------------------------------------------------|----------------------------------------------------------------------------------|
| 基本配置 内容配置 用户配置 系统配置 邮件配置                                  | 基本配置 内容配置 用户配置 系统配置 邮件配置                                                         |
| 登录前首页Url(支持形如weibo/index/index的ThinkPhp路由写法,支持普通的u        | 保留用户名和昵称(禁止注册用户名和昵称,包含这些即无法注册,用","号隔开,)                                          |
| 自动重新得示(关闭后 后台将不显示重新得示)                                    | 管理员测试。dmin,垃圾                                                                    |
|                                                           |                                                                                  |
| 关站提示文字(站点关闭后的提示文字。)                                       |                                                                                  |
| 网站正在更新维护,请稍候再试。                                           | 请点击以下链接找回密码,如无反应,请将链接地址复制到浏览器中打开(下次登录前有效)                                        |
| 关闭站点(站点关闭后其他用户不能访问,管理员可以正常访问)<br>开启 🔻                     |                                                                                  |
| 统计代码(用于统计网站访问量的第三方代码,推荐CNZZ统计)                            | 注册邮件模板(支持HTML代码)                                                                 |
|                                                           | ■ B 1 g 子号 A 子松 子松 子 C TUBLE C UBLE C UBLE C C C C C C C C C C C C C C C C C C C |
| 网站前台rection前缀(当冬个网站在同一个根据冬下请保证每个网站的前缀不同)                  |                                                                                  |
| סטסטנטכ<br>איז דעראיז איז איז איז איז איז איז איז איז איז |                                                                                  |
| 网站前台cookie前缀(当多个网站在同一个根域名下请保证每个网站的前缀不同)                   |                                                                                  |
| opensns                                                   |                                                                                  |
|                                                           |                                                                                  |
| 确定 返回                                                     | 确定 返回                                                                            |
|                                                           |                                                                                  |
|                                                           | 网站设置                                                                             |
|                                                           | 基本配置 内容配置 用户配置 系统配置                                                              |
|                                                           | 邮件类型(如果您选择了采用服务器内置的 Mail 服务                                                      |
|                                                           |                                                                                  |
|                                                           | SMTP 模块发送 ▼                                                                      |
| 网站设置                                                      | SMTP 服务器(SMTP服务器)                                                                |
| 基本配置 内容配置 用户配置 系统配置 邮件配                                   | <sup>⑤</sup><br>SMTP服务器端口(默认25)                                                  |
| 空白说明(空白说明)                                                | 25                                                                               |
| 呵呵,暂时没有内容哦!!                                              | SMTP服务器用户名 ( 道写完整用户名 )                                                           |
|                                                           |                                                                                  |
|                                                           |                                                                                  |
|                                                           | SMTP服务器密码(填写您的密码)                                                                |
|                                                           | •••••                                                                            |
|                                                           |                                                                                  |
|                                                           | SMIP短雄力式(SMIP短雄力式))                                                              |
|                                                           |                                                                                  |
|                                                           | SMIP短雄力式(SMIP短雄力式)<br>无 ▼<br>郵件告送测试(頂写测试邮件抽址)                                    |
| 后台每页记录数(后台数据每页显示记录数)                                      | SMIP验证方式(SMIP验证方式)<br>无 ▼<br>邮件发送测试(填写测试邮件地址)                                    |
| 后台每页记录数(后台数据每页显示记录数)<br>10                                | SMIP验证方式(SMIP验证方式)<br>无 ▼<br>邮件发送测试(填写测试邮件地址)                                    |

#### 网站设置

| 基本配置内容配置用户配置             | 系统配置        | 邮件配置                                   |
|--------------------------|-------------|----------------------------------------|
| 图片文件保存根目录(图片文件保存根目       | 录./目录/ )    |                                        |
| ./Uploads/               |             |                                        |
| 验证码配置(验证码配置)             |             |                                        |
| □ 注册显示 □ 登陆显示 □ 密码重置     |             |                                        |
| 验证码类型(验证码类型)             |             |                                        |
| 英文+数字 ▼                  |             |                                        |
| URL模式(选择Rewrite模式则开启伪静制  | 态,在开启伪静     | 态之前需要先设置伪静态或者阅读/Rewrite/readme.txt中的说明 |
| 兼容模式    ▼                |             |                                        |
| 是否显示页面Trace (是否显示页面Trace | 信息)         |                                        |
| 关闭 ▼                     |             |                                        |
| 配置类型列表(主要用于数据解析和页面       | i表单的生成)     |                                        |
| 0:数字                     |             | A                                      |
| 1:字符                     |             |                                        |
| 3:数组                     |             |                                        |
| 4:枚举                     |             | •                                      |
| 预览插件的CodeMirror主题(详情见Co  | deMirror官网) | )                                      |
| ambiance 🔻               |             |                                        |
| 配置分组(配置分组)               |             |                                        |
| 1:基本                     |             |                                        |
| 2:内容                     |             |                                        |
| 3:用户                     |             |                                        |
| 5:邮件                     |             |                                        |
| 新規庁を小担政なく政体がないというない。     |             |                                        |
| 数据件面顶限哈住(哈住必须以/ 石尾)      |             |                                        |
| ./Data/Backup            |             |                                        |

图 141 网站设置相关界面

2.5.2.2 网站信息

网站信息由基本信息、页脚信息、跳转页面、性能设置、上传配置和推送配 置组成。

可以对网站的 logo、全站名称、网站备案号、地址二维码、网站页脚信息(关于我们、联系我们等内容)、图片上传驱动等内容进行设置。

## 网站信息(此处配置网站的一般信息)

| 基本信息                  | 页脚信息              | 跳转页面          | 性能设置     | 上传配置                                                                                                    | 推送配置     |
|-----------------------|-------------------|---------------|----------|----------------------------------------------------------------------------------------------------|----------|
| 网站名(用于                | 于邮件,短信,站          | 内信显示)         |          |                                                                                                    |          |
| OpenSNS               | √5开 <u>源</u> 社群系统 | ĉ             |          |                                                                                                    |          |
| 网站备案号                 | (设置在网站底           | 部显示的备案        | 号,如"沪ICP | 备12007941号                                                                                                    | -2)      |
| 浙ICP备12               | 042711号-5         |               |          |                                                                                                    |          |
| 网站Logo (              | 网站的Logo设          | 置,一般会替        | 與掉导航栏内的  | 图标,建议尺                                                                                                    | 寸190*34) |
| 选择图片                  |                   |               |          |                                                                                                    |          |
| 底部二维码                 | (设置在网站底           | 部显示的二维        | 码,建议尺寸1  | 20*120)                                                                                                    |          |
| 选择图片                  |                   |               |          |                                                                                                    |          |
| 微信二维码                 | (悬浮微信二维           | <b>码,预留给模</b> | 板开发的二维码  | 马图片)                                                                                                    |          |
| 选择图片                  |                   |               |          |                                                                                                    |          |
|                       |                   |               |          |                                                                                                    |          |
| 确定                    |                   |               |          |                                                                                                    |          |
|                       |                   |               |          |                                                                                                    |          |
| 网站信息                  | (此处配置             | 置网站的一         | 般信息)     |                                                                                                    |          |
| water days arrest     | -                 | -             | 1        | and the second second se |          |
| 基本信息                  | 页脚信息              | 跳转页面          | 性能设置     | 上传配置                                                                                                    | 推送配置     |
| 跳转页背景图                | 片(跳转页背            | 景图片)          |          |                                                                                                    |          |
| 选择图片                  |                   |               |          |                                                                                                    |          |
| 成功等待时间                | (设置成功时            | 页面页面等待时       | 时间)      |                                                                                                    |          |
| 2                     |                   |               |          |                                                                                                    |          |
| 失败等待时间                | (设置失败时            | 页面页面等待的       | 时间)      |                                                                                                    |          |
| 5                     |                   |               |          |                                                                                                    |          |
|                       |                   |               |          |                                                                                                    |          |
| 确定                    |                   |               |          |                                                                                                    |          |
| and the second second |                   |               |          |                                                                                                    |          |
| 网站信                   | 息(此处酝             | 置网站的一         | 般信息)     |                                                                                                    |          |
| 基本信息                  | . 页脚信息            | 跳转页面          | 性能设置     | 上传配置 推                                                                                                    | 送配置      |
| 跳转页背                  | 景图片(跳转页)          | 背景图片)         |          |                                                                                                    |          |
| 选择图片                  |                   |               |          |                                                                                                    |          |
| 成功等待                  | 时间(设置成功日          | 时页面页面等待日      | 时间)      |                                                                                                    |          |
| 2                     |                   |               |          |                                                                                                    |          |
| 失败等待                  | 时间(设置失败日          | 时页面页面等待日      | 时间)      |                                                                                                    |          |
| 5                     |                   |               |          |                                                                                                    |          |
| 商告                    |                   |               |          |                                                                                                    |          |

| Į                                                                                   | 基本值                             | 恴                          | j                       | 页脚信息                       | 跳转页                          | 面                  | 性能设            | 置           | 上传面                        | 置    | 推送配置       | 至   |
|-------------------------------------------------------------------------------------|---------------------------------|----------------------------|-------------------------|----------------------------|------------------------------|--------------------|----------------|-------------|----------------------------|------|------------|-----|
| ×                                                                                   | 于我                              | 们内                         | 容 (                     | 页脚关于                       | 我们介绍)                        |                    |                |             |                            |      |            |     |
| 7.94                                                                                | HTITL                           | в                          | ΙĽ                      | I 字号                       | • A •                        | <b>F</b> 7         | ≥体             | - 1         |                            | 代码语  | 言、         |     |
|                                                                                     | 嘉兴<br>清、i<br>Ope                | <del>≪</del> 想<br>列<br>Cer | F信息<br>、创新<br>nterチ     | (科技有限<br>所,不断)<br>F源用户利    | 公司专注于<br>为客户创造;<br>1后台管理到    | -为客/奇迹。            | ⇒提供专           | 业的社<br>品有Op | 群方案。<br>enSNS <del>7</del> | 公司罪  | 詩简<br>拜系统和 |     |
| 公                                                                                   | 词(                              | (页版                        | 即公司                     | ]内容)                       |                              |                    |                |             |                            |      |            |     |
| н                                                                                   | HTTTL                           | в                          | ΙĽ                      | Į 字号                       | • A •                        | <b>F</b>           | ≅体             | -           |                            | 代码语  | 言 •        |     |
|                                                                                     | 加入<br>400-<br>co@               | <u>我们</u><br>057:<br>ours  | 3-080<br>stu.co         | )<br>om                    |                              | 3 \                |                |             |                            |      |            |     |
| 网站信                                                                                 | 思                               | (此                         | 仅上酉亡                    | 重网站的                       | 的一般信息                        | 3.)                |                |             |                            |      |            |     |
| 基本信息                                                                                |                                 | 页脚                         | 信息                      | 跳转页面                       | 面 性能设                        | 圕                  | 上传配置           | 推进          | 送配置                        |      |            |     |
| <ul> <li>是否开启</li> <li>● 是 (</li> <li>开启即时</li> <li>● 是 (</li> <li>消息轮询(</li> </ul> | 即时期<br>② 否<br>一获取》<br>② 否<br>间隔 | ₩天(<br>肖息(<br>(消息          | ( 关闭)<br>( 关闭)<br>【 关闭) | 5将不再显示<br>之后,性能将<br>可隔,以秒次 | 示在顶部导航存<br>会有大幅度提出<br>为单位,越大 | 堂)<br>升,系纲<br>,性能升 | 充的提示信<br>干销越少) | 息将不会        | <b>*</b> 再即时提              | 示,必须 | 刷新页面才      | 会提示 |

确定

| 基本信息   | 页脚信息     | 跳转页面       | 性能设置 | 上传配置 | 推送配置 |
|--------|----------|------------|------|------|------|
| 图片上传驱动 | 」(图片上传驰  | 运动)        |      |      |      |
| 本地 ▼   |          |            |      |      |      |
| 附件上传驱动 | b (附件上传驱 | <b>运动)</b> |      |      |      |
|        |          |            |      |      |      |

### 网站信息(此处配置网站的一般信息)

网站信息 (此处配置网站的一般信息)

| CHE T THAT'S | 页脚信息           | 跳转页面   | 性能设置  | 上传配置 | 推送配置 |
|--------------|----------------|--------|-------|------|------|
| WebSocket地   | 址(IP地址,        | 默认为当前服 | 务器IP) |      |      |
| 127.0.0.1    |                |        |       |      |      |
| WebSocket端[  | <b>口 (默认为8</b> | 000)   |       |      |      |
| 8000         |                |        |       |      |      |

图 142 网站信息相关界面

#### 2.5.2.3 配置管理

可以查看现有配置,还能对配置进行新增、删除和排序。一般为开发人员进 行的操作,如修改很有可能导致网站出错,请谨慎操作。

| 署徑 | 神 全部 其 | 木 内容 田白 系統 邮件 1       |              |    |     |         |
|----|--------|-----------------------|--------------|----|-----|---------|
| 増  | 删除 排序  | 4, 13 111 2000 mbil 1 |              |    |     | 请输入配置名称 |
|    | ID     | 名称                    | 标题           | 分组 | 类型  | 操作      |
|    | 117    | MAIL_TYPE             | 部件美型         | 邮件 | 枚举  | 编辑 删除   |
|    | 118    | MAIL_SMTP_HOST        | SMTP 服务器     | 邮件 | 字符  | 编辑 删除   |
|    | 119    | MAIL_SMTP_PORT        | SMTP服务器端口    | 部件 | 数字  | 编辑 删除   |
|    | 120    | MAIL_SMTP_USER        | SMTP服务器用户名   | 邮件 | 字符  | 编辑 删除   |
|    | 121    | MAIL_SMTP_PASS        | SMTP服务器密码    | 邮件 |     | 编辑 删除   |
|    | 122    | MAIL_USER_PASS        | 密码找回模板       |    |     | 编辑 删除   |
|    | 123    | PIC_FILE_PATH         | 图片文件保存根目录    | 系统 | 字符  | 编辑 删除   |
|    | 124    | COUNT_DAY             | 后台首页统计用户增长天数 |    | 数字  | 编辑 删除   |
|    | 126    | USER_NAME_BAOLIU      | 保留用户名和昵称     | 用户 | 李符  | 編輯 删除   |
|    | 128    | VERIFY_OPEN           | 验证码配置        | 系统 | 多选框 | 編輯 删除   |

图 143 配置管理界面

## 2.5.3 导航管理

### 2.5.3.1 用户导航

可以通过导航管理,对用户导航进行管理,可以新增、删除、编辑和排序导航模块。

| ●用          | 户导航  |   |        |                 |                    |              |                      |     |   |        |     |     |         |
|-------------|------|---|--------|-----------------|--------------------|--------------|----------------------|-----|---|--------|-----|-----|---------|
| <b></b> 亢管3 | 理    |   |        |                 |                    |              |                      |     |   |        |     |     |         |
|             | 系统模块 | Ŧ | 用户中心 🔻 | 个人主页            | [没有图标]             |              | □新窗口打开 ⊕             | ×   | ÷ | 标志点文字  |     |     |         |
|             | 自定义  | • | 消息中心   | ucenter/messag  | ge/message         |              | [没有图标]               | •   |   | □新窗口打开 | • • | 4   | • 标志点文字 |
|             | 自定义  | Ŧ | 我的收藏   | ucenter/Collect | ion/index          |              | [没有图标]               | •   |   | □新窗口打开 | • • | : 4 | • 标志点文字 |
|             | 自定义  | Ŧ | 我的头衔   | ucenter/Index/  | ank                |              | [没有图标]               | •   |   | ■新窗口打开 | ÷ , | 4   | • 标志点文字 |
|             | 自定义  | Ţ | 申请认证   | ucenter/attest/ | process/go_index/1 |              | [没有图标]               | •   |   | ■新窗口打开 | ÷ , | -   | • 标志点文字 |
|             |      |   |        |                 | [                  | Pi<br>邀<br>消 | ng++充储<br>请好友<br>息中心 | Lin |   |        |     |     |         |
|             |      |   |        |                 |                    | 我            | 的收藏                  |     |   |        |     |     |         |
|             |      |   |        |                 |                    | TI           | 白白引なこ                |     |   |        |     |     |         |
|             |      |   |        |                 |                    | 12           |                      |     |   |        |     |     |         |
|             |      |   |        |                 |                    |              | 的大街                  |     |   |        |     |     |         |
|             |      |   |        |                 |                    | 申            | 请认证                  |     |   |        |     |     |         |

图 144 用户导航和前台展示

#### 2.5.3.2 顶部导航

可以通过顶部导航来设置网站前台的顶部导航,比如动态等,可以新增、删除、编辑和排序导航模块。

导航管理

|      | 系统模块        | • | 微博   | v | 微博    | quote-left | • | ■ □新窗口打开 | Ð  | ×           | *  | + | 编辑 | 标志点 | 文字 📕        |
|------|-------------|---|------|---|-------|------------|---|----------|----|-------------|----|---|----|-----|-------------|
|      | 系统模块        | ¥ | 会员展示 | • | 会员展示  | group      | • | ■ ■新窗口打开 | Ð  | ×           | Ŧ  | + | 编辑 | 标志点 | 文字          |
| 确定   | 返回          |   |      |   |       |            |   |          |    |             |    |   |    |     |             |
|      |             |   |      |   |       |            |   |          |    |             |    |   |    |     |             |
| Ì    | 鈵           | 动 | 态Pro |   | 论坛Pro | 资讯         |   | 问答       | 免到 | 費樽          | 缺  | ~ |    | 商业  | 摸块 ~        |
| · 动; | 首页<br>态 长文章 | 动 | 态Pro |   | 论坛Pro | 资讯         |   | 问答       | 免羽 | <b></b> 费 楼 | 莫块 | ~ | (  | 商业相 | 模块 ~<br>我的社 |

图 145 顶部导航管理和前台展示

#### 2.5.3.3 后台导航

可以通过顶部导航来设置顶部导航模块,可以新增、删除、编辑和排序导航 模块。

| 菜单  | 管理      |            |       |    |              |    |          |    |       |
|-----|---------|------------|-------|----|--------------|----|----------|----|-------|
| 新增  | 删除 导入   | . 排序 点击进入二 | 级菜单管理 |    |              |    |          | 请输 | 入菜单名称 |
|     | ID      | 名称         | 上级菜单  | 分组 | URL          | 排序 | 仅开发者模式显示 | 隐藏 | 操作    |
|     | 10000   | 网站主页       | 无     |    | Home/config  | 0  | 不是       | 是  | 编辑删除  |
|     | 10061   | 悬赏         | 无     |    | Reward/index | 0  | 不是       | 是  | 编辑删除  |
|     | 10327   | 教程         | 无     |    | Book/index   | 0  | 不是       | 是  | 编辑删除  |
| [首] | []子菜单管] | 理          |       |    |              |    |          |    |       |

| 新增 | 删除  | 导入 排序      |      |      |                       |    |          | 请输入菜 | 单名称  |
|----|-----|------------|------|------|-----------------------|----|----------|------|------|
|    | ID  | 名称         | 上级菜单 | 分组   | URL                   | 排序 | 仅开发者模式显示 | 隐藏   | 操作   |
|    | 255 | 设置活跃度绑定的行为 | 首页   | 数据统计 | Count/setActiveAction | 0  | 不是       | 是    | 编辑删除 |
|    | 257 | 下线在线用户     | 首页   | 数据统计 | Count/downUser        | 0  | 不是       | 是    | 编辑删除 |
|    | 274 | 允许身份访问     | 首页   | 模块权限 | Role/moduleRole       | 0  | 不是       | 不是   | 编辑删除 |
|    | 233 | 仪表盘        | 首页   | 系统首页 | Index/index           | 1  | 不是       | 不是   | 编辑删除 |
|    | 234 | 数据概览       | 首页   | 系统首页 | Index/stats           | 2  | 不是       | 不是   | 編輯删除 |
|    | 250 | 网站统计       | 首页   | 数据统计 | Count/index           | 3  | 不是       | 不是   | 编辑删除 |
|    | 251 | 流失率统计      | 首页   | 数据统计 | Count/lost            | 4  | 不是       | 不是   | 編輯删除 |
|    | 252 | 留存率统计      | 首页   | 数据统计 | Count/remain          | 5  | 不是       | 不是   | 编辑删除 |
|    | 253 | 充值用户统计     | 首页   | 数据统计 | Count/consumption     | 6  | 不是       | 不是   | 编辑删除 |
|    | 254 | 活跃用户统计     | 首页   | 数据统计 | Count/active          | 7  | 不是       | 不是   | 编辑删除 |
|    | 256 | 在线用户列表     | 首页   | 数据统计 | Count/nowUserList     | 8  | 不是       | 不是   | 编辑删除 |

图 146 后台菜单管理和子菜单管理

## 2.5.4 系统设置

#### 2.5.4.1 编辑器配置

可以对编辑器默认配置进行设置。

| 编辑器配置信                                                                             | 息(请谨慎                                                      | 配置,容易                                | 导致编辑器 | 无法使用。 | 编辑器配置名 | 名需要以当前 | I大写模块名开头,如动态中添加:WEIBO_ADD。 |
|------------------------------------------------------------------------------------|------------------------------------------------------------|--------------------------------------|-------|-------|--------|--------|----------------------------|
| 编辑器默认配置                                                                            | 论坛编辑器                                                      | 专辑编辑器                                | 群组编辑器 | 资讯编辑器 | 活动编辑器  | 文章编辑器  | 商城编辑器                      |
| 编辑器默认配置                                                                            |                                                            |                                      |       |       |        |        |                            |
| toolbars:<br>[['source',']','bold'<br>ecolor','justifyleft'<br>'insertimage','inse | ,'italic','underline<br>,'fontfamily',' ','m<br>rrtcode']] | ','fontsize','for<br>iap','emotion', |       |       |        |        |                            |
| 确定                                                                                 |                                                            |                                      |       |       |        |        |                            |

### 图 147 编辑器配置信息

### 2.5.5 网站数据管理

#### 2.5.5.1 备份数据库

对网站数据进行备份,避免数据丢失。

| 数据 | 音备份 · · · · · · · · · · · · · · · · · · · |     |        |                     |      |         |
|----|-------------------------------------------|-----|--------|---------------------|------|---------|
| 立即 | 备份 优化表 修复表                                |     |        |                     |      |         |
| •  | 表名                                        | 数据量 | 数据大小   | 创建时间                | 备份状态 | 操作      |
|    | ocenter_action                            | 12  | 1.68KB | 2017-10-12 09:57:52 | 未备份  | 优化表 修复表 |
|    | ocenter_action_limit                      | 4   | 316B   | 2017-10-12 09:57:52 | 未备份  | 优化表 修复表 |
|    | ocenter_action_log                        | 9   | 8.37KB | 2017-10-12 09:57:52 | 未备份  | 优化表 修复表 |
| ۲  | ocenter_addons                            | 8   | 1.03KB | 2017-10-12 09:57:52 | 未备份  | 优化表 修复表 |
| •  | ocenter_adv                               | 0   | OB     | 2017-10-12 09:57:55 | 未备份  | 优化表 修复表 |
|    | ocenter_adv_pos                           | 11  | 1.04KB | 2017-10-12 09:57:55 | 未备份  | 优化表 修复表 |
|    | ocenter_announce                          | 0   | OB     | 2017-10-12 09:57:55 | 未备份  | 优化表 修复表 |
| ۲  | ocenter_announce_arrive                   | 0   | OB     | 2017-10-12 09:57:55 | 未备份  | 优化表 修复表 |
| •  | ocenter_attachment                        | 0   | OB     | 2017-10-12 09:57:52 | 未备份  | 优化表 修复表 |
|    | ocenter_attest                            | 0   | OB     | 2017-10-12 09:57:55 | 未备份  | 优化表 修复表 |

## 图 148 数据备份

#### 2.5.5.2 还原数据库

管理员可以在这里对数据库进行还原,如无特殊情况请谨慎操作,一旦点击 还原,还原之前的数据肯能会丢失。

| 首页              |    |    |          |                     |    | ⊕添加到常用操作 |
|-----------------|----|----|----------|---------------------|----|----------|
| 数据备份            |    |    |          |                     |    |          |
| 备份名称            | 卷数 | 压缩 | 数据大小     | 备份时间                | 状态 | 操作       |
| 20170901-150113 | 1  | GZ | 320.04KB | 2017-09-01 15:01:13 | -  | 还原 删除    |
| 20171009-170651 | 1  | GZ | 415.16KB | 2017-10-09 17:06:51 | -  | 还原 删除    |
| 20170912-103214 | 1  | GZ | 403.08KB | 2017-09-12 10:32:14 | -  | 还原 删除    |
| 20170926-132036 | 1  | GZ | 400.77KB | 2017-09-26 13:20:36 |    | 还原 删除    |

#### 图 149 数据还原

2.5.6 群发设置

2.5.6.1 群发消息用户列表

可根据用户昵称、UID、权限组、身份来筛选用户,进行用户消息群发。

| 群发用户列表   |                                       |
|----------|---------------------------------------|
| 根据用户昵称搜索 |                                       |
| 根据用户ID搜索 |                                       |
| 确定关闭     |                                       |
| 搜索 发送消息  | 収限組: 全部 ▼ 身份: 全部 ▼                    |
| □ 用户ID   | ····································· |
| E 1      | OpenSNS官方                             |
| 100      | 世新                                    |
| 101      | 12d1w2x2                              |
| 102      | 暗调永恒                                  |

图 150 群发消息用户列表

支持系统消息、邮件、手机短信等多种形式群发。

| 群发消息                                                                                                    | X |
|----------------------------------------------------------------------------------------------------|---|
| <ul> <li>☑ 系统消息</li> <li>□ 邮件</li> <li>□ 手机短信</li> <li>权限组: : </li> <li>☑ 普通用户</li> <li>☑ UP</li> <li>☑ 官方</li> <li>用户身份: </li> <li>☑ 普通用户</li> <li>☑ 官方人员</li> </ul> |   |
| 输入消息的标题                                                                                                    |   |
| 输入消息的URL链接                                                                                                    |   |
| ₩₩₩ B I U 字号 • A • 字体 • ♥ • ■ 代码语言 • ∞ 29                                                                                                    |   |
| 发送取消                                                                                                    |   |

图 151 群发消息界面

# 2.5.7 计划任务列表

可分为"点击停止"、"重启计划任务"、"新增"、"启用"、"禁用"、 "删除"6大操作。

| 城分 | 时间较长的计划任务会                                         | 影响到其                | 他计划任务时间的计                           | 算;               |                  |                  |           |                  |        |                  |       |      |
|----|----------------------------------------------------|---------------------|-------------------------------------|------------------|------------------|------------------|-----------|------------------|--------|------------------|-------|------|
|    |                                                    |                     |                                     |                  |                  |                  |           |                  | 下次执    |                  |       |      |
| þ  | 执行方法                                               | 参数                  | 类型                                  | 设定时间             | 开始时间             | 结束时间             | 介绍        | 上次执行时间           | 行时间    | 创建时间             | 状态    | 操作   |
|    | Admin/Count->day                                   | (空)                 | 每个时间点执行                             | Daily=01:00      | 2016-07-22 14:00 | 2038-01-19 11:14 | 执行了数据统计   | 2017-10-12 20:45 | -      | 2016-07-22 14:01 | 禁用    | 编辑查看 |
|    | 新增计:<br>编号<br>执行方法<br>执行参数<br>类型(计<br>执行一;<br>设定时间 | 划付<br>(只能<br>)<br>次 | E务<br>能执行Mod<br>的写法,如<br>务的类型)<br>v | el中的方法<br>a=1&b: | 去,如 Weit<br>=2 ) | oo/Weibo->       | -test 则表示 | 执行 D('We         | eibo/\ | Neibo')->te      | st(); | )    |
|    | 格式为:2<br>介绍(该<br>优先级                               | 介绍                  | 01-22 11:50<br>将会被写入I               | )<br>日志)         |                  | 1                |           |                  |        |                  |       |      |

图 152 计划任务相关界面

2.6 扩展

2.6.1 云市场

云市场是 OpenSNS 内置的网站系统后台的一个入口,通过云市场可以对网站的模块、插件、主题进行安装。

### 2.6.1.1 模块和插件的安装

步骤一:进入云市场。

| ~ 首页 ~ (2)用户与身份 ~ □ 运言 ~ 📲 系统 ~ 🏊 扩展                                                                                                    |                                                                                                    |
|----------------------------------------------------------------------------------------------------|----------------------------------------------------------------------------------------------------|
| 想天扩展中心 首页 动态 插件 模块 主题 目动升4<br>轮播                                                                                                    | 本地         已装插件后台           插件管理         合作单位           凝         模块管理         举报后台           主题管理         推荐关注           最新更新         设坂Pro         2017-09-28         账户余额: ¥9.99         充值 |
| 图 :                                                                                                    | 153 扩展导航                                                                                                    |
| 步骤二:在云市场中登录官网则                                                                                                    | 长号,登录后可以搜索想要安装的模块或插件。                                                                                                    |
| )首页 ◇ 山上 旧戸与身份 ◇ 山 运営 ◇ 📹 系統 ◇ 🌰 扩展 ◇                                                                                                    | 管理网社区 () 杨全年开 13月开始台 🧖 admin                                                                                                    |
| 想天扩展中心 首页 动态 插件 模块 主題 服务 店舗<br>在北急人S需要的<br>総備<br>総備<br>周囲防急存値。<br>医内医中容<br>時間<br>周囲防急存値。<br>医内医中容<br>時間<br>周囲防急存値。<br>医内医中容<br>時間<br>同動防御存<br>の<br>原の<br>一<br>の<br>一<br>の<br>一<br>の<br>の<br>の<br>の<br>の<br>の<br>の<br>の<br>の<br>の<br>の<br>の<br>の | 指件                                                                                                    |
|                                                                                                    | 安財数据<br>开发简 42   商品 114<br>版定 6048   下载 137487                                                                                                    |
|                                                                                                    | 指销银行         1.         手刷网肉除学业版(正式版)           2、微语         2、微语           5、         3、烧管           4、分泌细胞         5、600 元                                                                   |

#### 图 154 系统内置云市场

步骤三:找到想要安装的模块或插件或主题,点击进入,此处以如论坛为例。 进入论坛模块详情页,点击安装。注意:建议从更新历列表中选择最新版本的模 块进行安装,避免出现版本号的问题。

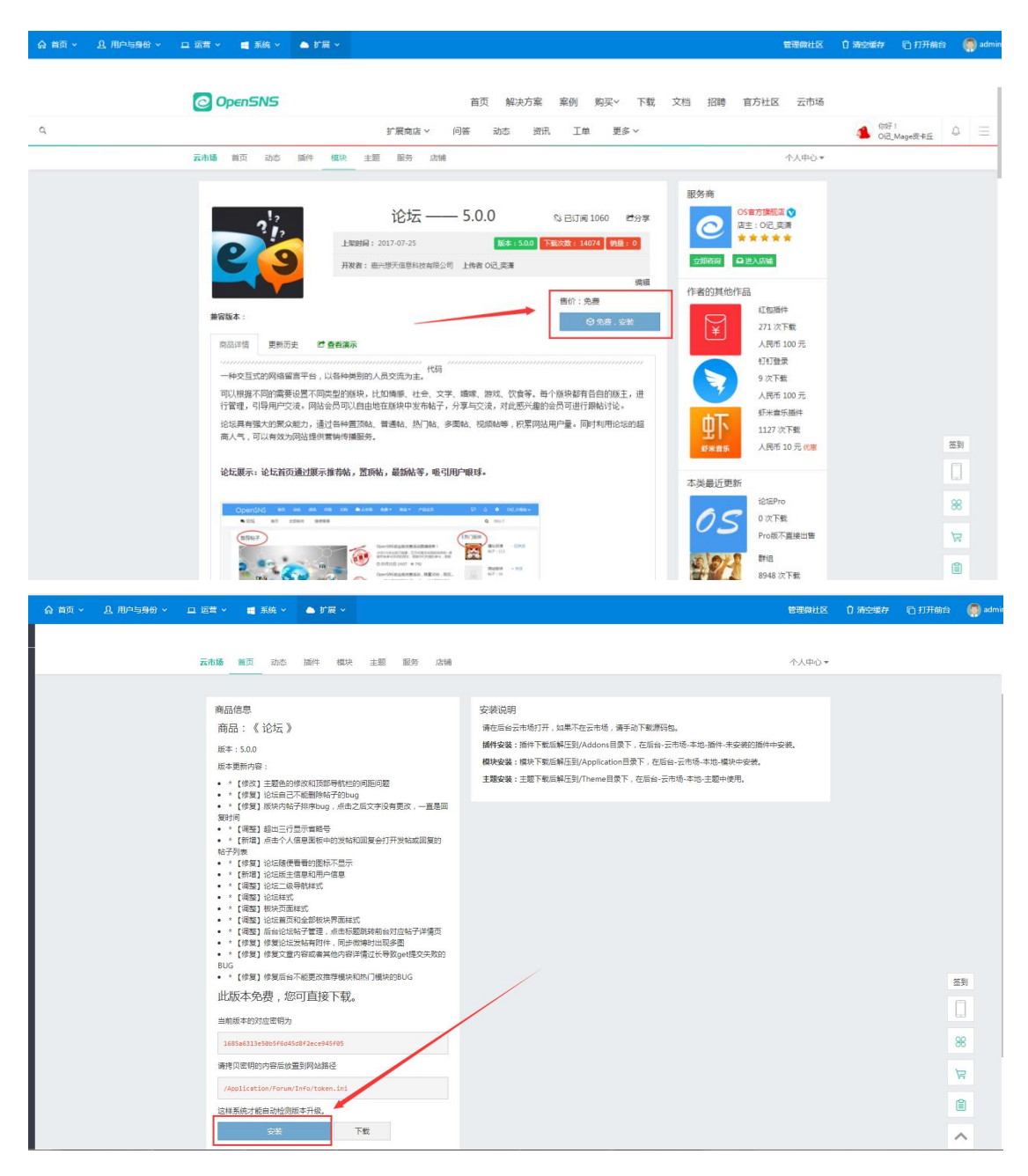

图 155 内置云市场模块安装界面

步骤四:点击安装以后就会自动在您网站上进行安装了,如果是付费模块, 必须已购买或升级成商业客户,且需要先在云市场中绑定域名才行。安装完成以 后会自动跳转到已安装的页面。

详情参考文档:

http://os.opensns.cn/book/index/read/section\_id/168.html

| OpenSNS V5                                                                                      | 合 首页 ◇ 氏 用户与导合 ◇ ロ 近世 ◇ 間 系統 ◇ ▲ 扩展 ◇                                                                                                    | 管理网社区 ① 清空运行 🕒 打开前台 🌘 🛤                                                                                                    | min |
|-------------------------------------------------------------------------------------------------|----------------------------------------------------------------------------------------------------|----------------------------------------------------------------------------------------------------|-----|
| 欄块 插件 更多。                                                                                       | 当页 幸 柳秋紫珊                                                                                                    | ④ 路加到常用                                                                                                    | 作   |
| 122 1245 •<br>111 8148 •                                                                        | 模块管理(只有云市场中的模块方可检测更新)<br>全部 已安装 #安装 系统模块                                                                                                    |                                                                                                    |     |
| <ul> <li>网社主页</li> <li>現入</li> <li>・</li> <li>回</li> <li>前音</li> <li>・</li> <li>用・中心</li> </ul> | 公式Forum         12.53         有新加速50.01         新加速50.01         新加速50.01         新加速50.01         新加速50.01         新加速50.01         第1.01         12.01         第1.01         12.01         第1.01         12.01         12.01         12.01         12.01         12.01         12.01         12.01         12.01         12.01         12.01         12.01         12.01         12.01         12.01         12.01         12.01         12.01         12.01         12.01         12.01         12.01         12.01         12.01         12.01         12.01         12.01         12.01         12.01         12.01         12.01         12.01         12.01         12.01         12.01         12.01         12.01         12.01         12.01         12.01         12.01         12.01         12.01         12.01         12.01         12.01         12.01         12.01         12.01         12.01         12.01         12.01         12.01         12.01         12.01         12.01         12.01         12.01         12.01         12.01         12.01         12.01         12.01         12.01         12.01         12.01         12.01         12.01         12.01         12.01         12.01         12.01         12.01         12.01 <th< td=""><td>現地主流りHome         2005           取活環境,主動用子描示列站内容         2005           开发着:高兴很天低都科技有限公司         3%8880           構築         影響         3%8800</td><td></td></th<> | 現地主流りHome         2005           取活環境,主動用子描示列站内容         2005           开发着:高兴很天低都科技有限公司         3%8880           構築         影響         3%8800 |     |
| <b>छन्</b> सेक -                                                                                |                                                                                                    | 読むWebo     読むの時期、用い可以比率向达の     形式     不対象 : 肥い使天気最終は食物に対      「戦略 1916 全地戦隊     後地戦隊                                                           |     |

图 156 模块管理界面

# 2.6.2 系统的自动升级

步骤一:在扩展-》云市场-》自动升级。

| ▲扩展~ |      |        |
|------|------|--------|
| 云市场  | 本地   | 已装插件后台 |
| 云市场  | 插件管理 | 合作单位   |
| 自动升级 | 模块管理 | 举报后台   |
|      | 主题管理 | 推荐关注   |

图 157 扩展导航

步骤二:点击这里的自动升级就可以进行升级了,升级前注意代码和数据库 的备份,同时要按照前面的红框提示进行操作。

| 自动升线        | 汲                                                     |              |                  |                  |                  |                                             |
|-------------|-------------------------------------------------------|--------------|------------------|------------------|------------------|---------------------------------------------|
| 群组          |                                                       |              |                  |                  |                  |                                             |
|             | 最新版本5.2.0【!警告!】备份微博Pro和                               | 论坛Pro模块      | ,升级完覆盖微博模块代      | 3                |                  | () 重新检测                                     |
|             | 统版本号5.1.0                                             |              |                  |                  |                  |                                             |
|             |                                                       |              |                  |                  |                  |                                             |
| 在安装更        | 新之前,请先备份数据库,备份网站源码,                                   | 以防数据或者       | f二次开发内容丢失。       |                  |                  |                                             |
|             |                                                       |              |                  |                  |                  |                                             |
| 请先到后        | 台系统设置页面,关闭网站。如果不希望自                                   | 动更新,请手       | 动关闭自动更新。         |                  |                  |                                             |
|             | an an an an an an an an an an an an an a              | ware and the |                  |                  |                  |                                             |
| 编号          | 版本名                                                   | 版本号          | 发布时间             | 更新时间             | 更新说明             | 操作                                          |
| 20170928    | 5.2.0 [ ! 警告 ! ] 备份微博Pro和论坛<br>Pro模块,升级完要盖微博模块代码 [ 可  | 5.2.0        | 09月28日 13:51     | 09月28日 13:51     | 查看详情             | 自动升级                                        |
|             | 升级】                                                   |              |                  |                  |                  |                                             |
| 20170821    | 5.1.0 [!警告!] 备份微博Pro和论坛<br>Pro模块 升级完要等微博模块代码 [当       | 5.1.0        | 08月21日 16:58     | 08月21日 16:58     | 查看详情             | <ul> <li>①【当前版本】  下載文</li> <li>件</li> </ul> |
|             | 前版本】                                                  |              |                  | (注音注目            | 的揭示              |                                             |
| 20170721    | 5.0.0 [ ! 警告 ! ] 备份微博Pro模块 , 升<br>级完要差微博模块代码 [ 西中版本 ] | 5.0.0        | 07月21日 17:12     | 07月21日 17:12     | 查看详情             | 历史版本 下载文件                                   |
| 20170609    | 337【历中版本】                                             | 337          | 068098 14-01     | 068098 14:01     | 查看详情             | 历中版本丨下载文件                                   |
| 20170418    | 3.3.6备价微博Pro模块,升级完要盖微博                                | 3.3.6        | 04月18日 09:01     | 04月18日 09:01     | 音看详情             | 历史版本丨下载文件                                   |
| 20270110    | 模块代码【历史版本】                                            | 0.0.0        | 01/9101 09/01    | 01/3100 05:01    | 2 HIVIN          | AND A CONTRACTOR                            |
| 20170310    | 3.3.5备份微博Pro模块,升级完覆盖微博                                | 3.3.5        | 03月10日 13:38     | 03月10日 13:38     | 查看详情             | 历史版本   下载文件                                 |
| 201 (1 2 20 |                                                       |              | 2016 12 20 15 40 | 2016 12 20 15 40 | NOT THE CASE AND |                                             |
| 20161229    | 5.3.1會切和IBPTO提供,升級完變畫做團<br>模块代码【历史版本】                 | 3.3.1        | 2010-12-29 15:49 | 2016-12-29 15:49 | 三百件情             | 历史版今丨卜载义件                                   |
| 20161124    | 3.3.0点我!升级前有额外操作,详情请                                  | 3.3.0        | 2016-11-24 16:53 | 2016-11-24 16:53 | 查看详情             | 历史版本   下载文件                                 |
|             | 看资讯~【历史版本】                                            |              |                  |                  |                  |                                             |

图 158 主程序自动更新界面

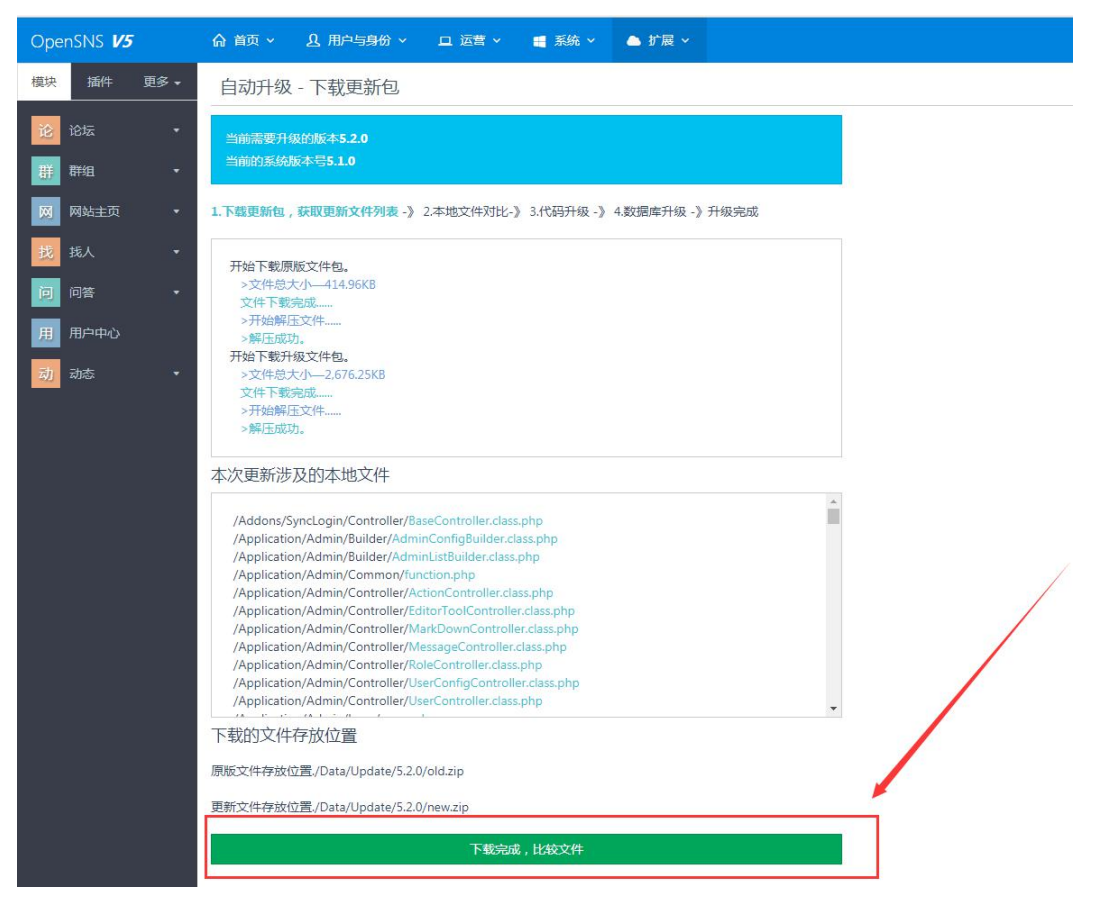

图 159 下载更新包界面

步骤三:如果您自己二次开发过代码,请自己手动合并代码进行升级,不然 会被覆盖掉。

| 合 首页 ~                                                                                 | 以用户与身份 ~                                                                                                    | 山运营~                                                         | 📑 系統 🗸                                                  | ▲ 扩展 ∨                                    |                      |                       |                     |
|----------------------------------------------------------------------------------------|----------------------------------------------------------------------------------------------------|--------------------------------------------------------------|---------------------------------------------------------|-------------------------------------------|----------------------|-----------------------|---------------------|
| 自动升级                                                                                   | - 比较本地文件                                                                                                    |                                                              |                                                         |                                           |                      |                       |                     |
| 当前需要升编<br>当前的系统机                                                                       | 级的版本<br>成本号                                                                                                    |                                                              |                                                         |                                           |                      |                       |                     |
| 1.下载更新包,                                                                               | 获取更新文件列表 -》                                                                                                    | 2.本地文件对比 -                                                   | 》 3.代码升级 -》                                             | 》4.数据库升级 -》升级                             | 完成                   |                       |                     |
|                                                                                        |                                                                                                    |                                                              | 。<br>请在ftn 上賦马                                          | 予这些未具备可写权限的                               | 这件写入权限。              | 合同册 本页面。              |                     |
| 请确保所有》                                                                                 | 步及的文件状态为 可能                                                                                                    | 。况法进入下了                                                      | . • Harrisharries                                       |                                           |                      |                       |                     |
| 请确保所有深<br>对于冲突文件                                                                       | 步及的文件状态为 可不<br>中,开发者请自行找到                                                                                                    | 新文件手动合并代                                                     | 码,合并完成后                                                 | ,点击灰色接钮跳过代研                               | 马自动更新,以              | 呆证你的二次开发内             | ]容被保留。              |
| 请确保所有游<br>对于冲突文件<br>如果您未修改过<br>本次更新涉                                                   | 参及的文件状态为 可容<br>中,开发者请自行找到<br>1文件,但却发现所有的<br>及的文件:                                                                                                    | • 2038年7月1日<br>新文件手动合并代<br>的文件都产生了;中                         | 码,合并完成后<br>突,那么请确保烧                                     | ,点击灰色按钮跳过代矿<br>多上传文件的方式为2进                | 马自动更新,以<br>制。        | 呆证你的二次开发内             | 容被保留。               |
| 请确保所有效<br>对于冲突文化<br>如果您未修改过<br>本次更新涉<br>文件名                                            | 现的文件状态为《新<br>中,开发者请自行找到<br>1文件,但却发现所有的<br>反的文件:                                                                                                    | • 入运进入下一名<br>新文件手动合并代<br>的文件都产生了?中                           | 码, <del>合并完成后</del><br>突,那么请确保缆<br><b>状态</b>            | ,点击灰色按钮903代机<br>图上传文件的方式为2进               | 马自动更新,以<br>制。        | 案证你的二次开发内<br>权限       | 容被保留。               |
| 清确保所有第<br>对于冲突文件<br>如果您未修改近<br>本次更新涉<br>文件名<br>备份文件存計                                  | 及的文件状态为 《<br>十, 开发者请自行线到<br>1文件, 但却发现所有6<br>及的文件:<br>次位置:                                                                                                    | • 人口放放入下一步                                                   | 四,合并完成后<br>突,那么请确保统<br>状态                               | ,点击灰色绘研953代                               | 3自动更新,以<br>制。        | 桌证你的二次开发 <b>冲</b>     | <u>育被保留</u> 。       |
| 游 <del>端</del> 保所有部<br>对于冲突文件<br>如果您未修改过<br>本次更新涉;<br>文件名<br>备份文件存;<br>/Data/Update/   | 20的文件状态为 (4)<br>(1)<br>(1)<br>(1)<br>(1)<br>(1)<br>(1)<br>(1)<br>(1)<br>(1)<br>(1                                                                                                    | • 人政政权不下"参                                                   | 丹,合并完成后<br>突,那么请确保缆<br>状态                               | ,点击灰色核田卿过代就<br>图上传文件的方式为2进                | 马自动更新,以(<br>制。       | 采亚你的一次开发冲<br>权限       | a容被保留。              |
| 済端保所有許<br>対于沖突文化<br>如果您未修改近<br>本次更新涉<br>文件名<br>备份文件存う<br>/Data/Update/<br>如果您进行了二      | <b>双的文件状态为</b>                                                                                                    | • 人口放放入下一步<br>新文件手动合并代<br>的文件都产生了;中的                         | 码,合并完成后<br>突,那么请确保统<br><b>状态</b><br>此找回这些被要雷            | ,点击灰色该田983代》<br>原上传文件的方式为2进<br>盖的文件       | <u>3自动更新,以</u><br>制。 | 累证6的二次开发中<br>权限       | <b>斉被保留</b> 。       |
| <b>对于冲突文件</b><br>如果您未修改过<br>本次更新涉,<br><b>文件名</b><br>备份文件存,<br>/Data/Update/<br>如果您进行了二 | <ul> <li>及的文件状态为 (新)</li> <li>中、开发者请自行找到</li> <li>中、人口和发现所有部</li> <li>文体 , 但却发现所有部</li> <li>及的文件 :</li> <li>次位置 :</li> <li>(/backup</li> <li>次开发 , 井导致了文化</li> <li>下一步 , 覆盖这些文</li> </ul> | • 人口放进入下一步<br>航文件手动合并代<br>的文件都产生了)中的<br>牛差异,您可以在<br>件,丢失修政,并 | 码,合并完成后<br>突,那么请确保统<br><b>状态</b><br>此找回这些被覆盖<br>升级(可能会出 | ,点击灰色袋田903代和<br>资上传文件的方式为2进<br>盖的文件<br>错) | 马自动更新,以<br>制。        | <b>双限</b><br>我已经自行合并代 | 育被保留。<br>協 , 跳过文件升级 |

OpenSNS V5.0 PC 端使用手册

| 合 首页 ~                                                                  |   |
|-------------------------------------------------------------------------|---|
| 自动升级 - 更新源码                                                             |   |
| 当前需要升级的版本:<br>当前的系统版本号:                                                 |   |
| 1.下载更新包,获取更新文件列表-》2.本地文件对比-》3.代码升级-》4.数据库升级-》升级完成                       |   |
| 创建备份文件夹/Data/Update//backup/20171010-153018成功<br>文件全部备份完成。<br>文件全部覆盖完成。 |   |
| 本次更新涉及的文件:                                                              |   |
|                                                                         |   |
|                                                                         |   |
|                                                                         | ~ |
| 备份文件存放位置:                                                               |   |
| /Data/Lipdate//backup/20171010-153018                                   |   |
| 文件覆盖完成,导入数据库。                                                           |   |
|                                                                         |   |

#### 图 161 源码升级

步骤四:升级数据库时也请确认没有自己修改过数据库,如果有修改过, 同样请自己手动升级,不然也会被覆盖。如果升级不涉及数据库,直接选择跳过, 如果升级涉及数据库,请选择升级数据库。

自动升级 - 更新数据库

| 当前的系统  | 版本号                                               |
|--------|---------------------------------------------------|
| 载更新包   | , 获取更新文件列表 -》 2.本地文件对比-》 3.代码升级 -》 4.数据库升级 -》升级完成 |
| \$次更新不 | 涉及数据库改动,可以直接跳过。                                   |
|        |                                                   |

图 162 数据库升级

步骤五:升级完成以后出现如下所示的提示,点击就可以返回首页。

| 自动升级 - 完成                                                 |
|-----------------------------------------------------------|
| 当前的系统版本号                                                  |
| 1.下载更新包 , 获取更新文件列表 -》 2.本地文件对比-》 3.代码升级 -》 4.数据库升级 -》升级完成 |
| 恭喜,升级成功,目前版本为                                             |
| 如果发现升级之后出现问题,请找回备份文件,同时还原备份的数据库。                          |
| ./Data/Update//backup                                     |
| 返回自动升级首页                                                  |
|                                                           |

图 163 升级成功

## 2.6.3 模块和插件的安装

2.6.3.1 模块的安装和卸载

在模块管理中,找到您想要的模块,点击安装即可。当您有不需要的模块时, 您可以选择卸载模块,卸载时可以选择是否保留数据。

| 首页 ● 模块管理                                       | 有新版本可更新1主要新1                             | 漆加到常用操作 |
|-------------------------------------------------|------------------------------------------|---------|
| 模块管理(只有云市场中的模块方可检测更新                            | ) 如果 1 1 1 1 1 1 1 1 1 1 1 1 1 1 1 1 1 1 | 步的时候使用) |
| 全部 已安装 未安装 系统模块                                 |                                          |         |
| Api/Api<br>Api/版中<br>开発電: 差が想天道最終法有限公司<br>講題 2次 |                                          |         |
|                                                 |                                          |         |
|                                                 |                                          |         |
| Ě                                               | (面)●活动──模块安装向导                           |         |
| -                                               |                                          |         |
| ži                                              | 古动——模块安装问导                               |         |
|                                                 | 2. V+12. JT                              |         |
| d                                               | 安茨选项                                     |         |
| 5                                               | ·许身份前台访问(都不选表示非登录状态也可访问)                 |         |
| 6                                               | 〕普通用户                                    |         |
| 3                                               | 安装模式                                     |         |
| (                                               | 夏盖安装模式                                   |         |
| X                                               | <b>添加导航( 安装后自动在导航栏中加入菜单,或者手动设置)</b>      |         |
| ۲                                               | ● 是 ● 否                                  |         |
|                                                 |                                          |         |
|                                                 | (備定) 返回                                  |         |
|                                                 |                                          |         |
|                                                 |                                          |         |
|                                                 |                                          |         |

图 164 模块管理和安装界面

2.6.3.2 模块的自动更新

当模块有更新的时候,会在模块管理中提醒,如看不到提示,也可以点击更 新按键来刷新知道是否有模块需要更新。

| 俞 首页 ◇   身、用户与身份 ◇   旦 运营 ◇                                                                                                    |                                                                                                    | 管理裁社区 🖞 講座編存 🕤 打开前台 🌎 admin                                                       |
|----------------------------------------------------------------------------------------------------|----------------------------------------------------------------------------------------------------|-----------------------------------------------------------------------------------|
| 首页 ● 欄块管理                                                                                                    |                                                                                                    | ④添加到常用操作                                                                          |
| 模块管理(只有云市场中的模块方可检测更新)<br>全部 已安装 未安装 系统模块                                                                                                    |                                                                                                    | <b>世活角色达词678 立场检查398</b> 重整全部(提供信息不同步的时候时间)                                       |
| 25.0         今新版3.00.           10活花の北         25.0         今新版3.00.           10活動決, 12使調大的15活動決         円力増:         第2時間、2010           項目         10時         10時         五元行動意有 | ###GF-00     ####GF-00     ################################                                                                  | 网站主页Home         210           前页继块,主要用于展示网站内容         开发情:<最兴程不信船科技有限公司          |
| 扱人People         200           会具展示機快,可以用于会员的查找         开发者: 臨外總天信島科技有限公司           編編         198         本記棚块                                                                      | <ul> <li>問題Question</li> <li>回答模块,用户可指台发布。回答问题</li> <li>开发者: 第2機状天母島科扶有限公司</li> <li>鏡磁</li> <li>31%</li> <li>本拠税状</li> </ul> | お広場映 , 用・可以没た动き     お方場映 , 用・可以没た动き     开发者: 差沙想天信島科技有限公司     編編     19版     本版根块 |

图 165 模块管理界面

步骤一:点击更新按钮,会跳转到一个新的页面,然后点击开始升级。

即将升级的扩展

| ・<br>论坛F<br>Forur<br>2.5.0<br>最新 | ?<br>?<br>?<br>?<br>?<br>?<br>?<br>?<br>?<br>?<br>?<br>?<br>?<br>?<br>?<br>?<br>?<br>?<br>? | 更强大的论坛模块 去云市场查看                                                                                                    |
|----------------------------------|---------------------------------------------------------------------------------------------|----------------------------------------------------------------------------------------------------|
| <sup>当前需要</sup><br>当前的版<br>可以升   | 开级的版本5.0.0<br>本号2.5.0<br>级的版本                                                               |                                                                                                    |
| 版本号                              | 发布时间                                                                                        | 更新日志                                                                                                    |
| 5.0.0                            | 07月25日 13:52                                                                                | <ul> <li>"【修皮】 注题色的修改和顶部导航栏的问距问题</li> <li>"【修复】 论坛自己不能删除粘子的bug</li> <li>"【修复】 版块内帖子排序bug,点击之后文字没有更改,一直是回复时间</li> <li>"【哪里】 超出三行显示省略号</li> <li>"【新"當,点七人信息面版中的发帖和回复会打开发帖或回复的帖子列表</li> <li>"【修复】论坛随便看看的图标不显示</li> <li>"【修复】论坛道我号航样式</li> <li>"【调整】论坛近其合唱电和用户信息</li> <li>"【调整】论坛近其奇唱和用户信息</li> <li>"【调整】论坛近我号航样式</li> <li>"【调整】论坛前天前时式、</li> <li>"【调整】 论坛前式</li> <li>"【调整】 论坛前式</li> <li>"【调整】 论坛前式</li> <li>"【调整】 花云前天的和全部成块界面样式</li> <li>"【调整】后论坛帖子管理,点击标题那场前台对应帖子详情页</li> <li>"【修复】修复它站发站有附件,同步微博时出现多图</li> <li>"【修复】修复后台不能更改推荐模块和热门模块的BUG</li> </ul> |
|                                  |                                                                                             | 开始升级                                                                                                    |

图 166 模块更新界面

步骤二:点击以后系统会自动开始下载,下载完成以后点击比较文件。

| 前需要升级的版本:2.9.0<br>前的版本号:2.8.1 |                                     |
|-------------------------------|-------------------------------------|
| <b>捷新包,获取更新文件列表-》</b>         | 2.本地文件对比-》 3.代码升级 -》 4.数据库升级 -》升级完成 |
| 始下载原版2.8.1文件。                 |                                     |
| >文件总大小—378.93KB               |                                     |
| 文件下载完成                        |                                     |
| 128 ト 載 新版 2.9.0 文件。          |                                     |
| >又1+応入小3/7.13KB<br>文件下載空成     |                                     |
| >开始解压文件                       |                                     |
| >解压成功。                        |                                     |
| >开始解压文件                       |                                     |
| >解压成功。                        |                                     |

/Group/Common/function.php /Group/Conf/config.php /Group/Conf/message\_type.php /Group/Conf/route\_rules.php /Group/Controller/BaseController.class.php /Group/Controller/GroupController.class.php /Group/Controller/IndexController.class.php /Group/Controller/ManageController.class.php /Group/Info/cleanData.sql /Group/Info/guide.json /Group/Info/info.php

#### 下载的文件存放位置

原版文件存放位置./Data/Cloud/Module/Group/2.9.0/old.zip

更新文件存放位置./Data/Cloud/Module/Group/2.9.0/new.zip

下载完成,比较文件

#### 图 167 下载更新包

步骤三: 然后会自动的进行文件比较, 如果您自己二次开发过, 请自行合并 代码进行手动升级, 如果没有进行过二次开发, 点击下一步继续自动升级。

| /Group/Widget/DetailWidget.class.php         | OK,和原版一样,通过       | ◎ 文件写入权限检测通过    |
|----------------------------------------------|-------------------|-----------------|
| /Group/Widget/DynamicWidget.class.php        | ◎ OK,和原版一样,通过     | ◎文件写入权限检测通过     |
| /Group/Widget/HomeBlockWidget.class.php      |                   | ◎ 文件写入权限检测通过    |
| /Group/Widget/HotGroupWidget.class.php       |                   | ◎ 文件写入权限检测通过    |
| /Group/Widget/HotPeopleWidget.class.php      | ○ OK , 和原版一样 , 通过 | ◎ 文件写入权限检测通过    |
| /Group/Widget/HotPostWidget.class.php        |                   | ◎ 文件写入权限检测通过    |
| /Group/Widget/LZLReplyWidget.class.php       |                   | ⊘ 文件写入权限检测通过    |
| /Group/Widget/MyAdminWidget.class.php        |                   | ◎ 文件写入权限检测通过    |
| /Group/Widget/MyAttendanceWidget.class.php   | ◎ OK,和原版一样,通过     | ◎ 文件写入权限检测通过    |
| /Group/Widget/SearchWidget.class.php         | ○ OK , 和原版一样 , 通过 | ◎ 文件写入权限检测通过    |
| /Group/Widget/SomebodyCreateWidget.class.php |                   | ◎ 文件写入权限检测通过    |
| /Group/Widget/SubMenuWidget.class.php        |                   | ◎ 文件写入权限检测通过    |
| 备份文件存放位置                                     |                   |                 |
| /Data/Cloud/Module/Group/2.9.0/backup        |                   |                 |
|                                              | 814 开关55-2-74     |                 |
| 如来必进行了二八九久,升导致了又件差异,您可以在此找回这些                | 2恢夜曲时又1+          |                 |
| 下一步,覆盖这些文件,丢失修改,并升级(可能                       | 能会出错)             | 已经自行合并代码,跳过文件升级 |
|                                              |                   |                 |

#### 图 168 文件对比

步骤四:代码覆盖以后会进行数据库的升级,如果自己有修改过数据库,请 自己手动升级,如果没有修改过数据库,请点击文件覆盖完成,导入数据库。

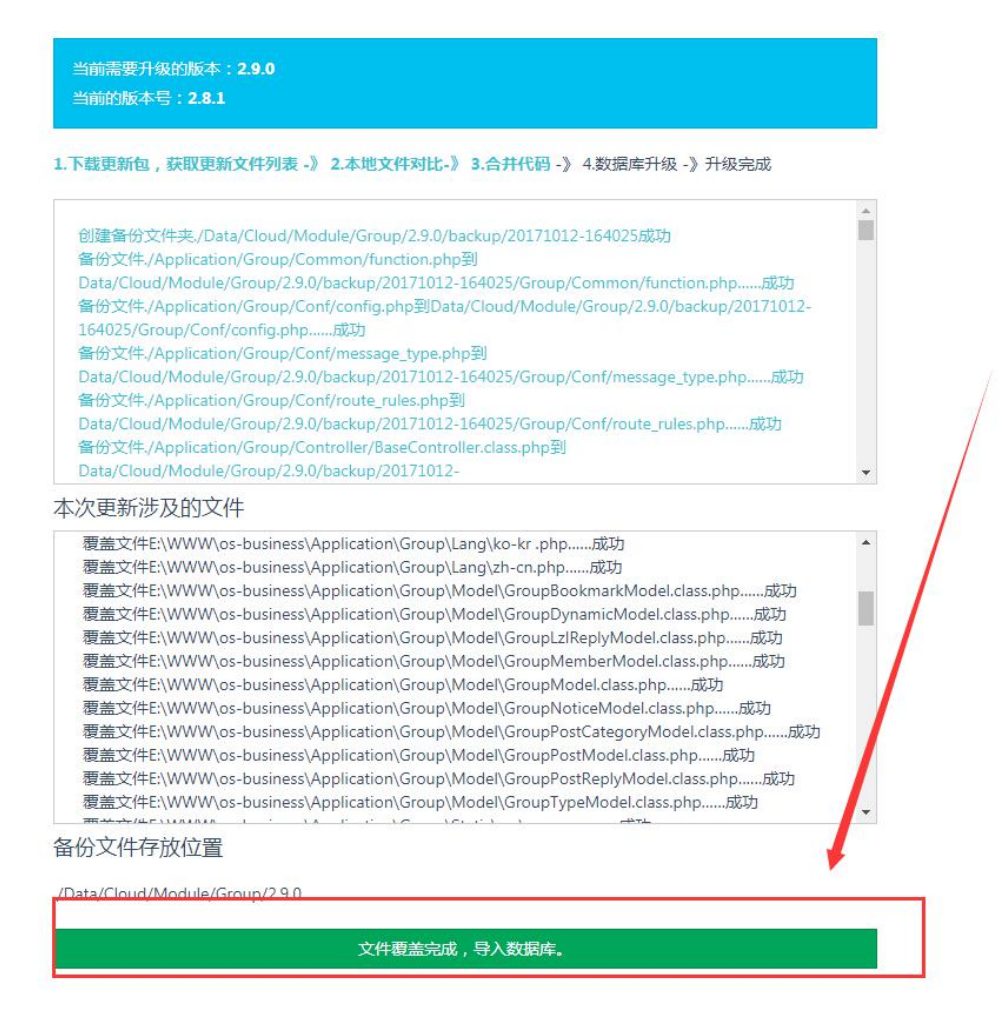

图 169 源码升级

步骤五:如果数据库无需升级,直接选择跳过。如果需要升级请选择升级。

扩展自动升级 - 更新数据库

| 即将升级的扩展         |                                              |    |
|-----------------|----------------------------------------------|----|
|                 |                                              |    |
| 君               | 组 Group 2.8.1 最新版2.9.0                       |    |
| 巷               | 组模块,允许用户建立自己的圈子                              |    |
| Ŧ               | 发者:嘉兴想天信息科技有限公司                              |    |
|                 | 去云市场查看                                       |    |
| 业会表面几次的时去,20    |                                              |    |
| 当前需要开级的版本 . 2.9 |                                              |    |
|                 |                                              |    |
| 1.下载更新包,获取更新文件  | 列表 - 》 2.本地文件对比- 》 3.代码升级 - 》 4.数据库升级 - 》升级: | 完成 |
| 本次更新不涉及数据库改正    | 力,可以 <u>直接跳过</u> 。                           |    |
|                 | 无需升级数据库,跳过数据库升级                              |    |
|                 |                                              |    |

步骤六:模块自动升级完成,点击返回首页就好了。

| 詳组 Group     290       群組模块,允许用户建立自己的圈子       开发者:嘉兴想天信息科技有限公司                                                            | 詳组 Group       2.9.0         群組模块, 允许用户建立自己的圈子         开发者:嘉兴想天信息科技有限公司         编辑         去云市场查看 | 当前升级的扩            | 展                                  |                             |
|----------------------------------------------------------------------------------------------------|---------------------------------------------------------------------------------------------------|-------------------|------------------------------------|-----------------------------|
|                                                                                                    | 编辑 云云印汤鱼有<br>下载更新句,获取更新文件列表 -》 2.本地文件对比-》 3.代码升级 -》 4.数据库升级 -》升级完成                                |                   | 群组 Group<br>群组模块,允许用户<br>开发者:嘉兴想天信 | 290<br>9建立自己的圈子<br>言息科技有限公司 |
| 基喜 , 升级成功 , 目前版本为 2.9.0<br>课发现升级之后出现问题 , 请找回备份文件 , 同时还原备份的数据库。                                                            |                                                                                                   | Data/Cloud/Module | /Group/2.9.0/backup                |                             |
| 装 <mark>喜,升级成功,目前版本为</mark> 2.9.0<br>1果发现升级之后出现问题,请找回备份文件,同时还原备份的数据库。<br>Data/Cloud/Module/Group/2.9.0/backup             | Data/Cloud/Module/Group/2.9.0/backup                                                              |                   | 返回自动升级首页                           |                             |
| 基喜 ,升级成功 ,目前版本为 2.9.0<br>课发现升级之后出现问题,请找回备份文件,同时还原备份的数据库。<br>Data/Cloud/Module/Group/2.9.0/backup<br><mark>返回自动升级首页</mark> | Data/Cloud/Module/Group/2.9.0/backup<br>返回自动升级首页                                                  |                   | 图 171                              | 1 升级成功                      |

图 170 数据表升级

2.6.3 主题的使用

选择您想要的主题点击使用。如果您不想使用其他的主题了,您可以选择只 使用基础主题。

| 主题配置                             |                                             |
|----------------------------------|---------------------------------------------|
| 安装新主题                            |                                             |
|                                  |                                             |
| OpenSNS V2 系统默认主题 2.0.0          | 简洁风 1.0.1                                   |
| 内置于OpenSNS V2 系统中,是其它<br>主题的基础主题 | 针对网站的头部导航和页脚做了相应<br>的修改:包括配色和hover样式及布<br>局 |
| 开始来,吉沙相下传自到县之限八二                 | 开发者:zzzzzzzzzzzzzzzzzzzzzzzzzzzzzzzzzzzz    |

图 172 主题管理界面

- 2.7 模块管理
- 2.7.1 网站首页管理
- 2.7.1.1 首页类型

在网站后台左侧菜单中找到网站主页之基本设置中可以对设置网站首页。

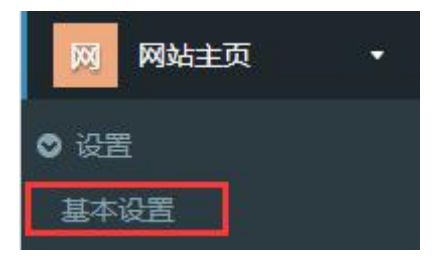

图 173 网站主页导航

网站首页一共有3种类型:静态首页,聚合首页和登录页。

| OpenSNS <b>V5</b> | ☆ 首页 >   | A. 用户与身份 ~             | ロ 运营 イ  | 台 授权 ≻ | 🚝 系统 🗸 | ▲ 扩展 ~ |
|-------------------|----------|------------------------|---------|--------|--------|--------|
| 模块 插件 更多 ▼        | 首页 ● 首页设 | 造                      |         |        |        |        |
| 找 找人 •            | 首页设置     |                        |         |        |        |        |
| 相相册 •             | 苦而米刑     | 娶会苦而昆云捞也               | 可供今让搜索提 | 計五     |        |        |
| 息度・               | 系统首页类型   | 家口白文成/M <del>文</del> 次 | 可以工知这条语 | =×<    |        |        |
| 论论坛Pro •          | ◎ 静态首页   | 聚合首页 ① 登               | 录页      |        |        |        |
| 动 动态Pro 🔹         | 确定       |                        |         |        |        |        |
| 分 分类信息 ▼          |          |                        |         |        |        |        |

图 174 首页设置

### 2.7.1.2 聚合首页展示模块

此处可对聚合首页的展示模块进行设置,用拖拽方式选择禁用或者启用。

| 贝设直   |                     |                       |
|-------|---------------------|-----------------------|
| 面类型   | 聚合首页展示模块            | 可供全站搜索模块              |
| 示模块(扌 | <b>疤拽到右侧以展示这些</b> 槽 | 块,新的模块安装后会多出一些可操作的项目) |
| 禁用    |                     | 启用                    |
| 论坛Pro |                     | 轮播                    |
| 分类信息  | Į.                  | 动态Pro                 |
| 群组    |                     | 找人                    |
| 专辑    |                     | 资讯                    |
| 视频    |                     | 微店                    |
| 积分商城  | t                   | 问答                    |
|       |                     |                       |

确定

# 图 175 聚合首页展示模块

#### 2.7.1.3 可供全站搜索模块

此处通过将模块用拖拽方式是否启用,并由此设置前台全站搜索的内容。

| 百页类型 衆(  | 合首页展示模块  | 可供全站搜索模块             |      |
|----------|----------|----------------------|------|
| 全站搜索模块(拖 | 拽到右侧以展示证 | 这些模块,新的模块安装后会多出一些可操作 | 前项目) |
| 禁用       |          | 启用                   |      |
|          |          | 找人                   |      |
|          |          | 论坛Pro                |      |
|          |          | 动态Pro                |      |
|          |          | 群组                   |      |
|          |          | 资讯                   |      |
|          |          | 专辑                   |      |
|          |          | 积分商城                 |      |
|          |          |                      |      |

## 图 176 可供全站搜索模块

2.7.2 动态管理

确定

2.7.2.1 微博设置

点击动态 pro一微博设置,即可对微博进行设置。包括基本设置,微博类型 设置、微博评论设置、话题设置、首页展示左侧栏、首页展示右侧栏、动态信息 流用户推荐等。

| OpenSNS V5                 | 命首页 ∨ 🔉 用户与身份 ∨ 🗖 运营 ∨ 👌 授权 ∨ 📹 系統 ∨ 📥 扩展 ∨                            |
|----------------------------|------------------------------------------------------------------------|
| 模块 插件 更多 ▼                 | 首页 ● 微博基本设置                                                            |
| 找 找人 •                     | 微博基本设置                                                                 |
| 相册・                        | 基本设置 微博类型设置 微博评论设置 话题设置 首页展示左侧栏 首页展示右侧栏 动态信息流用户推荐                      |
| ■ 農業 ▼                     | 是否在微博左侧显示等级                                                            |
| 论 论坛Pro 🔹                  | ● 开启  ◎ 关闭                                                             |
| 动 动态Pro 🔹                  | <ul> <li> <i>十局内容排版</i>(支持回车和空格)         <ul> <li></li></ul></li></ul> |
| ♥ 活题管理 活题管理                | <ul> <li>高亮AT某人</li> <li>● 开启</li> <li>● 关闭</li> <li>高亮微博话题</li> </ul> |
| ◎ 圈子管理                     | <ul> <li>● 开启</li> <li>◎ 关闭</li> </ul>                                 |
| 圈子列表                       | 微博发布框左上内容                                                              |
| 圈子类型                       | 有什么新鲜事想告诉大家?                                                           |
| 圈子配置                       | 微博字数限制                                                                 |
| ❷ 设置                       | 140                                                                    |
| 微博设置                       | 热门微博取多少天以内的,以那天零点之后为准                                                  |
| <ul> <li>♥ 图章管理</li> </ul> | 3                                                                      |

图 177 微博设置

微博基本设置:可对微博左侧等级、内容排版(回车和空格)、高亮 AT 某 人、高亮微博话题、编辑微博发布上内容、字数限制、热门微博天数、微博显示 标签、热门动态标记阈值设置等。

微博类型设置:可选择是否插入图片,是否插入话题。

微博评论设置: 可设置微博评论顺序和是否显示微博评论列表

话题设置:可设置推荐话题和常用话题。

首页展示左侧栏、首页展示右侧栏:可以对聚合首页展示的动态信息数量, 排序进行设置。

动态信息流用户推荐:可以设置动态第一页出现推荐用户概率、推荐用户粉 丝阈值、推荐用户数量。
微博基本设置

| 基本设置                                                                                                    | 微博类型设置                                                                                                    | 微博评论设置                        | 话题设置              | 首页展示左侧栏 | 首页展示右侧柱         |
|----------------------------------------------------------------------------------------------------|----------------------------------------------------------------------------------------------------|-------------------------------|-------------------|---------|-----------------|
| <ul> <li>墨本设置</li> <li>是否在微博2</li> <li>开启 第</li> <li>开启内容排版</li> <li>是 ● 第</li> <li>高高AT某人</li> <li>所启 第</li> <li>高高微博话题</li> <li>所启 第</li> <li>微博发布框2</li> <li>有什么新館</li> <li>微博字数限制</li> <li>140</li> <li>热门微博取到</li> <li>3</li> <li>微博默认显表</li> </ul> | (兩團奏型设置<br>主侧显示等级<br>》关闭<br>扳(支持回车和空格<br>否<br>》关闭<br>型<br>》关闭<br>上内容<br>詳事想告诉大家?<br>副<br>多少天以内的,以那万<br>示标签 | (((城區)汗化)(公置)<br>)<br>天零点之后为准 |                   | 目贝展不左侧柱 | <b>回</b> 贝展示石侧柱 |
| 启用                                                                                                    |                                                                                                    |                               | 禁用                |         |                 |
| 全站关注       我关注       热门微标       我的喜欢                                                                                                    | 主<br>内<br>尊<br>欠                                                                                           |                               |                   |         |                 |
| <b>热门动态标</b> 词<br>10<br>确定                                                                                                    | 己闷值(评论数超过                                                                                                  | 该值时 , 会出现热I                   | 门动态标记)            |         |                 |
| 基                                                                                                    | 本设置 微調                                                                                                    | 轉类型设置                         | 微博评论设             | 置 话题设置  | 2               |
| 推                                                                                                    | 荐话题 (出现在                                                                                                   | 置顶微博上方                        | , 用户可以关           | 闭)      |                 |
| (                                                                                                    | OS微社区                                                                                                    |                               |                   |         |                 |
| 常                                                                                                    | 用话题(显示在                                                                                                    | 微博发布按钮                        | <b>左边</b> , 用','分 | 隔)      |                 |
| (                                                                                                    | OS微社区                                                                                                    |                               |                   |         |                 |
| 1                                                                                                    | 确定                                                                                                    |                               |                   |         |                 |

| 微博基本                                                                                             | 设置                                     | 微博基本设置                                                                                      |                              |                    |  |  |  |  |
|--------------------------------------------------------------------------------------------------|----------------------------------------|---------------------------------------------------------------------------------------------|------------------------------|--------------------|--|--|--|--|
| 基本设置                                                                                             | 微博类型设置                                 | 基本设置                                                                                        | 微博类型设置                       | 微博评论设置             |  |  |  |  |
| <ul> <li>是否开启插入</li> <li>● 开启</li> <li>● 开启</li> <li>● 开启</li> <li>● 开启</li> <li>● 研定</li> </ul> | <b>图片类型</b><br>关闭<br><b>话题类型</b><br>关闭 | <ul> <li>微博评论列表</li> <li>时间逆序</li> <li>微博评论列表</li> <li>隐藏</li> <li>随</li> <li>确定</li> </ul> | ● 时间正序 ■ 就认显示或隐藏 显示          |                    |  |  |  |  |
| 基本设置 微博                                                                                          | 送型设置 微博评论设<br>第一个概率(单位%,默认             | 苦 话题设置 80.即第一页出现推荐                                                                          | 首页展示左侧栏 首页原<br>用户的概率为80%,后面几 | 最示右侧栏<br>动态信息流用户推荐 |  |  |  |  |
| 80                                                                                               |                                        |                                                                                             |                              |                    |  |  |  |  |
| 推荐用户粉丝阈值                                                                                         | ( 粉丝数大于该值即会成为                          | 推荐用户,默认大于0                                                                                  | )                            |                    |  |  |  |  |
| 0                                                                                                |                                        |                                                                                             |                              |                    |  |  |  |  |
| 推荐用户数量(默认                                                                                        | 人推荐用户数量为15个)                           |                                                                                             |                              |                    |  |  |  |  |
| 15                                                                                               |                                        |                                                                                             |                              |                    |  |  |  |  |
| 确定                                                                                               |                                        |                                                                                             |                              |                    |  |  |  |  |

图 178 微博设置相关界面

## 2.7.2.2 话题管理

话题管理中可对话题进行管理,可以搜索、删除话题,可以推荐话题/取消 推荐话题。

| OpenSNS <b>V5</b> | 命首页 ~ り 用户与身份 ~ ロ 运营 ~ 日 授权 | ◇ 🚝 系统 ◇ 📥 扩展 > |
|-------------------|-----------------------------|-----------------|
| 模块 插件 更多 ▼        | 首页 ● 话题管理                   |                 |
| 找 找人 ・            | 话题管理                        |                 |
| 相相册 👻             | 名称                          |                 |
| 息度・               | 2 通完 关闭                     |                 |
| 论论坛Pro 🔹          | TOLE OVER                   |                 |
| 动动态Pro 🔹          | 搜索 推荐 取消推荐 删除 转移v2话题到v3     |                 |
| ● 图章管理            | <ul> <li>ID 内容:</li> </ul>  | 甩户              |
| 图章列表              | □ 1 818 OS V5微社区beta2发布     | [1]OpenSNS官方    |
| 编辑图章              | ② 2 OS微社区                   | [1]OpenSNS官方    |
| ○ は题管理 话题管理       | □ 3 OS 9月更新预告               | [1]OpenSNS官方    |

OpenSNS V5.0 PC 端使用手册

| OpenSNS <b>V5</b> | ☆ 首页 >     | ▲ 用户与身份 × □ 运营 × 品 授权 × | ✓ ■ 系统 × ▲ 扩展 × |
|-------------------|------------|-------------------------|-----------------|
| 模块 插件 更多 ▼        | 首页 ● 话题    | 短管理                     |                 |
| 找 找人 •            | 话题管理       | 1                       |                 |
| 相册・               | 搜索         | 推荐 取消推荐 删除 转移v2话题到v3    |                 |
| ●「思愛」・            | □ ID       | 内容:                     | 用户              |
| 论 论坛Pro ·         | 0 1        | 818 OS V5微社区beta2发布     | [1]OpenSNS官方    |
| 动 动态Pro 🔹         | 2          | OS微社区                   | [1]OpenSNS官方    |
| ◎ 图章管理            | <b>2</b> 3 | OS 9月更新预告               | [1]OpenSNS官方    |
| 图章列表              | 4          | 打卡                      | [1]OpenSNS官方    |
| 编辑图章              | 5          | 智果                      | [1]OpenSNS官方    |
| 话题管理              | 6          | 一半水果一半蔬菜                | [1]OpenSNS官方    |
| ◎ 圈子管理            | 0 7        | 视频分享                    | [1]OpenSNS官方    |
| 圈子列表<br>          | 8          | 游戏                      | [1]OpenSNS官方    |

## 图 179 话题管理相关界面

2.7.2.3 微博管理

在微博管理界面可以对微博进行搜索、启用、禁用、删除、置顶操作。可以 对动态模块进行缓存清空操作。

| OpenSNS <b>V5</b> | 命 首页 ~ り込 | 用户与身份 🗸 🖵 运营 🖌 🔒 授权 🗸 🚝 系统 🗸      | ▲ 扩展 ~       |
|-------------------|-----------|-----------------------------------|--------------|
| 模块 插件 更多 →        | 首页 ● 微博管理 |                                   |              |
| 找 找人 🔹            | 微博管理      |                                   |              |
| 相相册 •             | 内容:       |                                   |              |
| 息 是賞 ・            |           | **                                |              |
| 论 论坛Pro •         | 佣定        |                                   |              |
| 动动态Pro •          | 搜索 启用     | 業用 删除 置顶 取消置顶 清除动态html-cache      |              |
| ♥ 话题管理            |           | 内容:                               | 甩户           |
| 话题管理              | 123       | PC端及内核改进:/nb本次重点改进了消息系统,增加了对全     | [1]OpenSNS官方 |
| ◎ 圈子管理            | 122       | /br /nb/nb/nb/nb/nb/nb我们的团队       | [1]OpenSNS官方 |
| 圈子列表<br>圈子类型      | 121       | 我发布了一个积分红包【恭喜发财,大吉大利!】:           | [1]OpenSNS官方 |
| 圈子配置              | 120       | [topic7]/nb百岁老兵追忆戎马岁月——在线播放—优酷网,视 | [1]OpenSNS官方 |

图 180 微博管理

# 2.7.2.4 微博回收站

在微博回收站,可以还原被删除的微博,也可以清空被删除微博(清空后不

可还原,请谨慎操作)。

| OpenSNS <b>V5</b>                      | ŵ   | 前页 ~      | 身份 - 二 运营 - 台 授权 - 📲 系统 - 🔺 扩展                              |                | 管理教社区 ① 清空矮存   ① 打开前台 🛛 👄 admin |
|----------------------------------------|-----|-----------|-------------------------------------------------------------|----------------|---------------------------------|
| <b>模块</b> 插件 更多 →                      | 112 | 页 🔵 动态回收站 |                                                             |                | ④ 添加到常用操作                       |
| 我找人 •                                  | ΞĴ. | 态回收站      |                                                             |                |                                 |
| 相關                                     | 还   | 原清空       |                                                             |                |                                 |
|                                        | 0   | ID        | 内容:                                                         | 用户             | 创建时间                            |
| 论 论坛Pro •                              |     | 106       | 我发表了一个新的帖子【11111111】:http://demo.opensns.cn/forum/detail/48 | [125]222       | 2017-09-21 13:24                |
| 动 动态Pro 🔹                              | ×   | 104       | 今天天气很好今天天气很好今天天气很好今天今天天气很好今天天气很好今天天气。                       | [1]OpenSNS1875 | 2017-09-14 17:06                |
|                                        |     | 95        | [aoman]                                                     | [112]小多多       | 2017-09-05 10:20                |
| 做博设置<br>                               |     | 80        | 我更新了帖子【777799999】:http://demo.opensns.cn/forum/detail/33    | [115]wind      | 2017-09-03 15:36                |
| <ul> <li>医障管理</li> <li>医管加束</li> </ul> |     | 79        | 我更新了帖子【777799999】:http://demo.opensns.cn/forum/detail/31    | [115]wind      | 2017-09-03 15:35                |
| 總編四章                                   |     | 78        | 我更新了帖子【777799999】:http://demc.opensns.cn/forum/detail/42    | [115]wind      | 2017-09-03 15:25                |
|                                        |     | 77        | 我更新了帖子【777799999】:http://demo.opensns.cn/forum/detail/42    | [115]wind      | 2017-09-03 15:24                |
|                                        |     | 76        | 我更新了帖子【777799】: http://demo.opensns.cn/forum/detail/42      | [115]wind      | 2017-09-03 15:24                |
| ◎ 園子管理                                 |     | 75        | 我更新了帖子【777799】:http://demo.opensns.cn/forum/detail/42       | [115]wind      | 2017-09-03 15:24                |
|                                        |     | 74        | 我发表了一个新的帖子【7777】:http://demo.opensns.cn/forum/detail/42     | [115]wind      | 2017-09-03 15:23                |
|                                        |     | 73        | 222222222222222222222222222222222222222                     | [115]wind      | 2017-09-03 15:10                |
| ◎ 微博                                   |     | 72        | 222222222222222222222222222222222222222                     | [115]wind      | 2017-09-03 15:09                |
| 微博管理<br>微博回收站                          |     | 71        | 222222222222222222222222222222222222222                     | [115]wind      | 2017-09-03 15:08                |

图 181 微博回收站

## 2.7.2.5 回复管理

在回复管理界面可以对微博的回复进行启用、禁用、删除操作。

| ଜ | 首页 ~    | 요 用户与身份 ~ | 1 运营 ~ | 읍 授权 ∽       | 📲 系统 🗸 | ▲ 扩展 ~ |                                            |                  | 管理做社区 | ① 清空缓存 | D 打开前台 | admin |
|---|---------|-----------|--------|--------------|--------|--------|--------------------------------------------|------------------|-------|--------|--------|-------|
| 前 | 1 • Q92 | 理         |        |              |        |        |                                            |                  |       |        | ④添加    | 到常用操作 |
|   | 复管理     |           |        |              |        |        |                                            |                  |       |        |        |       |
| 扂 | 用禁用     | 删除        |        |              |        |        |                                            |                  |       |        |        |       |
|   | ID      | 内容:       |        | 用户           |        |        | 所屈微博                                       | 创建时间             |       | 状态     | 操作     |       |
|   | 21      | 123       |        | [109]点点点点    |        |        | [weibo_id:126] 我更新了帖子【OpenSNS/nbV5.2.0发布,… | 2017-10-10 16:38 |       | 启用     | 编辑     | 1     |
|   | 20      | 123       |        | [109]点点点点    |        |        | [weibo_id:125] 我发表了一个新的帖子【OpenSNS/nbV5.2   | 2017-10-10 16:36 |       | 启用     | 编辑     |       |
|   | 19      | 哇,期待!     |        | [109]点点点点    |        |        | [weibo_id:117] [topic10]                   | 2017-10-10 14:23 |       | 启用     | 编辑     |       |
|   | 18      | 111[ciya] |        | [1]OpenSNS官方 |        |        | [weibo_id:55] 我发表了一个新的帖子【非黑即白】:http://     | 2017-09-05 10:36 |       | 启用     | 编辑     |       |
|   | 17      | 棒         |        | [116]花花      |        |        | [weibo_id:55] 我发表了一个新的帖子【非黑即白】:http://     | 2017-09-05 10:36 |       | 启用     | 编辑     |       |

#### 图 182 回复管理

2.7.2.6 回复回收站

在回复回收站,可以还原被删除的回复,也可以清空被删除回复(清空后不可还原,请谨慎操作)。

| ☆ 首页 >  | □ 用户与身份 ∨ | 旦 运营 > | 局 授权 ∨ | 📑 系統 🗸    | ▲ 扩展 ~ |                  | 管理微社区 | ① 清空缓存 | ① 打开前台 | admin |
|---------|-----------|--------|--------|-----------|--------|------------------|-------|--------|--------|-------|
| 首页 ● 回复 | 回收站       |        |        |           |        |                  |       |        | ④ 添加   | 到常用操作 |
| 回复回收    | 站         |        |        |           |        |                  |       |        |        |       |
| 还面 游空   |           |        |        |           |        |                  |       |        |        |       |
| D ID    | 内容:       |        |        | 用户        |        | 创建时间             |       |        |        |       |
| ፼ 4     | 890       |        |        | [1]OpenSt | NS官方   | 2017-09-02 14:46 |       |        |        |       |
| 3       | [aoman    | ]      |        | [1]OpenSt | NS窗方   | 2017-09-02 14:35 |       |        |        |       |
| 2       | 890       |        |        | [1]OpenSt | NS官方   | 2017-09-02 14:35 |       |        |        |       |

图 183 回复回收站

2.8 插件管理

## 2.8.1 同步登陆插件

同步登陆插件可以让您的网站使用第三方账号登录。如下图

| 简单而强大的开源社群系统,    | 安全值得信赖 |
|------------------|--------|
| 欢迎回到 OpenSNS官方社群 | !      |
| ۶.               |        |
|                  | ۲      |
| ☑ 记住登录           | 忘记密码 ? |
| 秦登               |        |
| ● 或使用以下方式登       |        |
| 还没有账号?立即注        | ⋸₩₽    |

图 184 同步登陆展示界面

具体配置方法可以查看我们的官方文档。

QQ: <u>http://os.opensns.cn/book/index/read/section\_id/128.html</u> 新浪微博: <u>http://os.opensns.cn/book/index/read/section\_id/129.html</u>

微信: <u>http://os.opensns.cn/book/index/read/section\_id/130.html</u>

2.8.2 短信插件

短信插件是用来配置网站用手机号注册时的验证,找回密码操作时,发送验 证码的。

具体的短信配置教程可以查看下列教程:

http://os.opensns.cn/book/index/read/section\_id/124.html.

## 2.8.3 举报插件

举报插件可以在前台举报微博(参加本文 1.8.10 举报部分),管理员后台核 实并处理举报的微博。

如管理员已删除处理,举报处理处写明已处理,备注:删除处理。并且会发消息 通知举报的用户所举报的信息已处理。

| 首页     | <b>●</b> 卒 | 服处理列表                        |              |       |           |       |                  |                  |             |         | ●添加到常用操作   |  |
|--------|------------|------------------------------|--------------|-------|-----------|-------|------------------|------------------|-------------|---------|------------|--|
| 举报处理列表 |            |                              |              |       |           |       |                  |                  |             |         |            |  |
| 批量     | 处理         | 忽略处理 删除举报                    |              |       |           |       |                  |                  |             |         |            |  |
|        | ID         | 举报链接                         | 举报用户         | 举报原因  | 举报描述      | 举报类型  | 创建时间             | 处理时间             | 处理结果        | 操作      | 状态         |  |
|        | 1          | Weibo/Index/weiboDetail?id=1 | 1            | (空)   | 123       | 动态/动态 | 2017-10-11 10:38 | 2017-10-11 10:39 | 到底          | 处理 忽略处理 | 已处理        |  |
|        | 2          | Weibo/Index/weiboDetail?id=1 | 1            | (空)   | 涉嫌违规      | 动态/动态 | 2017-10-11 10:42 | -                | (空)         | 处理。图略处理 | 未处理        |  |
|        |            |                              |              |       |           |       |                  |                  |             |         |            |  |
| 共2     | 99123      | ę                            |              |       |           |       |                  |                  |             |         |            |  |
| 4      |            |                              |              |       |           |       |                  |                  |             |         |            |  |
|        |            |                              | 1/ 10        |       |           |       |                  |                  |             | 14 C    |            |  |
|        |            |                              | 模态弹窗         |       |           |       |                  |                  |             | ~       |            |  |
|        |            |                              |              |       |           |       |                  |                  |             | _       |            |  |
|        |            |                              | 即加四人 供知書     |       |           |       |                  |                  |             |         |            |  |
|        |            |                              | 前际似海         |       |           |       |                  |                  |             |         |            |  |
|        |            |                              |              |       |           |       |                  |                  |             |         |            |  |
|        |            |                              |              |       |           |       |                  |                  |             | - 11    |            |  |
|        |            |                              |              |       |           |       |                  |                  |             |         |            |  |
|        |            | 举报用户                         |              | 心理中♥  | 未处埋       |       |                  |                  |             |         | 处理时间       |  |
|        |            |                              | 75           | TRANK |           |       |                  |                  |             |         |            |  |
|        |            | 1                            | <b>QHIZE</b> | 取用    |           |       |                  |                  |             |         | 2017-10-11 |  |
|        |            | 1                            |              |       | 法神法初      | ĩ     | 动态/动态            | 2017-1           | 0-11 10:42  |         | 2017-10-11 |  |
|        |            | -                            |              |       | 15 MRCEIV | 5     | 24310-Y 24310A   | 2017.1           | 10 11 10.12 |         | 2017-10-11 |  |
|        |            |                              |              |       |           |       |                  |                  |             |         |            |  |
|        |            |                              |              |       |           |       |                  |                  |             |         |            |  |
|        |            |                              |              |       |           |       |                  |                  |             |         |            |  |
|        |            |                              |              |       |           |       |                  |                  |             |         |            |  |
|        |            |                              |              |       |           |       |                  |                  |             |         |            |  |

## 图 185 举报插件管理和处理举界面